# **⋒∩etAlly** AIRCHECK<sup>™</sup>G3 用户手册

点击链接直接进入相应章节。 向下滚动以查看完整的内容列表。

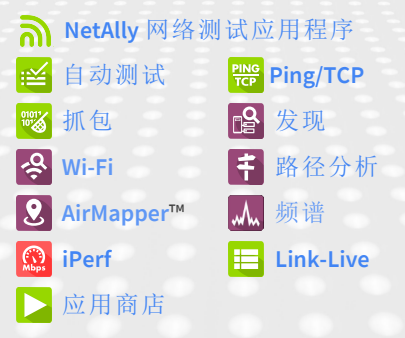

软件版本 v2.1 发布日期 December 13, 2022

#### Contents

| 联系我们                            | .12  |
|---------------------------------|------|
| 介绍                              | 13   |
| 如何使用本手册                         | 14   |
| 型号之间的差异                         | 16   |
| 按钮和端口                           | 17   |
| 充电和电源                           | 20   |
| 安全与维护                           | 22   |
| 法律通知                            | 24   |
| 主页和安卓界面                         | 25   |
| 主屏幕                             | 26   |
| 导航Android系统                     | 28   |
| Android 状态栏和通知                  | 31   |
| 通知面板                            | 31   |
| 应用程序屏幕和APP商店                    | 34   |
| 设备设置                            | 37   |
| 快速设置面板                          | 38   |
| 连接到 Wi-Fi                       | 41   |
| 网页登录                            | 45   |
| 使用 Enterprise Security 配置 Wi-Fi |      |
| 连接                              | . 46 |
| 分享                              | 53   |

| 共享文件到 Link-Live  | 54 |
|------------------|----|
| 从文件应用程序共享        | 56 |
| 保存截图             | 58 |
| 更改语言             | 59 |
| AirCheck G3设置和工具 | 61 |
| 导航区域             | 62 |
| 关于               | 63 |
| 导出日志             | 64 |
| 测试和管理端口          | 65 |
| 测试端口             | 65 |
| 选择端口             | 69 |
| 测试和端口状态通知        | 71 |
| 测试端口通知           | 71 |
| 管理端口通知           | 73 |
| 发现通知             | 74 |
| VNC/Link-Live 远程 | 74 |
| AirCheck G3常规设置  | 75 |
| Wi-Fi            | 76 |
| 管理               | 80 |
| 首选项              | 82 |
| 趋势图              | 84 |
| 常用图标             | 87 |

| 浮动操作按钮 (FAB) 和菜单       |     |
|------------------------|-----|
| 常用工具                   | 90  |
| 网页浏览器/Chromium         | 90  |
| Telnet/SSH             | 90  |
| 软件管理                   | 92  |
| 管理文件                   | 93  |
| 文件应用                   | 93  |
| 如何移动或复制文件              | 96  |
| 使用 USB 驱动器             | 96  |
| 弹出存储介质                 | 97  |
| 使用 USB Type-C 转 USB 电缆 | 97  |
| 更新软件                   | 100 |
| 远程访问                   | 104 |
| 使用 VNC                 | 105 |
| 使用 Link-Live 远程        | 106 |
| 管理NetAlly应用程序设置        | 107 |
| 重置测试应用程序默认值            | 107 |
| 保存应用程序设置配置             | 111 |
| 导出和导入设置                | 114 |
| 重新设置 AirCheck G3 出厂设置  | 124 |
| AirCheck G3测试应用        | 126 |
| AutoTest应用程序和配置文件      | 127 |

| 自动测试概述                 | 129 |
|------------------------|-----|
| 管理配置文件和配置文件组           | 132 |
| 出厂默认配置文件               | 132 |
| 添加新配置文件                | 133 |
| 配置组                    | 140 |
| 创建新的配置文件组              | 144 |
| 导入和导出自动测试配置            | 147 |
| 主自动测试屏幕                | 148 |
| 定期自动测试                 | 150 |
| 定期自动测试设置               | 150 |
| 运行定期自动测试               | 152 |
| DHCP, DNS, 和网关有线测试     | 155 |
| DHCP 或静态 IP 测试         | 156 |
| DNS测 试                 | 167 |
| 网关测试                   | 171 |
| 测试目标 Wi-Fi 自动测试        | 176 |
| 添加和管理测试目标              | 176 |
| 目标测试结果屏幕               | 181 |
| 自动测试 Ping测试            | 183 |
| 自动测试 TCP 连接测试          | 189 |
| HTTP 测试                | 193 |
| FTP测试                  | 202 |
| <b>Ping/TCP</b> 测试应用程序 | 212 |

| Ping/TCP 设置         | .213  |
|---------------------|-------|
| 从另一个应用程序填充 Ping/TCP | . 213 |
| 手动配置 Ping/TCP 设置    | . 216 |
| 运行 Ping/TCP 测试      | . 219 |
| 抓包应用                | 223   |
| 抓包设置                | . 224 |
| 运行和查看抓包             | .229  |
| 发现应用                | 234   |
| 发现简介                | . 236 |
| 主发现列表屏幕             | 238   |
| 搜索发现列表              | . 241 |
| 过滤发现列表              | . 242 |
| 排序发现列表              | . 245 |
| 安全审计——批量授权          | 247   |
| 刷新发现                | . 252 |
| 将发现结果上传到 Link-Live  | . 253 |
| 发现详细信息屏幕            | .255  |
| 顶部详细信息卡             | 257   |
| 设备详细信息中的较低卡         | . 262 |
| 问题                  | . 264 |
| 地址                  | . 265 |
| TCP端口扫描             | 267   |

| VLANs                | 269 |
|----------------------|-----|
| 端口                   | 270 |
| SNMP                 | 275 |
| 连接的设备                | 277 |
| 资源                   | 278 |
| SSIDs                | 279 |
| Discovery App 浮动操作菜单 | 280 |
| 设备类型                 |     |
| 路由器                  | 287 |
| 交换机                  | 288 |
| 未知交换机                | 289 |
| 网络服务器                | 290 |
| 虚拟机管理程序              | 291 |
| 虚拟机                  | 292 |
| Wi-Fi控制器             |     |
| 接入点 (AP)             | 295 |
| Wi-Fi客户端             |     |
| VoIP电话               | 296 |
| 打印机                  | 298 |
| SNMP 代理              | 299 |
| NetAlly 工具           | 300 |
| 主机/客户                | 301 |
| 发现设置                 | 304 |

| SNMP 配置                 | 307 |
|-------------------------|-----|
| 主动发现端口                  | 314 |
| 扩展范围                    | 314 |
| 通过其他设备发现的设备             | 319 |
| 设备健康间隔                  | 323 |
| ARP扫描率                  | 324 |
| SNMP 查询延迟               | 326 |
| 自动 AP 分组规则              | 326 |
| 问题设置                    | 331 |
| TCP端口扫描设置               | 335 |
| Wi-Fi 分析应用程序            | 338 |
| Wi-Fi 分析和发现             | 340 |
| Wi-Fi应用程序列表屏幕           | 341 |
| Wi-Fi应用程序列表屏幕           | 342 |
| 在 Wi-Fi 应用程序中过滤         |     |
| 在 Wi-Fi 应用程序中排序         | 350 |
| 清除所有问题                  | 352 |
| 授权配置                    | 352 |
| 将 Wi-Fi 结果上传到 Link-Live | 354 |
| Wi-Fi 详细信息屏幕            |     |
| Wi-Fi问题屏幕               | 359 |
| 射频和流量统计概览               |     |

| 定位 Wi-Fi 设备          | . 366 |
|----------------------|-------|
| 为设备分配名称和授权           | . 375 |
| 信道地图                 | . 386 |
| 图表和6E图表选项            | . 387 |
| 信道重叠                 | . 390 |
| 信道                   | . 395 |
| SSIDs                | . 400 |
| APs                  | 405   |
| BSSIDs               | .409  |
| 客户端                  | . 422 |
| 路径分析应用               | 431   |
| 路径分析简介               | .432  |
| 路径分析设置               |       |
| 从另一个应用程序填充路径分析       | .433  |
| 手动配置路径分析             | 433   |
| 运行路径分析               | 436   |
| 路径分析结果和来源AirCheck G3 |       |
| Cards                | . 438 |
| 3层跳                  | 441   |
| 二层设备                 | . 444 |
| 将路径分析结果上传到 Link-Live | . 449 |
| <b>AirMapper™</b> 应用 | .451  |

| AirMapper 设置                                                                                                    |                                                             |
|----------------------------------------------------------------------------------------------------|-------------------------------------------------------------|
| 配置 AirMapper 勘测                                                                                                    | 453                                                         |
| 收集 AirMapper 数据                                                                                                    | 461                                                         |
| 开始新的调查                                                                                                    | 471                                                         |
| 频谱分析应用                                                                                                    | 473                                                         |
| 使用频谱视图                                                                                                    |                                                             |
| 将频谱结果上传到 Link-Live                                                                                                    | 480                                                         |
| 频谱设置                                                                                                    | 481                                                         |
| 更改频谱视图                                                                                                    | 481                                                         |
| 保存设置                                                                                                    | 481                                                         |
| 更改频谱设置                                                                                                    | 482                                                         |
|                                                                                                    |                                                             |
| <b>iPerf</b> 测试应用程序                                                                                                    | 484                                                         |
| iPerf 测试应用程序iPerf 设置                                                                                                    | 484                                                         |
| <b>iPerf</b> 测试应用程序<br><b>iPerf</b> 设置<br>保存自定义 iPerf 设置                                                                                                    | <b>484</b><br><b>486</b><br>486                             |
| iPerf 测试应用程序<br>iPerf 设置<br>保存自定义 iPerf 设置<br>Discovery 中的测试配件                                                                                                    | <b>484</b><br><b>486</b><br>486<br>487                      |
| iPerf 测试应用程序<br>iPerf 设置<br>保存自定义 iPerf 设置<br>Discovery 中的测试配件<br>配置 iPerf 设置                                                                                                    | <b>484</b><br>                                              |
| iPerf 测试应用程序<br>iPerf 设置<br>保存自定义 iPerf 设置<br>Discovery 中的测试配件<br>配置 iPerf 设置<br>运行 iPerf 测试                                                                                                    | <b>484</b><br>486<br>486<br>487<br>490<br><b>494</b>        |
| iPerf 测试应用程序<br>iPerf 设置<br>保存自定义 iPerf 设置<br>Discovery 中的测试配件<br>配置 iPerf 设置<br>运行 iPerf 测试<br>将 iPerf 结果上传到 Link-Live                                                                         | <b>484</b><br>486<br>486<br>487<br>490<br>494<br>498        |
| <b>iPerf</b> 测试应用程序<br><b>iPerf</b> 设置<br>保存自定义 iPerf 设置<br>Discovery 中的测试配件<br>配置 iPerf 设置<br>运行 <b>iPerf</b> 测试<br>将 iPerf 结果上传到 Link-Live<br><b>Link-Live</b> 云服务                            | <b>484</b><br>486<br>487<br>490<br>490<br>498<br>500        |
| <b>iPerf</b> 测试应用程序<br><b>iPerf</b> 设置<br>保存自定义 iPerf设置<br>Discovery中的测试配件<br>配置 iPerf设置<br>运行 <b>iPerf</b> 测试<br>将 iPerf 结果上传到 Link-Live<br>Link-Live 云服务<br>Link-Live 云服务入门                   | 484<br>486<br>487<br>490<br>490<br>494<br>498<br>500<br>502 |
| <b>iPerf</b> 测试应用程序<br><b>iPerf</b> 设置<br>保存自定义 iPerf 设置<br>Discovery 中的测试配件<br>配置 iPerf 设置<br>运行 <b>iPerf</b> 测试<br>将 iPerf 结果上传到 Link-Live<br><b>Link-Live</b> 云服务<br>Link-Live 云服务入门<br>注册设备 |                                                             |

| 取消注册              | 504 |
|-------------------|-----|
| AllyCaro激活码       | 505 |
|                   | 505 |
| 私有 Link-Live 设定   | 506 |
| Link-Live 应用程序功能  |     |
| 仅在本地保存            | 510 |
| 工作评论              | 512 |
| Link-Live 和测试应用程序 | 515 |
| Link-Live 共享屏幕    | 515 |
| 共享文本文件到 Link-Live | 519 |
| 规格和合规性            | 522 |
| AirCheck G3 规格    |     |
| 规格                | 523 |
| 三频无线              | 523 |
| 环境指标              | 529 |
| 认证和合规声明           |     |

#### 联系我们

网址: <u>NetAlly.com</u>

电话: (North America) 1-844-TRU-ALLY (1-844-878-2559)

NetAlly 2075 Research Parkway, Suite 190 Colorado Springs, CO 80920 如需其他产品资源,请访问 NetAlly.com/Products/AirCheckG3.

如需客户支持,请访问 NetAlly.com/Support.

#### 注册您的 AirCheck G3

注册您的产品 NetAlly 使您可以访问有关产品更新、故障排除程序和其他服务的宝贵信息。

在 NetAlly 技术支持页面.

AirCheck G3 User Guide

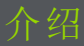

The AirCheck G3Portable Network Expert 是一 款坚固耐用的手持式工具,用于测试和分析 Wi-Fi 网络。它具有由 NetAlly 开发的用于网 络发现、测量和验证的应用程序,这些应用 程序可从 主页 和 应用 屏幕.

所有的 NetAlly手持式测试仪包括在 Link-Live.com 上访问 Link-Live 云服务。Link-Live 是一个云平台,用于收集、组织、分析和报 告您的测试结果。一旦您的测试仪配置正 确,测试数据就会自动上传.访问 Link-Live.com 并 "关联" 你的 AirCheck G3 去访问 这些功能.

### 如何使用本手册

本用户指南描述了 AirCheck G3的测试功能 和Android界面的基本元素。

该手册适用于熟悉网络操作、测试和测量的 用户。

此 AirCheck G3 也可以称为只是 AirCheck G3 或本手册中的"单位"。

- 点击蓝色链接去文档的目的地。蓝色链接下面打开外部链接。
- 点按左侧列表中的书签可前往相应版 块。
- 点击下面标题里的内容并从第2页开始 的列表转到相应的部分。
- 搜索单词或短语:
  - 1. 点击浏览器菜单 💄 右上角的图标。
  - 2. 选择菜单选项里查找页面
  - 3. 输入搜索文本。
  - 点击查找图标 (Q)。这将在屏幕顶部 显示文本。触摸向上和向下箭头可 向前和向后搜索文本。在下图中,用

户搜索了"LAN"。点击右侧的高亮条 可转到相应的手册文本。

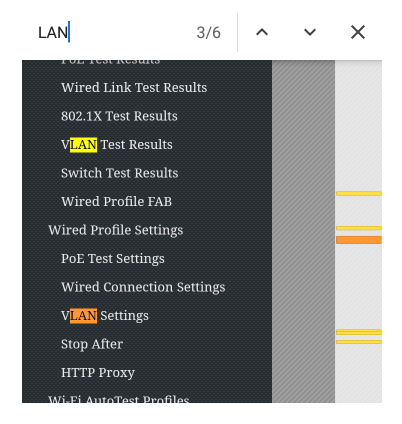

#### 此说明书的国际版本

注释:AirCheck G3的中文或英文用户手册内 容会根据安卓<u>系统设置菜单</u>的语言而改变. 如果系统为日文,则显示英文用户手册。

# 型号之间的差异

您的产品型号 AirCheck G3 印在您的设备的 后面板和关于屏幕显示.本手册通过识别文 本中每个型号的特定功能来涵盖所有型号。 一般来说:

- AirCheck-G3-PRO: 支持2.4GHz、5GHz、6GHz 频段; 支持802.11a/b/g/n/ac/ax Wi-Fi标准; 不支持 802.11d 规范.
- AirCheck-G3E-PRO: 支持2.4GHz、5GHz、 6GHz频段;支持802.11a/b/g/n/ac/ax Wi-Fi 标准;支持802.11d规范.
- AirCheck-G3C-PRO: 支持2.4GHz、5GHz频段; 不支持 802.11d 规范.

关于更多产品信息请参考 AirCheck G3 规格.

# 按钮和端口

您的设备 AirCheck G3 上的按钮和端口功能 如下所述。

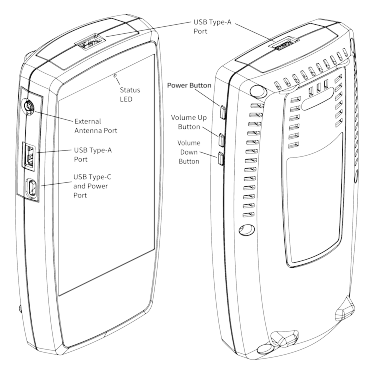

| 功能        | 描述                                             |
|-----------|------------------------------------------------|
|           | 红色:设备关闭, USB-C 电源<br>适配器已连接                    |
| 状态<br>LED | 绿色:设备开启,屏幕关闭(带<br>或不带电源适配器)                    |
| LLD       | 示%电池充电:                                        |
|           | <ul> <li>每秒闪烁 2次:电量低,0-<br/>24% 充好电</li> </ul> |

| 功能                        | 描述                                                |
|---------------------------|---------------------------------------------------|
|                           | • 每秒闪烁 1 次: 25-49% 充<br>好电                        |
|                           | <ul> <li>每2秒闪烁1次:50-74%</li> <li>充好电</li> </ul>   |
|                           | <ul> <li>每4秒闪烁1次:75-99%</li> <li>充好电</li> </ul>   |
|                           | • 没有闪烁:100%充好电                                    |
| USB Type-A 端<br>口 (2)     | 连接到任何 USB 设备. (FAT32 格式的设备仅用于手动软件<br>更新.)         |
| <b>USB Type-C</b><br>移动端口 | 连接到 USB Type-C 连接器以<br>进行文件传输并使用随附的<br>交流适配器为设备充电 |
| 音量按钮                      | 增大或减小音频音量                                         |
| 电源按钮                      | 按住可显示菜单 <b>关机</b> 或者 <b>重</b><br>启                |

参考 测试和管理端口 有关端口功能的详细 说明.

参考 测试和管理端口 有关端口功能的详细 说明.

参考软件升级更新系统软件的要求.

如果需要,请参考产品规格.

#### 使用 Kensington 锁 设备的后面板在序列号标签的两侧各有两 排,每排六个通风槽。您可以将 Kensington 锁与这两行中的任何插槽一起使用.

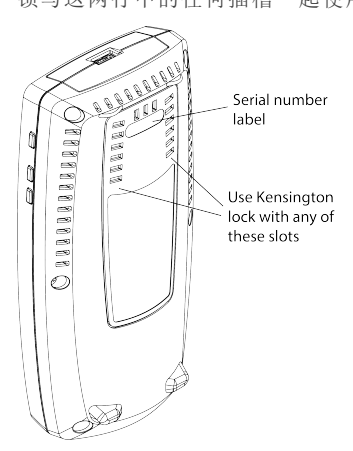

### 充电和电源

您的 AirCheck G3 包括一个 USB-C 15V/3A 电源 适配器。

▲警告:只可使用 NetAlly-支持提供的电源 适配器。

要开始为内置锂离子电池充电,请将随附的 电源适配器插入交流电源插座和设备左侧 的 USB-C 充电端口。当设备处于充电模式 时,电源 LED 按钮变为红色,充满电时关 闭。该装置通过交流电源在 2-4 小时内充满 电。

在充电模式下(意味着设备关闭但插入交流 电源),设备每24小时打开一次并给电池充 电,然后再次关闭电源。

当设备处于充电模式时,短按电源按钮可在 屏幕上查看电池电量。

仅使用电池供电时,该装置可运行 3-4 小时,具体取决于进行的测试类型。

开机

要启动设备,请按住电源按钮大约一秒
 钟,直到电源按钮 LED 变为绿色。

- 当显示器进入睡眠模式时,电源LED保 持亮起。轻触电源按钮以唤醒显示屏。 设置显示器睡眠和自动关机的时间
   设备设置.
- 关机或重启,长按电源键一秒,直到触摸 屏出现"关机"和"重启"对话框,然后点击 关机或者重启.
- 如果设备对正常关机没有反应,请按住 电源按钮五秒钟以执行硬关机。

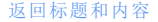

### 安全与维护

请遵守以下安全信息:

仅使用提供的适配器 给电池充电。

确保适配器易于访问。

使用正确的端子和电缆进行所有连接。

▲警告:为避免可能发生的电击或人身伤 害,请遵循以下准则:

介绍

- 如果产品损坏,请勿使用。在使用产品 之前,请检查外壳,并寻找破裂或缺失的 塑料。
- 请勿在爆炸性气体、蒸汽或灰尘周围操 作本产品。
- 请勿尝试维修产品。没有可维修的部件。
- 请勿更换电池。如果电池更换为不正确的电池类型,则存在爆炸风险。
- 按照您所在机构的处理说明处理电池组 和电子设备。
- 按照指示使用。如果以制造商未指定的 方式使用本产品,则可能会削弱产品提 供的保护。

#### 安全标志

| $\triangle$ | 警告或注意:设备或软件损坏或<br>毁坏的风险。 |
|-------------|--------------------------|
|             | 警告:电击危险。                 |
| $\otimes$   | 不适用于连接到公共电话系<br>统。       |
|             | 1类激光产品。不要直视激光。           |

介绍

清洁设备

要清洁显示屏,请使用镜头清洁剂和柔软的 无绒布。

要清洁外壳,请使用蘸有水或弱肥皂的软 布。

深色塑料上的划痕可以通过以下方法去除 轻轻的用毛刷将牙膏与水的1:2混合物擦 洗到受影响的表面。

▲警告:请勿使用可能损坏产品的溶剂或 研磨材料。

### 法律通知

使用本产品需要接受条款和条件,请访问 http://NetAlly.com/terms-and-conditions 或发 货时产品随附,或 NetAlly 与此产品购买者 之间签署的法律协议(如果适用).

介绍

开源软件确认:本产品可能包含开源组件。 NetAlly 将在 Link-Live.com/OpenSource.

上提供该产品的开源代码组件(如果有). NetAlly保留自行决定随时更改其技术信息、 规格、服务和支持计划的权利。

© 2019-2022 NetAlly

AirCheck G3 User Guide

### 主页和安卓界面

本章介绍如何使用 Android 主屏幕和用户界 面的功能来导航和设置您的设备。

此 AirCheck G3 界面支持任何 Android 设备的 许多典型操作。使用拖动和 滑动 在触摸屏 上移动以浏览应用程序、打开侧边菜单、向 下拖动 通知面板 从主屏幕顶部的状态栏, 或向上拖动 Apps屏幕从底部。

# 主屏幕

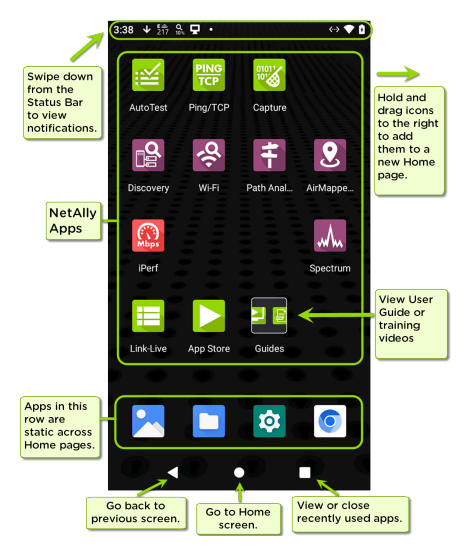

与其他 Android 设备一样,您的 AirCheck G3 主屏幕是可定制的。上图显示了默认配置,

但您可以添加、删除和重新组织应用程序图 标和小部件以满足您的目的。

您还可以通过点击、按住应用程序图标并将 其从主屏幕向右拖动来创建更多主页.

参考Apps页面部分,了解有关向主页添加 更多应用程序的说明。

# 导航Android系统

您的 AirCheck G3可以执行的导航操作以在 屏幕上的屏幕和面板之间移动并且与用于 导航 Android 手机或平板电脑的那些操作相 同。

主要设备导航按钮出现在触摸屏底部。

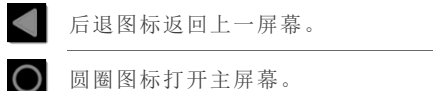

圆圈图标打开主屏幕。

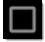

方形图标显示您最近使用的应用程 序,以便在它们之间轻松切换。这 也是您可以关闭或停止打开的应用 程序的屏幕。

提示:双击方形图标可切换回您之 前使用的应用程序并在两个应用程 序屏幕之间来回切换(如测试应用 程序和本用户指南)。

滑动

触摸并拖动手指或向上、向下、向左和向右 "滑动"以浏览主屏幕和应用程序的页面,向 上滚动或向下,然后拉出导航抽屉和面板。

#### 长按

触摸并按住或"长按"文件或应用程序图标以显示其他操作。

例如,您可以在长按一个文件名在文件应 用显示带有选项的顶部工具栏分享 **《**、删 除或移动文件。

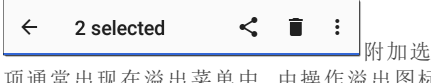

项通常出现在溢出菜单中,由操作溢出图标 指定:.

| ÷                  | 2 selectec                        | Open with  |  |  |  |
|--------------------|-----------------------------------|------------|--|--|--|
|                    |                                   | Select all |  |  |  |
|                    |                                   | Copy to    |  |  |  |
| Ĩ                  | 20200316-2 <sup>-</sup><br>Mar 16 | Move to    |  |  |  |
| <b>S</b>           | Student Unic<br>Mar 12            | Compress   |  |  |  |
|                    |                                   | Rename     |  |  |  |
| Lourdes LIFE 1 ing |                                   |            |  |  |  |

您还可以在大多数屏幕上长按文本以打开 复制和分享文本。

左侧导航栏

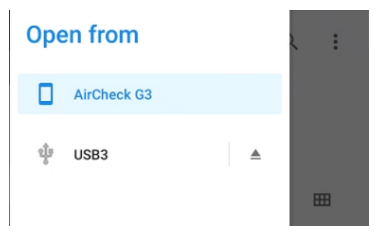

注意:在文件应用程序中,您可能需要点 击操作溢出图标 • 在右上角并选择显示 内部存储导航到 AirCheck-G3 文件夹和子 文件夹,如上图.

See the 导航至目录 了解更多信息.

返回标题和目录

# Android 状态栏和通知

#### žų 🖵 🗖 😳 🌾 🎾 🗸 🗂 💙 💈 6:29

屏幕顶部的状态栏显示来自 Android 系统的 通知图标以及 AirCheck G3- 与您的网络连接 和测试状态相关的特定图标。

参照测试和端口状态通知有关图标和通知 的详细信息 AirCheck G3网络连接、测试和管 理。

触摸并向下滑动状态栏以打开通知面板。

#### 通知面板

通知面板包含来自您设备的通知,例如下载 和安装、插入的硬件、捕获的屏幕截图、应 用程序和连接状态以及更新。该面板还显 示常见的 Android 设置图标以便快速访问。

在屏幕最顶部的状态栏上向下滑动(触摸并 拖动)以向下滑动通知面板。

| 5:02                                                 |      |   |          |  |  |
|------------------------------------------------------|------|---|----------|--|--|
| Mon, Aug 29                                          |      |   | ♥ 🛔 100% |  |  |
|                                                      | *    | Θ | ()       |  |  |
| Silent                                               | ζę.  | Ŧ | 8        |  |  |
| 165 AirCheck                                         | < G3 |   | ^        |  |  |
| Mode: Scanning Channel: 165<br>Channel Width: 80 MHz |      |   |          |  |  |
| Q Discover                                           | 'y   |   |          |  |  |
| Discovery Status: 100%                               |      |   |          |  |  |
| AirChec                                              | k G3 |   | ~        |  |  |
| Wi-Fi Management Port                                |      |   |          |  |  |

- 触摸标题和向下箭头 ~ 在通知上(或向下滑动)以展开框并查看更多详细信息或选项。
- 轻触通知中间可打开相关应用、图片或 设备设置或执行其他相关操作。
- 在通知上向左滑动以关闭它。

注意:因为它们对于 AirCheck G3 测试功 能,您不能关闭测试和管理端口-相关的 测试和端口状态通知.  点击清除所有在面板的右下方关闭所有 Android 系统通知。

# 应用程序屏幕和APP商店

要访问未显示在主屏幕上的应用程序,请在 主屏幕上向上滑动或触摸向上箭头图标**へ**.

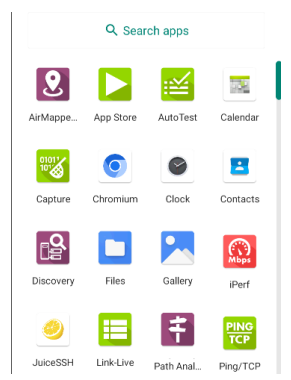

应用程序屏幕显示您设备上的所有应用程 序。上图是一个例子。您的应用程序屏幕可 能包含不同的第三方应用程序。

点击应用程序的图标以打开该应用程序。

- 按住并向上拖动图标以将其添加到主屏 幕。
- 触摸并按住(长按)图标以查看应用程序 信息或访问您可以添加到主屏幕的小程 序以及您可以执行的其他操作。

## > App 商店

从主屏幕或应用程序屏幕,打开NetAlly > App Store 下载第三方 Android 应用程序以在 您的设备上使用AirCheck G3.

注意:您的设备必须"捆绑"为 Link-Live云 服务 at Link-Live.com访问应用程序商店。

| ≡   | App Store                                | ۹          |                   |
|-----|------------------------------------------|------------|-------------------|
| A   | VAILABLE                                 | UPDATES    |                   |
| { } | JSON Tool - Editor &<br>Viewer<br>1.88MB | DOWNLOAD   |                   |
| Ø   | JuiceSSH - SSH Client<br>10.34MB         | OPEN       |                   |
| K   | KACE GO<br>5.31MB                        | DOWNLOAD   | 点击搜<br>索图标<br>以搜索 |
|     | Kayako Classic                           | DOWNII OAD | 应用程<br>序.         |

点击升级查看已安装应用程序的可用更新.

要请求将 App 添加到 App Store,请访问 Apps ▶ 在 Link-Live.com的页面,并选择浮动操作 按钮 (FAB)在右下角 申请 or 上传应用.

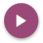
设备设置

| ۹  | Search settings                                   |
|----|---------------------------------------------------|
| Ŷ  | Network & internet<br>Wi-Fi                       |
| 60 | Connected devices<br>Bluetooth                    |
|    | Apps & notifications<br>Recent apps, default apps |
|    | Battery<br>100%                                   |
| ٩  | Display<br>Wallpaper, screen timeout, font size   |

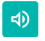

#### Sound Volume, vibration, Do Not Disturb

### Storage

52% used - 7.60 GB free

主页和安卓界面

使用设备设置屏幕调整显示、声音和日期/ 时间;查看已安装的应用程序和内存设备; 连接到Wi-Fi; or 重置为出厂默认值.

### 快速设置面板

您还可以通过从快速设置面板向下滑动来 访问一些最常见的设备设置,例如 Wi-Fi。状 态栏在触摸屏的顶部。

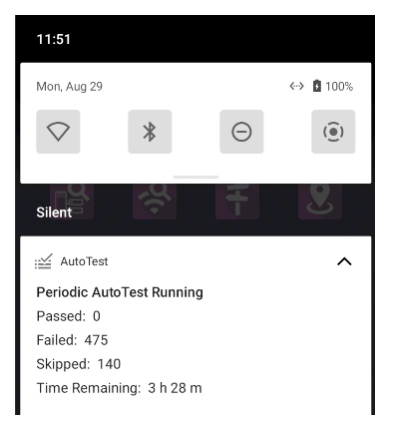

向下滑动两次以打开完整的快速设置面板。

| 11:56                  |           |                |
|------------------------|-----------|----------------|
|                        |           |                |
|                        |           |                |
| $\Diamond$             | *         | Θ              |
| Wi-Fi                  | Bluetooth | Do Not Disturb |
| ()                     |           |                |
| Screen Record<br>Start |           |                |
| 0                      |           | ۲              |
| i≝ 🖵 🖲 🖺 🎾             |           |                |

- 触摸并拖动面板顶部的滑块控件以调整 屏幕亮度。
- 点击面板中的图标以启用或禁用相应的功能.例如,您可以将设备的 Wi-Fi ▼ 从快速设置打开或关闭功能.
- 触摸并按住一个图标可打开相关设备设置屏幕(如果有)。例如,触摸并按住Wi-Fi图标 ▼ 打开 Android 的Wi-Fi设置.

点击铅笔图标 ✓ 在快速设置面板底部配置面板中显示的图标控件。

自动关机

激活自动关机功能有助于延长电池运行时 间。

- 1. 从设备设置 ♥,选择显示.
- 2. 在显示设置界面,点击设备自动关机.
- 在弹出的对话框中,选择您希望设备在 不发生任何活动的情况下保持开启状态 的时间。选定的不活动时间过后,设备 会自动关闭电源。

同样,您可以调整控制显示何时进入的设置 休眠模式来自显示设置屏幕.

语言

您的设备支持英文、日文和中文显示。参考 "更改语言" on page 59 有关更改语言的信息.

### 返回标题和内容

# 连接到 Wi-Fi

与 Wi-Fi 的基本连接是使用 Wi-Fi 管理端口完成的, 该端口在 Android 网络设置中配置. 这 个 Wi-Fi 管理接口 与 Wi-Fi 测试分开 端口. 它 可以上网,供其他 Android 应用程序使用, 将 测试结果上传到 Link-Live 网站,并用于远程 控制.管理端口还提供比测试端口更稳定的 网络连接,可以在自动测试期间更改连接或 在 Wi-Fi 扫描期间断开连接. 参考 测试和管 理端口 了解更多信息.

注意: NetAlly测试应用程序使用 Wi-Fi测试端口和 Wi-Fi 自动测试配置文件在测试 期间连接到 Wi-Fi 网络.参考测试和管理 端口了解更多信息.

连接您的AirCheck G3 到 Wi-Fi 网络,使用以下任一方法访问 Android Wi-Fi 设备设置:

• 从主打开设备 Wi-Fi 设置设备设置 通过 触摸设置图标屏幕 ☑ 并选择网络&互 联网>无线上网.

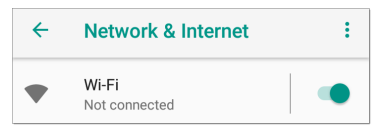

主页和安卓界面

 打开设备 Wi-Fi 设置快速设置面板通过向 下拖动顶部状态栏并触摸并按住(长 按)Wi-Fi 图标。

| Wed, Aug 31    |               | <      | > 🗘 🖸 100% |
|----------------|---------------|--------|------------|
| $\Diamond$     | *             | Θ      | ()         |
| 6 tests        |               |        | ·· >       |
| Notification   | S             |        |            |
| Android S      | System        |        | ~          |
| Connect to     | open Wi-Fi ne | etwork |            |
| l see high opt |               |        |            |

任一种方式都可以打开无线设置菜单.

主页和安卓界面

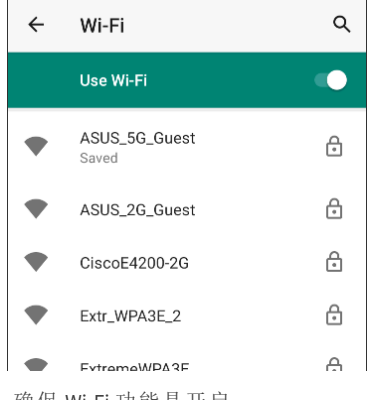

- 1. 确保 Wi-Fi 功能是开启.
- 2. 触摸列表中可用的 Wi-Fi 网络。

3. 输入网络的安全凭证。

| The Office Network #<br>Password | 1       |
|----------------------------------|---------|
| Show password Advanced options   | ~       |
| CANCEL                           | CONNECT |

大多数网络只需要密码,但根据安全设置,有些网络可能还需要公司用户名、 EAP 类型、身份验证类型、证书或其他凭据。

4. 输入凭据后,轻触连接。

您选择的网络移动到列表顶部,您的连接状态显示在设备和快速设置中其名称下方。

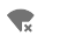

#### LRG Connected

## 网页登录

当您尝试连接到具有强制网页登录要求的 网络时,此 Android 通知图标 1 出现在顶部 状态栏.从屏幕顶部向下拖动以打开通知。

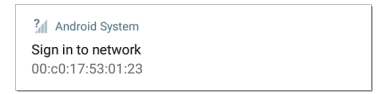

轻触通知以打开 Web 浏览器窗口,您可以在 其中输入强制网页登录所需的信息。完成 后,您可以通过连接的网络访问互联网。

如果您尝试连接到具有网页登录的网络,但 未显示 Android 通知,请检查 网页登录检测 设置在设备设置 ፬ > 网络&互联网.

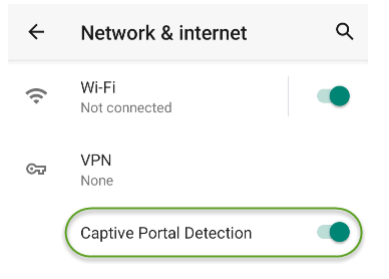

## 使用 Enterprise Security 配置 Wi-Fi 连接

WPA/WPA2/WPA3 Enterprise 的企业安全要求 现在需要将 CA 证书文件导入您的设备.一 些 EAP 类型还需要客户端证书和密钥.此过 程假定您正在尝试连接到 AP 使用 WPA2-E 和 PEAP.

- 在你开始之前
- 导入证书颁发机构文件
- 使用 WPA2-E 和 PEAP 测试 Wi-Fi 管理
- 导入客户端证书

### 在你开始之前

您可能依赖您的IT部门提供授权证书,这些 证书可能由受信任的根授权机构(如 VeriSign 或 DigiCert)创建.如果是这样,请联系您的 IT证书资源部.你会需要:

- CA 证书以 .pem 格式
- 客户证书以.p12带私钥的格式(仅限 EAP TLS)

 您要连接的服务器的公用名、域名、用户 名和密码.

如果您有能力生成自己的自签名证书,例如 FreeRADIUS 服务器,您可以根据需要创建这 些资源。此过程使用由 FreeRADIUS 生成的 示例 服务器作为证书源,尽管其他来源可 用.

导入证书颁发机构文件

- 复制自签名证书颁发机构 (CA) 文件 ( .pem 格式) 到U盘上.
- 将U盘连到设备上 AirCheck G3, 然后将 .pem 文件复制到 下载 文件夹.
- 3. 打开"设置"应用.
- 切换 安全 > 加密 & 用户名和密码 > 安 装证书 > Wi-Fi证书. 这将打开文件选择 器.
- 5. 导航到下载文件夹,并选择包含您的 CA 证书的 .pem 文件.
- 重命名此证书(例如, CA FreeRadius selfsigned). 一条消息确认 Wi-Fi 证书已安装.
- 7. (可选的)验证正确安装的 CA 证书:

- a. 点击系统 后退 返回加密的按钮 & 用 户名和密码.
- b. 点击 用户名和密码.
- c. 验证您的姓名CA文件 (例如, CA
   FreeRadius self-signed) 就显示出来.
- 8. 如果您要创建自己的证书:
  - a. 验证企业服务器的通用名称.例如, 使用 FreeRADIUS 服务器,通过输入 创建示例服务器证书的通用名称:

sudo -s
cd /etc/freeradius/certs
openssl x509 -in server.pem
-text | grep Subject | grep
CN
Subject: C=FR, ST=Radius,
O=Example Inc., CN=Example
Server Certificate/
emailAddress=
admin@example.org

b. 在同一台服务器上,创建用户登录以 访问企业服务器.例如,使用 FreeRADIUS,您将编辑

主页和安卓界面

/etc/freeradius/users, 找到 "# The canonical testing user", 然后通过插入 2 行创建新用户:

entuser1 Cleartext-Password := "randompw" Reply-Message := "Hello, % {User-Name}" 这将创建一个名为 entuser1密码为 randompw.

使用 WPA2-E 和 PEAP 测试 Wi-Fi 管理

- 打开您设备上的"设置"应用程序并导航 至网络&互联网.
- 2. 将 Wi-Fi 按钮切换为开/启用.
- 3. 点击 Wi-Fi查看可用网络.
- 向下滚动并选择您希望使用 WPA2-E 连 接的企业服务器的 SSID(例如, TEST-Ruckus-WPA2-E).
- 5. 在弹出对话框中配置以下 WPA2-E 选项:
  - EAP 方式: PEAP
  - 第二阶段认证: MSCHAPV2

- CA 证书:(使用您为您选择的任何名称 CA 证书,例如, CA FreeRadius 自己 签发的证书)
- 在线证书状态:**不验证**
- 域:(输入上面记录的通用名称,例如, 示例服务器证书)
- 标识:(输入为服务器设置的任何测试 用户名,例如,entuser1)
- 匿名身份:(保留空白)
- 密码: (输入为服务器设置的密码)
- 点击 连接 按钮应用设置并关闭配置页 面.
- 验证测试 SSID 是否出现在列表顶部,状态为已连接.

导入客户端证书

注意:适用于 EAP TLS 而已.

1. 获取.p12格式的客户端证书.确保它包含 私钥.

注意:虽然导入的 CA 证书是一个 .pem 文件, NetAlly 建议客户端证书使用 .p12 文件.

- 2. 重命名证书文件,例如, client.p12.
- 3. 将.p12文件复制到 U盘.
- 将U盘插入 AirCheck G3, 然后将 .p12 文件 复制到 下载 文件夹.
- 5. 打开"设置"应用.
- 导航至 安全 > 加密 & 用户名和密码 > 安装证书 > Wi-Fi 证书. 这将打开文件选 择器.
- 导航到 下载 文件夹,并选择包含您的客 户端证书的.p12 文件(例如, client.p12).
   一条消息提示您输入密码.
- 8. 输入客户端证书密码,提取证书.
- 重命名证书,例如, FreeRadius 客户端.一 条消息确认 Wi-Fi 证书已安装.
- 10. (可选)验证正确安装的客户端证书:
  - a. 点击系统 返回 返回加密的按钮 & 用 户名和密码.
  - b. 点击 用户证书.
  - c. 验证您的客户端证书文件的名称(例如, FreeRadius 客户端)将显示.

 按系统 返回 返回加密的按钮 & 用户名 和密码. 您现在应该能够安全地连接到 您的企业服务器.

分享

AirCheck G3允许您像在任何 Android 设备上 一样"共享"图像和文件。当您看到"共享"图 标时 ◀, 轻触它以查看您配置的共享选项。 例如,下图显示了从顶部展开的屏幕截图通 知通知面板。

| Androi<br>Screenshe<br>Tap to vie | d System • now ^<br>ot captured.<br>w your screenshot. |
|-----------------------------------|--------------------------------------------------------|
|                                   |                                                        |
| SHARE                             | DELETE                                                 |

Touch 分享打开"共享对象"弹出对话框,您 可以在其中选择一种共享方式,例如电子邮 件、消息或上传到Link-Live 云服务在线。

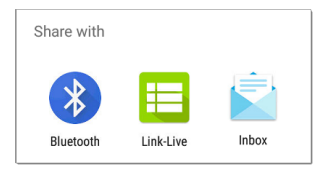

## 共享文件到 Link-Live

从"共享对象"对话框(和其他屏幕上的 AirCheck G3), 触摸 <mark>== Link-Live</mark>共享(上传)文 件到 Link-Live 云服务的选项<u>Link-Live.com</u>.

文件可以附加到测试结果或单独上传到上 传的文件 ➡页面到Link-Live.

下面的示例显示了屏幕截图图像的 Link-Live 共享屏幕。

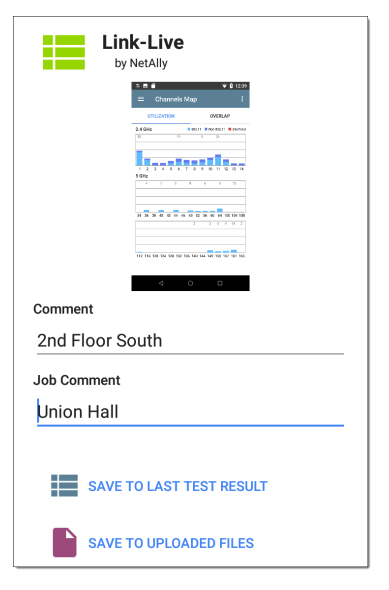

这个保存到上次测试结果选项将图像附加 到您最近运行的自动测试或者 iPerf 结果到 Link-Live.com.

## 从文件应用程序共享

来自内部或外部存储的文件也可以从 Android 共享到 Link-Live.com 文件 **立**应用 程序。您可以一次上传一个选定的文件或 多个文件.

- 打开"文件"应用程序后,导航到包含您 要使用的文件共享的文件夹左侧导航区 域。
- 2. 长按一个或多个文件以选择它。

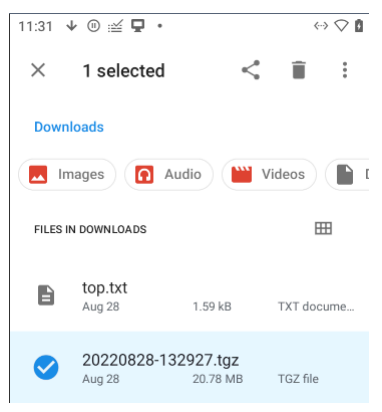

主页和安卓界面

- 3. 轻触 《顶部工具栏中的共享图标。
- 如果出现提示,请点击e ⊟ Link-Live选 项.

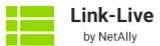

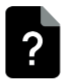

File Name

20220828-132927

Comment

Logs

Job Comment

QA-Colo-ACKG3 App-2.1.0.93

SAVE TO LAST TEST RESULT

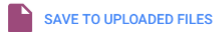

- 添加任何 注释到 您希望附加到您的文 件中。
- 选择保存到上次测试结果 or 保存到上 传的文件.

您的文件已上传并可在 Link-Live.com 上查 看。

参考 Link-Live章节, 了解有关将 Link-Live 与 您的设备一起使用的更多信息AirCheck G3.

## 保存截图

在AirCheck G3设备上,长按 电源 按钮并且同时按住降低音量 按钮来保存当前截屏。(参考 按钮和端口了解按钮位置).

截屏时,本机发出哔哔声,并在屏幕中显示 截取的截屏通知通知面板。打开通知以使用 Link-Live、蓝牙或其他配置的应用程序共享 图像。

## 更改语言

注意: AirCheck G3从 1.1 版开始支持日文

- 要更改界面语言,请转到设备设置通过 触摸设置◎主屏幕底部的图标。
- 在设置屏幕上,向下滚动并选择系统部 分,然后,语言&输入.
- 3. 关于语言 & 输入屏幕, 触摸语言.
- 4. 在语言首选项屏幕上,选择+添加语言.
- 5. 轻触以选择所需语言选项的名称。
- 在语言首选项屏幕上,触摸语言右侧的 图标,然后将所需的语言选项拖到列表 顶部(1)的位置。

| ÷ | 言語の設定                   | : |
|---|-------------------------|---|
| 1 | 日本語 (日本)                | ≡ |
| 2 | English (United States) | ≡ |
| + | 言語を追加                   |   |

此AirCheck G3按语言首选项屏幕上显示的优先级顺序显示可用的所选语言。

AirCheck G3 User Guide

## AirCheck G3设置和工具

AirCheck G3具有一套通用的工具和常规设 置适用于多个NetAlly应用程序和测试行为。 *本章涵盖了特定于AirCheck G3*。

(参考 设备设置有关 Android 系统设置的信 息的主题。)

访问通用设置和信息屏幕NetAlly通过打开左 侧导航抽屉来测试应用程序(如 AutoTest 或 Capture) ☴或设置✿。

# 导航区域

许多 Android 应用程序,包括 NetAlly测试应 用程序,在从屏幕左侧滑出的"导航区域"中 包含其他设置、工具和信息。

要打开导航区域:

- 点击菜单图标 在一个测试申请屏幕 的左上方.
- 触摸并从应用程序屏幕的最左侧向右拖动(滑动)。

| ✔ 🛱 🖵 😳 🎾 🗂         | 💎 🛿 8:51 |
|---------------------|----------|
| AutoTest ^          | 8        |
| Air Quality Profile | ,<br>,   |
| ↔ HNTNetgear2.4G    |          |
| 😵 VLAN Test         |          |
| AutoTest Settings   | ~ : >    |
| General Settings    | × : >    |
| About               |          |

例如, AutoTest 导航区域(上图)提供了对启 用的 自动测试配置文件,自动测试设置,常 规设置,以及关于屏幕。

应用程序章节中描述了每个特定应用程序 的设置。

关于

About

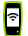

### AirCheck G3 Analyzer

Model: AIRCHECK-G3-PRO

Serial: 2150282

MAC Addresses

Wi-Fi: 00c017-550078 Wi-Fi Management: 00c017-550079

System Version: 2.1.0.75

AllyCare: Disabled

#### EXPORT LOGS

关于屏幕显示您的序列号、MAC地址、软件版本、SFP详细信息和当前的 AllyCare 合同状态。AirCheck G3.

如果一个用户定义的 MAC在NetAlly apps'常规设置或在有线配置设置, (User-defined) 出现在"关于"屏幕上的 MAC地址旁边.

## 导出日志

关于屏幕包含导出日志功能,它允许您保存 设备的日志以供分析 NetAlly的技术支持团 队。

触摸导出日志"关于"屏幕上的链接将.tgz文件下载到您设备上的"下载"文件夹。打开文件应用程序使用电子邮件或其他方法传输文件。(参考管理文件.)

# 测试和管理端口

这个设备 AirCheck G3 有:两个 USB A 类型端 口;一个USB B类型 C类型 端口用来充电;而 且有两个Wi-Fi 无线端口.

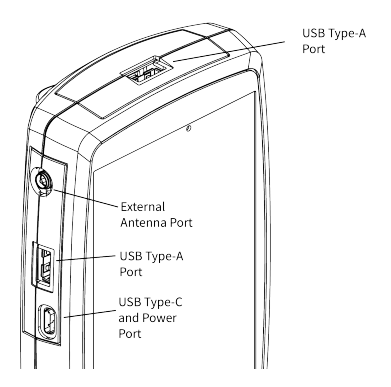

Wi-Fi 端口提供 AirCheck G3 两个网络接口: 1) 无线测试, 和 2) 无线管理端口.

有关端口的更多信息,请参阅以下部分.参考按钮和端口和技术规格.

测试端口

3 Wi-Fi 测试端口: 内部 Wi-Fi 测试适配器是 一个 2x2 三频 802.11ax 无线电. (要禁用, 请 参阅 常规设置 在测试应用程序的左侧导航 AirCheck G3运行 Wi-Fi 自动测试, 抓包, 发现, 和其他全面的网络 分析在测试端口上的应 用. Wi-Fi 测试无线电主要由应用程序中的设 置控制, 尤其是 AutoTest.

您可以使用自动测试要设置和运行的应用 程序一个 Wi-Fi 配置文件自检在 Wi-Fi 测试 端口上建立链接。(默认情况下, AirCheck G3 以Wi-Fi App被动扫描模式启动).

请注意,常规设置影响您如何使用测试端口.(常规设置可从大多数 NetAlly测试应用程序的左侧导航访问.)

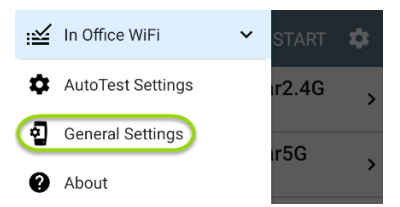

使用 Wi-Fi 测试端口必须为测试启用选项 端口 运行.(启用是默认设置.)

| $\equiv$ General Settings                                      |   |
|----------------------------------------------------------------|---|
| Use Wi-Fi test port<br>Enabled                                 | • |
| Country<br>United States (US)                                  |   |
| Wi-Fi Bands and Channels<br>2.4 GHz, 5 GHz, 6 GHz, 98 Channels | > |
| Custom Signal Adjustments<br>Disabled                          | > |
| User-Defined MAC<br>Disabled                                   |   |
| Management                                                     |   |
| VNC<br>Allow VNC connections: Enabled                          | > |

NetAlly还建议您在设置 Wi-Fi 测试配置文件 之前启用所有 Wi-Fi 频段和频道: 1. 点击 Wi-Fi 频段和频道 打开 Wi-Fi 频段和 频道屏幕的选项.

2. 点击 Wi-Fi 频段选项以打开选择屏幕, 然 后启用所有可用频段.

3. 点击 每个频段的选项 (2.4 GHz 频道, 5 GHz 频道, 6 GHz 频道, 等等.) 打开选择屏幕, 然后为每个波段启用所有可用频道.

此过程可以更轻松地设置Wi-Fi测试配置文件,您可以将其限制为特定信道、AP、SSID等。请参阅Wi-Fi配置文件自检了解更多信息.

参考常规设置有关所有常规设置选项的更 多信息.

## >管理端口

♥Wi-Fi 管理接口: 内部 Wi-Fi 管理端口运行 在主 Android 系统的 1x1 双频 802.11ac + 蓝牙 5.0 无线适配器上, 在 Android 设备设置中配 置. 参考 "连接到 Wi-Fi" on page 41 配置此连 接.

Wi-Fi 管理无线电由 Android 网络设置设置. 这个 管理端口提供完全的互联网访问和比 测试端口更稳定的网络连接,这可能会经常 丢失链接并重新连接或恢复扫描.

AirCheck G3 可以在管理端口上运行发现、 Ping/TCP 连接测试和路径分析,但不能运行 自动测试或数据包捕获.

选择端口

个别的一些 NetAlly 测试应用程序允许您选择用于测试或分析的端口接口。例如:

- 在主动使用 Wi-Fi 测试端口执行 AirMapper 调查时,您可能想要验证是否 能可靠地连接到 Internet 和 Link-Live 云服 务。要检查连接性,您可以将 Ping/TCP 应用配置为使用 Wi-Fi 管理端口对互联网 运行持续的后台 ping.
- 每个端口可以连接到不同的网络。例如,一个组织可能有一个网络供访客使用,另一个网络供员工使用。您可以使用管理和测试端口无需链接和重新链接单个接口即可检查每个网络的连接性.

要更改端口,请点按应用的设置图标 🖸 显 示设置屏幕。然后点击 端口选择端口.

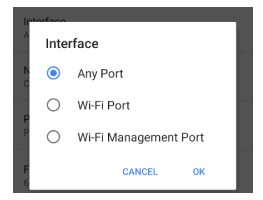

# 测试和端口状态通知

AirCheck G3显示来自NetAlly在顶部状态栏中 测试应用程序和单元端口以及通知面板。在 状态栏上向下滑动以查看通知。

在每个通知上,您可以触摸标题和向下箭头 以展开框并查看更多详细信息或选项。

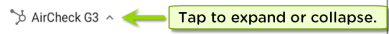

Multiple Management Port Connections IP Address: 164.164.166.242

以下AirCheck G3图标可能会出现在您的状态 栏中,并具有所描述的含义。

注意:阅读测试和管理端口用于端口功 能的描述。

另见常规设置用于控制端口功能的设置。

测试端口通知

测试端口上的活动网络连接是使用自动测试 app.

一个有线测试端口在应用程序设置中称为"有线端口"的连接是在顶部 RJ-45 以太网中建立的端口或顶部光纤端口。

注意:如果光纤端口和顶部铜缆端口都 连接到活动网络,则AirCheck G3使用光纤

链路作为"有线端口"进行测试。

**6** 或者 **3** The Wi-Fi 测试端口 状态在 Wi-Fi 或链接图标下显示无线频道编号。6 GHz 频段中的频道 在 Wi-Fi 或链接图标旁边显示 E.

▲ 当 AirCheck G3 单元驻留在 Wi-Fi 频道(在本例中为频道 64),频道号是静态的。当 AirCheck G3 正在扫描发现、Wi-Fi 分析或空气质量测量,频道编号会动态变化以显示当前 正在扫描哪个频道.

▶ 定期自动测试 正在运行或已完成。当 定期自动测试 在运行, Wi-Fi 测试端口 可能 不适用于其他测试应用.
AutoTest ∧ Periodic AutoTest Running Passed: 3 Failed: 2 Skipped: 1 Time Remaining: 54 m

### 管理端口通知

▶ A 管理端口 通过左侧的 RJ-45 管理建立 连接端口和/或主要的 Android Wi-Fi 适配器。

🏷 AirCheck G3 \land

Multiple Management Port Connections

Wi-Fi Management Port

IP Address: 192.65.49.83

SSID: NSVisitor

Channel: 52

如果您的管理连接丢失,将显示以下通知。

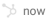

No Management Port Connection

### 发现通知

发现通知显示发现过程的进度。参考发现 应用程序章节了解更多信息。

✿ 主动发现进程正在运行并已进展到指定的百分比。

≥当前没有可用于主动发现的链接,原因可能是未连接任何启用用于发现的端口或 AutoTest 正在运行。当 AutoTest 运行时,发 现被暂时禁用。

### VNC/Link-Live 远程

■ 远程 VNC 连接通过独立的 VNC 客户端 和/或远程功能在Link-Live 云服务.

AirCheck G3 ^

Remote Connected

Clients

172.24.0.219

Link-Live Remote: Angela Tech Writer

#### 返回标题和内容

# AirCheck G3常规设置

AirCheck G3的常规设置控制影响多个测试应 用程序的测试和管理相关连接。

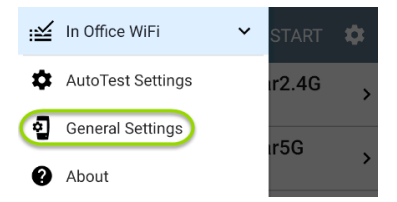

See also 测试和管理端口 and 测试和端口状 态通知有关端口功能和状态图标的相关信 息。

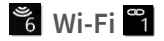

#### Wi-Fi常规设置控制功能Wi-Fi测试端口 functions.

| ≡                  | General Settings                                   |   |
|--------------------|----------------------------------------------------|---|
| Wi-Fi              |                                                    |   |
| Use W<br>Enabled   | i-Fi test port                                     |   |
| Count<br>United    | <b>ry</b><br>States (US)                           |   |
| Wi-Fi E<br>2.4 GHz | Bands and Channels<br>z, 5 GHz, 6 GHz, 98 Channels | > |
| Custor<br>Disable  | <b>n Signal Adjustments</b><br>d                   | > |
| User-D<br>Disable  | Defined MAC                                        |   |

使用 Wi-Fi 测试端口: 在测试应用程序中启 用或禁用 Wi-Fi 测试、连接和测量, 包括自动 测试 Wi-Fi 配置文件 而且 Wi-Fi 分析应用程 序。 注意:此设置不会禁用主要的 Android 设备 Wi-Fi 功能,该功能控制 Wi-Fi 管理端口连接。 参考设备设置 禁用 Android Wi-Fi。

国家:设置相对应的国家代码.设置在您所在 国家/地区合法运营的单位。此设置会影响 设备传输的 Wi-Fi频段和频道。

Wi-Fi频段和频道:选择设备扫描的无线频段 和信道以获取设备和测量值(例如利用率)。

点击每个频段或者信道设置打开选择对话 窗.

取消选中一个 Wi-Fi 频段可以防止任何连入,或者扫描那个频段的信道.

取消选中一个信道意味着该信道仍然可以 关联,但是不扫描该信道.

信道更改会影响到以下应用:空口品质扫描, Wi-Fi 扫描结果,发现,AirMapper(被动勘测) 信道更改 不会影响以下应用:自动测试结果(关联), Wi-Fi 抓包, AirMapper (主动勘测)

点击停留时间字段来调节 AirCheck G3 花费 在每个信道上收集信息的时间.

| $\equiv$ Wi-Fi Bands and Channels             |  |
|-----------------------------------------------|--|
| <b>Wi-Fi Band(s)</b><br>2.4 GHz, 5 GHz, 6 GHz |  |
| 2.4 GHz Channels<br>All                       |  |
| 5 GHz Channels<br>All                         |  |
| 6 GHz Channels<br>All                         |  |
| Dwell Time<br>210 ms                          |  |

自定义信号调整:点击此设置并点击信号调整 打开信号调整面板来对每个信道来调节。您也可以调节每个频段从-20 dB 到 +20 dB的信号强度.

自定义信号调整:点击此设置并点击 信号调整 打开信号调整面板来对每个信道来调节。您也可以调节每个频段从-20 dB 到 +20 dB的信号强度.

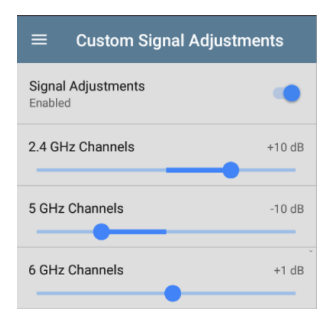

综合使用率:(只有EXG-200) 启用此设置可将 802.11 和非 802.11 信道利用率合并为一个总 利用率测量值。在具有 802.11ax 流量的环境 中,打开此设置以准确测量信道利用率。启 用此设置后, AirCheck G3通常同时显示 802.11 和非 802.11 利用率的应用程序屏幕 (例如Wi-Fi Channels Mag)现在显示总利用

>

用户定义的 MAC: 此设置会影响 Wi-Fi 测试端 口点击切换开关以启用用户定义的 MAC 地 址。启用后, 一个额外的用户定义的 MAC字 段出现在切换设置下。触摸下方的字段以 输入所需的 MAC 地址AirCheck G3当启用用户 定义的 MAC 时, (用户自定义) 出现在 MAC 地址旁边关于屏幕和相关测试结果屏幕。

请注意,Wi-Fi和有线测试端口都有自己的用 户定义MAC设置。

≫ 管理

这些设置会影响管理相关功能AirCheck G3, 包括远程访问。

Management

VNC Allow VNC connections: Enabled

Link-Live Remote Enabled

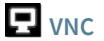

Touch VNC 打开 VNC 设置屏幕并配置设备的 VNC 连接以进行远程操作。

See 远程访问有关连接到 VNC 客户端或 Link-Live Remote 的更多信息。

| ≡ VNC                     |  |
|---------------------------|--|
| Allow VNC Connections     |  |
| Port number<br>5900 (rfb) |  |
| Password                  |  |
| Web viewer<br>Enabled     |  |
| Web viewer port<br>5800   |  |

允许 VNC 连接:触摸切换按钮以启用或禁用 来自 VNC 客户端的远程连接。

端口号:轻触以输入默认端口号以外的端口 号。

密码:轻触以输入密码, VNC用户必须输入 该密码才能访问AirCheck G3远程接口。 注意:如果您设置了一个密码这里在VNC 设置,需要密码才能连接到独立的 VNC 客户端和 Link-Live.com 上的远程功能。

网页浏览器:触摸切换开关以启用或禁用 Web 查看器访问。

Web 查看器端口:轻触以输入默认端口号以 外的端口号。

## **모** Link-Live 远程

此设置启用或禁用AirCheck G3的遥控功能在 Link-Live 云服务 在 Link-Live.com.

注意:Link-Live Remote 功能仅适用于具有 AllyCare 订阅服务。您的AirCheck G3必须 要捆绑.See <u>NetAlly.com/Support</u>查询更多 的信息。

访问远程功能设备 📮 Link-Live.com 上的页 面, 通过选择捆绑AirCheck G3.

首选项

#### Preferences

Distance Unit Feet 距离单位:这是单位AirCheck G3用于测试应 用程序中的距离测量,特别是 电缆测试。触 摸该字段可在英尺和米之间切换。

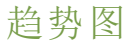

许多AirCheck G3 测试应用程序具有记录测 量的基于时间的折线图,您可以平移和缩放 以查看不同的时间间隔。

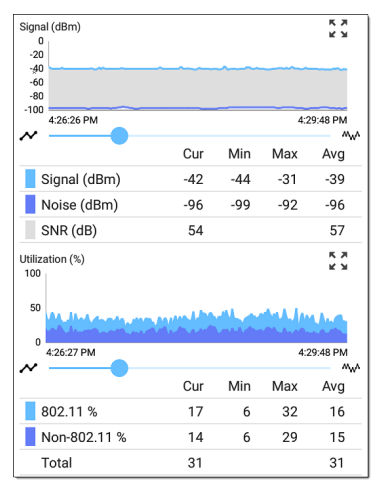

这些图表实时更新并保存和显示长达 24小时的数据(取决于测试类型和/或链接状态)。

在每个图形下,图例表指示与每个绘制颜色 对应的测量值。

再举一个例子,下图显示了抓包应用图表。

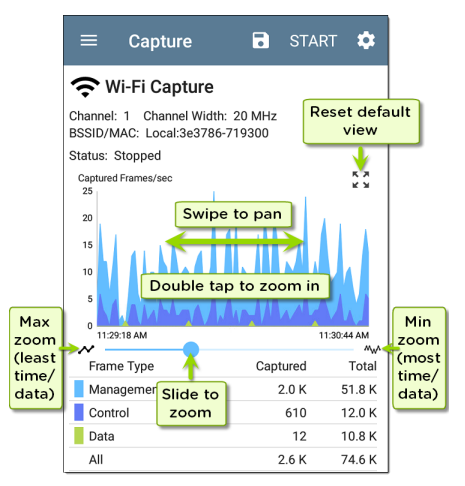

 要平移或及时前后移动,请在每个图形 上触摸并左右拖动(滑动)。

- 要放大特定时间点,请双击图表上的点。
   每双击一次,视图会放大2倍(或显示一半的时间)。
- 要放大或缩小、减少或增加显示的时间 间隔,请拖动滑块或点击图表下方的滑 动条。
  - 最大时间间隔(最大缩小)是数据累积 的总时间。
- 要将图表重置为默认时间间隔,请点击 缩放重置图标案。
  - 。 出现缩放重置图标在缩放或平移后
  - 默认时间间隔因不同的应用程序而 异。

以下应用程序和屏幕包含趋势图:

- 自动测试 Wi-Fi 配置文件 链路和信道
- Ping/TCP Ping 测试
- 抓包
- 发现-接口统计
- Wi-Fi-射频和流量统计
- iPerf

# 常用图标

下面的图标出现在多个 NetAlly 测试和 Android 应用程序中。

|             | 菜单图标 - 打开左侧导航菜单或其<br>他菜单                         |
|-------------|--------------------------------------------------|
| C           | 刷新图标 - 在当前屏幕上重新开始<br>测试和测量                       |
|             | 设置图标 - 打开当前应用的配置选项                               |
|             | 保存图标 - 保存设置或文件或加载<br>保存的配置                       |
| +           | 浮动操作按钮 (FAB) - 打开浮动操作<br>菜单,其中包含其他操作             |
| :           | 动作溢出图标 - 包含附加操作                                  |
| <b>&gt;</b> | 方向箭头-指示"钻入"、打开屏幕或<br>展开面板以获取更多详细信息或更<br>改列表顺序的能力 |

对于具体的AirCheck G3 出现在屏幕顶部状 态栏中的图标,请参阅 测试和端口状态通 知.

常规设置和工具

# 浮动操作按钮 (FAB) 和菜 单

这将打开一个浮动操作菜单,其中包含更多 用于分析的选项。

自动测试应用程序主屏幕上的FAB使您可以添加新的Wi-Fi或者空口质配置文件.

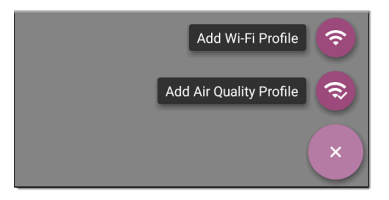

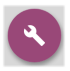

Discovery 应用程序的详细信息屏幕 上的 FAB 会打开其他应用程序以进 一步测试所选设备。

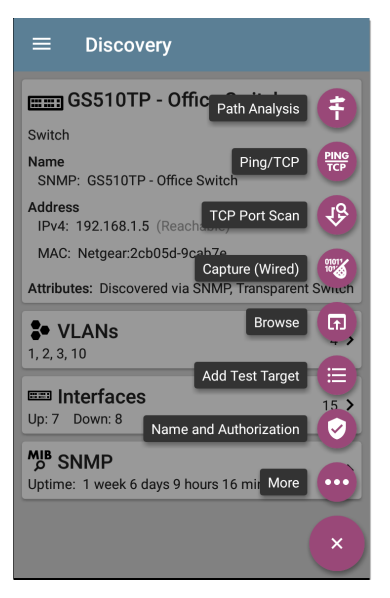

出现在测试应用程序中的浮动操作菜单在 相关章节中有更具体的描述。例如, Discovery App 浮动操作菜单 有关更详细的 说明,请参阅 Discovery 应用程序章节。

# 常用工具

### 网页浏览器/Chromium

一些测试应用程序,如 AutoTest、Ping/TCP 和 Discovery,让您可以选择浏览使用 Web 浏览 器应用程序访问 Internet 地址。AirCheck G3预 装了 Google Chromium。

### Telnet/SSH

从 v1.1 开始, AirCheck G3安装 JuiceSSH 一应 用程序预安装。AutoTest 和 Discovery 应用程 序都提供了使用当前设备地址启动 Telnet 或 SSH 会话的选项。选择这些选项会打开 JuiceSSH 并启动会话。您还可以从以下位置 打开 JuiceSSHApps 屏幕。

JuiceSSH应用程序维护一个先前连接的列表。当从一个NetAlly app, JuiceSSH使用列表中与 IPv4 地址或设备名称和类型匹配的第一个连接。如果未找到匹配项,则会创建并使用新的连接条目。

作为第三方应用程序, JuiceSSH包含自己的 教程。如需更多帮助, 请触摸操作溢出按钮 •在 JuiceSSH应用程序屏幕的右上角, 然后 选择查看我们的常见问题.

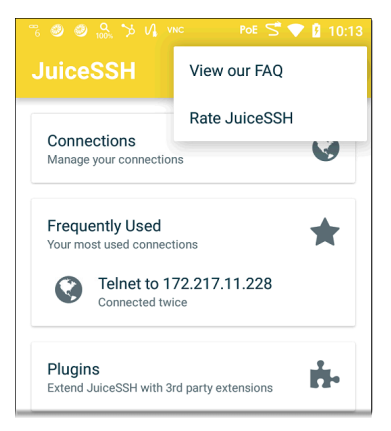

#### 返回标题和内容

**Back to Title and Contents** 

AirCheck G3 User Guide

## 软件管理

本章介绍了如何保存和传输文件、重置应用 程序和设备默认值、更新您的软件以及远程 访问您的AirCheck G3.

点按下面的链接以跳至您想要的主题:

管理文件

更新软件

远程访问

重置应用默认值

恢复出厂默认设置

# 管理文件

在AirCheck G3的 Android 操作系统、图像、文 档和其他文件驻留在文件夹系统中,您可以 在其中在文件夹之间复制、移动和粘贴它们 或到外部存储位置。

也可以参考导航 AirCheck G3.

## 🗋 文件应用

文件应用程序允许您访问保存在您的 AirCheck G3。触摸 ■ 主屏幕底部的图标(或 从Apps 屏幕) 来管理文件。

注意:在文件应用程序中,您可能需要点 击操作导航图标 在左上角并选择 ACKG3 文件夹显示设备子文件夹,如下 图.

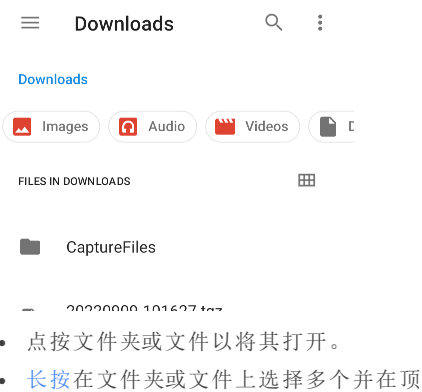

部工具栏中查看其他文件管理操作,包括Share **《**和删除按钮。

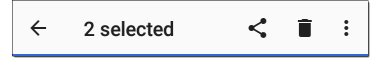

 点击操作溢出图标 以查看更多操作, 例如创建新文件夹、移动文件、删除项目 以及显示或隐藏主要内部存储文件夹。

软件管理

| $\equiv$ AirCheck                | k G3        | Q     | : |   |
|----------------------------------|-------------|-------|---|---|
| AirCheck G3                      | New window  |       |   |   |
| Images <table-cell></table-cell> | New folder  |       |   | C |
| FILES ON AIRCHECK G3             | Sort by     |       |   |   |
|                                  | Select all  |       |   |   |
| Alarms                           | Get info    |       |   |   |
| Audiobooks                       | Show hidden | files |   |   |
| Documents                        | Dowr        | nload |   |   |

| Open from   | 2 :       |
|-------------|-----------|
| AirCheck G3 |           |
| ຢູ່ອ USB3   |           |
|             | <b>==</b> |

### 如何移动或复制文件

 长按文件以选择它。然后,您可以根据 需要通过点击它们来选择更多文件。

← 2 selected Ľ :

- 2. 触摸溢出图标 在右上角。
- 选择复制到...或搬去...您选择的操作按 钮出现在屏幕底部。

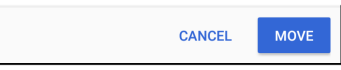

- 4. 导航到要移动或复制文件的文件夹。
- 5. 触摸移动或复制屏幕底部的按钮。

### 使用 USB 驱动器

将 USB 闪存驱动器插入USB端口在顶部 AirCheck G3.

USB 图标 出现在屏幕顶部的状态栏中。拉 下顶部通知面板以显示 USB 驱动器通知。

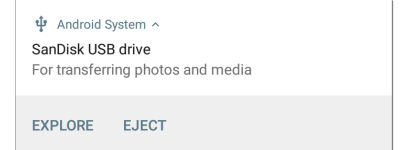

此USB存储现在可以从文件 🔲 应用。

▲警告:与任何 Android 设备一样,使用弹 出在从 USB 端口物理移除 USB 驱动器之前, 请先运行此功能,以避免存储设备文件系统 的潜在损坏。

弹出存储介质

您可以从通知面板中的扩展 Android 通知 (如上所示)或文件应用程序中的左侧导航 抽屉中弹出存储媒体(如下所示)。

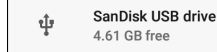

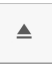

# 使用 USB Type-C 转 USB 电缆

 将 USB-C 电缆插入USB-C左侧的端口 AirCheck G3, 然后连接到 PC 或平板电脑。

- 2. 在AirCheck G3设备上,通过点击设置打 开 Android 设备设置 ☎ 底部的图标主屏 幕.
- 3. 选择连接的设备.

|     | · · · · · · · · · · · · · · · · · · · | 5 🖓 🗎 11:32 |
|-----|---------------------------------------|-------------|
| ٩   | Search settings                       |             |
| •   | Network & Internet<br>Wi-Fi           |             |
| [00 | Connected devices<br>Bluetooth, USB   |             |
|     | Apps & notifications                  |             |

- 4. 在连接的设备屏幕上,选择USB.
- 在弹出的对话框中,点击传输文件启用 文件传输。

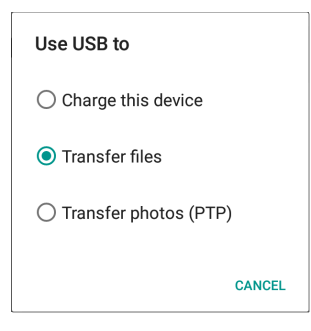

注意:AirCheck G3不能通过连接到 PC 的 USB 电缆充电。

 在您的 PC 或平板电脑上,导航到 AirCheck G3如果没有自动弹出文件夹。 从那里,您可以移动、复制和粘贴文件 到AirCheck G3的文件系统。

▲警告:与任何 Android 设备一样,使用 EJECT 物理断开 USB 电缆与 PC 或AirCheck G3以避免您的存储设备的文件系统的潜在 损坏。参考弹出以上存储介质.

#### 返回标题和内容

# 更新软件

您的AirCheck G3从 Link-Live 云服务"空中下 载"(OTA) 访问软件更新。但是, 如果您不想 将您的设备捆绑到 Link-Live, 您也可以手动 下载和安装更新。看手动更新 信息.

### 远程更新

您必须创建一个帐户并"声明"您的AirCheck G3设备到<u>Link-Live.com</u>从而AirCheck G3查找和下载软件更新。看Link-Live 入门.

您第一次申领您的AirCheck G3到 Link-Live, 可能会有软件更新。如果是这样,更新图标 ↓出现在状态栏中。向下滑动顶部通知面板,然后选择通知以更新您的设备。

↓ Link-Live

Software Update Notification Software update available.

- 1. 要随时检查可用的软件更新,请打开 Link-Live应用 ⊟ 从 主屏幕.

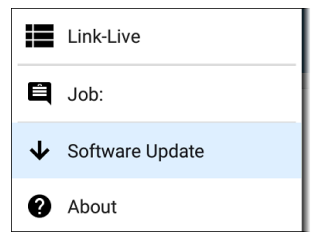

- 1.
- 轻触软件升级. 软件更新屏幕打开并显示任何可用更新 的版本号。(只有当有更新的版本时会出 现应用升级.)

| ≡                   | Software Update                                                      |
|---------------------|----------------------------------------------------------------------|
| Sys<br>Vers<br>No t | t <b>em Update</b><br>sion 2.1.0.167 installed.<br>update available. |
|                     | DOWNLOAD + REINSTALL                                                 |

 轻触下载+安装 (or下载+安装)更新操 作系统或 NetAlly 应用程序。每个更新必 须单独安装。 文件下载并安装。完成后,设备重新启 动。

 更新系统软件后,如果仍需要应用程序 更新,请再次检查软件更新屏幕。

手动更新

您可以从以下位置获取更新文件Link-Live.com或通过联系 NetAlly的技术支持:NetAlly.com/Support.

要从 Link-Live.com 网站下载软件更新文件, 请单击菜单图标打开左侧导航部分 ,并 选择 支持 > 软件下载.

- 1. 登录 Link-Live 网站.
- 3. 找到并选择您的设备的更新文件 (g3-ota-user.zip).
- 4. 保存更新文件 到个人电脑.

更新系统软件

如需要可参考按钮和端口.

- 从您的 PC 中,将.zip 文件复制到 FAT32 格式的 A型 USB U盘,然后将驱动器插入 您的 AirCheck G3.
- 2. 关掉你的 AirCheck G3 设备.
- 按住 提高音量 按钮,然后按 电源 按钮. 继续持有 提高音量 按钮,直到出现恢复 屏幕.(你可以松开 提高音量 此屏幕出 现几秒钟后按钮.)
- 在恢复模式下,使用音量按钮突出显示从 USB 应用更新 drive,然后按 电源 确认选择的按钮.
- 5. 使用音量按钮突出显示正确的更新文件 USB U盘,然后按 电源 按钮进行确认。这 AirCheck G3打开 Updater,安装更新,然 后在安装更新的情况下重新启动。此过 程可能需要 5 到 10 分钟。完成后,显示 'Install from USB drive completed with status 0.'应该显示在安装行.
- 使用音量键和 电源 选择按钮 现在重启 系统.您的设备应该可以正常启动.

#### 返回标题和内容

# 远程访问

AirCheck G3支持使用独立 VNC 客户端或 Link-Live 远程功能进行远程访问和控制,后者通 过 Link-Live 网站使用 VNC 客户端。

注意:Link-Live Remote 功能仅适用于具有 活动AllyCare 订阅。你的AirCheck G3一定 是绑定。参考<u>NetAlly.com/Support</u>想要查 询更多的信息。

您可以使用有线测试端口建立远程连接。 但是,管理端口为远程控制提供了更稳定的 链接,因为测试端口可能会频繁断开并重新 连接.

参考测试和管理端口.

顶端通知是查找分配给您的 IP 地址的最快 方法AirCheck G3端口。从底部向下滑动状态 栏查看它们。

🏷 AirCheck G3 \land

Multiple Management Port Connections

Wi-Fi Management Port

IP Address: 192.65.49.83

SSID: NSVisitor

Channel: 52

对于 Wi-Fi 管理端口连接, 您必须有在 安卓 Wi-Fi 设置 配置为连接到无线网络.

当远程会话处于活动状态时,远程图标 🖵 出现在顶部的状态栏中,以及一条通知.

AirCheck G3 ^
Remote Connected
Clients
172.24.0.219
Link-Live Remote: Angela Tech Writer

### 使用 VNC

远程访问AirCheck G3使用安装在 PC 或其他 机器上的对等 VNC 客户端。

See 常规设置 > VNC 启用和配置 VNC 连接。

连接到AirCheck G3使用 VNC 客户端:

- 通过从屏幕顶部的状态栏向下滑动以查 看已连接端口(最好是管理端口)的 IP 地址通知面板.
- 提供 Wi-Fi 测试或管理端口的 IP 地址到 您选择的 VNC 客户端应用程序。
- 3. 使用您的 VNC 客户端进行连接。
- 4. 如果需要, 请输入在VNC设置.

### 使用 Link-Live 远程

Link-Live 远程功能使用端到端加密,允许安 全远程控制您的AirCheck G3.

在您的AirCheck G3, 去常规设置 > Link-Live 远程以确保启用该功能。

注意:如果密码在VNC常规设置,您还必须输入相同的密码才能访问 Link-Live 中的远程功能。

- 如果您有 AllyCare,请登录Link-Live.com 访问 Link-Live 远程功能。你的AirCheck G3一定是捆绑.
- 2. 导航到设备 Link-Live.com 上的页面。
- 选择AirCheck G3您想从声称的单位列表 中远程控制。
- 如有必要,在窗口顶部,输入密码设置 常规设置>管理>VNC上配置AirCheck G3

要在远程会话处于活动状态时使用 Link-Live 网站,您必须打开一个新的 Link-Live 选项卡 或窗口。

返回标题和内容

## 管理NetAlly应用程序设 置

本主题说明如何重置,加载,保存,导入,和 导出个人测试设置 NetAlly测试应用程序, 例如 自动测试和发现.

有关为整个 EtherScope 设备恢复出厂默认 设置的说明,请参阅恢复AirCheck G3出厂默 认值.

重置测试应用程序默认值

在您调整设置后 NetAlly 应用程序,您可能 需要将应用程序的设置重置为默认设置。 以下过程将所有特定于应用程序的设置重 置为出厂默认设置.

▲警告:此操作会删除所有保存的设置,包括测试配置文件和其他应用程序 数据。

Discovery应用程序在以下步骤中用作示例:

1. 访问 应用信息 长按(触摸并按住)屏幕 上的应用程序图标 主屏 or Apps screen.

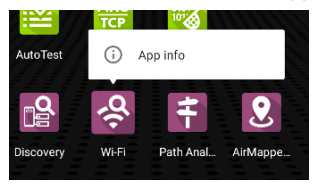

2. 轻触应用信息.
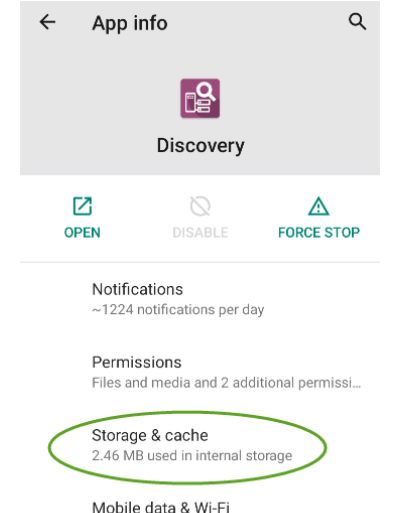

1.29 GB used since Aug 18

 在应用程序信息屏幕上,选择存储 & 缓存.
 (您还可以从 设备设置 ♀ > 存储 > 内部 共享存储 > 其他应用.)  在您选择的应用程序的存储屏幕上,点 击清楚存储.

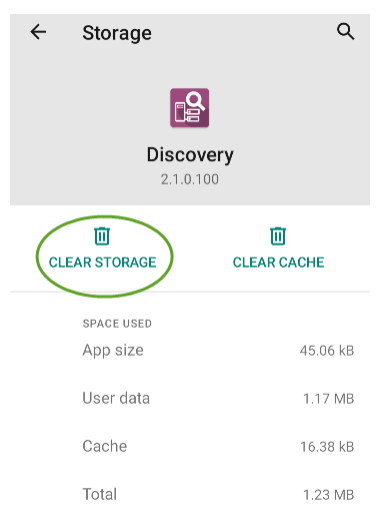

5. When a dialog prompts you to delete the data, tap **OK**.

应用程序的所有设置都重置为出厂默认设 置。

## 保存应用程序设置配置

许多 NetAlly测试应用程序允许您通过选择 保存按钮来保存和加载设置配置 击出现在 应用程序主屏幕的右上角。

以下应用程序使您能够保存和加载设置配置:

- 自动测试,包括配置文件组
- 发现
- 发现问题设置
- iPerf
- 频谱

下面以 iPerf 应用程序为例。

| ≡                    | iPerf Settings | →8 |
|----------------------|----------------|----|
| Interfa<br>Any Po    | ace<br>ort     |    |
| <b>IPv4</b> <i>A</i> | Address        |    |

以下选项显示在下拉菜单中:

| ≡ iPerf Settii               | Load    |
|------------------------------|---------|
| Interface<br>Any Port        | Save As |
| , any r one                  | Import  |
| IPv4 Address<br>172.24.0.156 | Export  |
| Port<br>5201 (iperf3)        |         |

• 加载:打开之前保存并命名的设置配置。

| Load iPerf Settings |                |      |
|---------------------|----------------|------|
| Conferen            | ce Room        |      |
| Server Ro           | om             |      |
| iPerf Defa          | iPerf Defaults |      |
|                     |                |      |
| DELETE              | CANCEL         | LOAD |

 另存为:使用现有名称保存当前设置,或 输入新的自定义名称。

| Save iPerf Settings |  |  |
|---------------------|--|--|
| Conference Room     |  |  |
| Server Room         |  |  |
| iPerf Defaults      |  |  |
| Server Room         |  |  |
| CANCEL SAVE         |  |  |

- 导入:导入以前导出的设置文件。
- 导出:创建当前设置的导出文件,并将其 保存到内部或连接的外部存储。

See 导出和导入应用程序设置(下)了解 更多详情。

### 保存默认测试应用程序配置

如果您发现您经常重置应用默认设置,您可 以保存。设置的默认配置供以后使用NetAlly 测试应用程序。在应用程序中加载保存的 默认配置允许您访问默认设置而不删除其 他配置。这个策略对以下情况最有用发现 设置和问题设置.

- 1. 转到应用程序的设置 屏幕。
- 将所有设置设为默认值后,点击保存按 钮 和另存为.
- 使用明显的名称(如"默认配置文件"或 "发现默认值")保存默认配置。
- 不要在不保存新的自定义命名配置的情况下将默认配置中的设置更改为非默认 值。

### 导出和导入设置

AirCheck G3提供导出和导入保存的测试应用 程序设置以传输到其他单元的功能。

以下应用程序使您能够导入和导出设置配置:

- 自动测试设置,包括配置文件组
- 发现设置
- 发现 > 问题设置
- iPerf 设置

下图中的示例显示了自动测试设置。

| ≡                            | AutoTest Settings                         |   |   |   |
|------------------------------|-------------------------------------------|---|---|---|
| Periodic AutoTest<br>Enabled |                                           |   |   | > |
| Prof                         | île Group                                 |   |   |   |
|                              | Connect to CiscoE4200-2G<br>Wi-Fi Profile | ~ | : | > |

触摸保存按钮 号入新的应用程序设置
 或导出当前处于活动状态并被选中应用
 程序设置。

| ≡     | AutoT                     | Load                         |
|-------|---------------------------|------------------------------|
| Perio | dic AutoTe                | Save As                      |
| Enabl | ea                        | Import                       |
| Prof  | ile Group                 | Export Selected              |
|       | Connect t<br>Wi-Fi Profil | Export All                   |
| _     | Connect t                 | Export Selected To Link-Live |
|       | CiscoE42<br>Wi-Fi Profil  | Export All To Link-Live      |

- 选择"导出所选"时,配置共享列表中的 选定(选中)项目是唯一导出的项目。
- 共享配置列表中的选定(选中)项目是您 选择时唯一导出的项目 导出选择.这可 以包括子菜单中的任何选中项(例如 AutoTest 测试目标或社区字符串 发现设 置).您还可以选择 导出全部导出所有选 定和未选定的项目.
- 没有自定义名称的未保存配置会自动命 名为应用程序名称和日期:

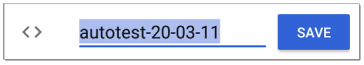

 保存的配置使用应用程序名称和自定义 设置名称自动命名:

| ≡   | SanDisk USB drive                                                             | <b></b> :     |
|-----|-------------------------------------------------------------------------------|---------------|
|     |                                                                               | Name 🔨        |
| <>  | autotest-20-03-11.o<br>8:50 PM 3.28 kB                                        | O file        |
| <>  | autotest-Boulder Campus<br>8:50 PM 4.74 kB                                    | S.O<br>O file |
| <>  | autotest-VLANS                                                                | SAVE          |
|     |                                                                               |               |
| q w | <sup>2</sup> <sup>3</sup> <sup>4</sup> <sup>5</sup> <sup>6</sup> <sup>7</sup> | i o p         |

- 您可以根据需要重命名导出文件。
- 设置可以保存到任何连接的外部或内部 存储。参考管理文件有关访问文件夹和 移动文件的说明。
- 设置保存在.o文件扩展名。

| ≡  | SanDisk USB                                | ९ 🎟 :           |
|----|--------------------------------------------|-----------------|
|    |                                            | Name 🔨          |
| <> | autotest-Boulder Cam<br>8:50 PM 4.74 kB    | pus.o<br>O file |
| <> | autotest-VLANS.o<br>8:53 PM 4.74 kB        | 0 file          |
| <> | iperf-Server Room.o<br>8:46 PM 234 B       | O file          |
| <> | Irpt-Ally Office Networ<br>9:27 PM 1.41 kB | k.o<br>O file   |

- 选择导入从应用程序打开文件应用程
  序,您可以在其中导航并选择要导入的
  .0文件。
- 导入的设置配置会覆盖应用程序中已有的同名已保存配置。

通过Link-Live将自动测试的设置导入 到其他设备

您可以通过Link-Live的云端服务将自动测试 的设置导入到其他AirCheck G3 设备。

- 准备工作
- 导出将要共享到Link-Live的设置文件。
- 在Link-Live上选择将要导入设置的设备。
- 在每个设备上导入设置。

开始之前

- 请准备好如下环境
  - a. 即将导出设置的设备
  - b. 基于PC的浏览器
  - c. 即将导入设置的设备
- 确保每一台即将导入或导出设置的 AirCheck G3都已经在Link-Live上注册并且 更新至最新版本。(请使用Link-Live app 和浏览器来完成注册.参考"Link-Live 云 服务入门" on page 502 以获得详细步骤)

导出设置文件

此过程在导出设置的设备上完成。

- 如果您计划仅导出选定的配置文件,请 使用复选框从列表中选择这些配置文件。
- 点击右上角的保存图标 以保存菜单 选项。

| ≡     | AutoT                     | Load                         |
|-------|---------------------------|------------------------------|
| Perio | odic AutoTe               | Save As                      |
| Enabl | led                       | Import                       |
| Prof  | file Group                | Export Selected              |
|       | Connect t<br>Wi-Fi Profil | Export All                   |
| _     | Connect t                 | Export Selected To Link-Live |
|       | CiscoE42<br>Wi-Fi Profil  | Export All To Link-Live      |

 点击导出选择的项目到Link-Live (如已选择了配置文件)或导出所有到Link-Live。这将打开Link-Live保存界面。

| Link-Live<br>by NetAlly |    |
|-------------------------|----|
|                         |    |
| Settings File Name      |    |
| autotest-shared setting | js |
| Comment                 |    |
| Update for all units    |    |
| Job Comment             |    |
| New profiles            |    |

5. (可选)编辑文件名,添加备注,或增加任 务备注。

- 点击导出到LINK-LIVE将文件上传至Link-6 Live。
- 在Link-Live选择配置导入设备

最好在PC浏览器上完成此步骤。

- 1. 在PC浏览器上登录Link-Live网站。
- 点击主菜单按钮 📃 2
- 点击 配置菜单中的配置 按钮。 3
- 选择 AirCheck G3 列出所有适用于导入 4 设备的.o配置文件。
- 5. 洗择要导入的配置文件。
- 6 按照屏幕上的说明将文件导入到特定的 设备或您注册的所有单元。

在目标设备上导入配置

请在目标设备上完成导入配置过程。

- 从Link-Live推送文件后,请等待30秒。 1.
- 从主屏幕顶部的状态栏向下滑动(触摸 2 并拖动)以显示通知面板。

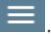

### 3. 找到显示有新自动测试设置的通知。

∺ AutoTest

New settings from Link-Live autotest-autotest trial.o

- 4. 点击通知以打开自动测试应用程序。
- 5. 点击右上角的保存按钮 🖸。
- 6. 点击导入进入下载文件夹。
- 7. 选择下载的 .o 文件使新的配置生效。

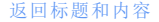

软件管理

## 重新设置 AirCheck G3 出 厂设置

▲警告:将您的设备重置为出厂默认设置 可以删除 所有测试结果、用户安装的应用 程序、测试应用程序设置和保存的文件.

- 1. 确保备份任何文件在重置前保留.
- 打开安卓设备配置通过点击设置 ♀ 主 屏幕底部的图标.
- 在"设置"屏幕上,向下滚动并点击系统 部分.
- 4. 在系统屏幕上,点击重置选项.

 在"重置选项"屏幕上,根据要重置的默 认值选择一个选项。您的AirCheck G3显 示将根据选项和确认按钮重置的项目列 表。

**重置 Wi-Fi,移动终端 & 蓝牙:**重置所有 网络设置 用于 Wi-Fi(测试和管理)、移动 数据和蓝牙.

#### 清除所有数据(恢复出厂设置):

▲警告:清除 所有 来自测试仪内部存 储的用户数据,包括:系统和应用程序数 据和设置;下载的应用程序;测试配置 文件;证书;数据包信息;和屏幕截图.

- 6. 点击确认按钮开始重置.
- 7. 您的设备可能会在重置前要求您确认最 后时间。如果是这样,请点击最终确认 按钮以重置您的 AirCheck G3的默认值。 然后设备将以您选择的出厂默认设置重 新启动。
- 重置中不包括可移动驱动器上的数据。 为了彻底,您可能还想使用<u>文件应用</u>删 除您保存在其中的任何应用程序设置、 首选项或其他数据 USB U盘.(不要删除 备份文件.)

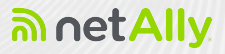

# AirCheck G3测试应用

用户指南的这一部分描述了NetAlly-开发的 网络测试应用程序。每个应用程序都专为 快速分析和直观操作而设计,以增强和简化 您的网络任务。

通过从主屏幕或应用程序屏幕中选择其图 标来打开测试应用程序。

#### **Back to Title and Contents**

#### AirCheck G3 User Guide

# ➡ AutoTest 应用程序 和配置文件

AutoTest 是最全面的 NetAlly测试应用程序 AirCheck G3. 您可以快速运行各种测试类型 并保存它们的配置和网络凭据,以便在需要 时进行访问.该应用程序可通过测试"配置 文件"完全自定义Wi-Fi和无线空口质量 网 络连接,而且单一的测试目标

AutoTest 建立了 Wi-Fi 测试端口连接 由其他 测试应用程序使用, 例如 Ping/TCP、 Capture。

AutoTest 结果会自动上传到Link-Live 云服 务一旦你注册了你的AirCheck G3.

### 自动测试章节内容

本章介绍自动测试配置文件、屏幕、设置和 测试结果。

自动测试概述

管理配置文件和配置文件组

主自动测试屏幕

定期自动测试

有线自动测试配置文件

# 自动测试概述

AutoTest 包含三个不同的测试级别:测试目标, 配置文件, 和 配置文件组.

#### **Profile Groups**

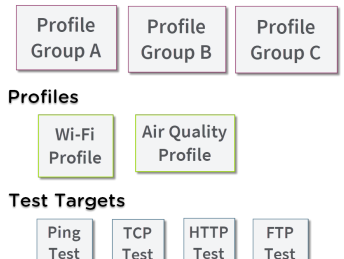

最底层是一组单一测试目标连接到网络服务,例如 Web 应用程序或 FTP 站点。测试目标定义参数,包括类型、目标 URL/IP 地址、端口号和通过/失败阈值。更复杂的测试,如 HTTP,允许进一步的通过/失败标准,例如必须或不得包含在 HTTP 正文中的字符串.测试目标可以添加到任意数量的 配置文件. 一个 配置文件 包含一系列单独的网络测试. 有两种配置文件类型:Wi-Fi 和空气质量。

Wi-Fi 配置文件包括 Wi-Fi 网络的连接测试和 凭据。空气质量是对无线环境的被动扫描. 配置文件提供了一种自动化且一致的方式 来验证从第1层到第7层的网络.

配置文件可以添加到任意数量的配置文件 组.

一个 配置文件组p 是自定义命名的配置文 件集合。配置文件组旨在通过单击"开始"按 钮进一步自动化测试多个网络或网络元素.

一个测试目标可以在任意数量的配置文件 中,一个配置文件可以在任意数量的配置文 件组中.

例如,您可以:

- 从一个位置测试多个 Wi-Fi SSID.
- 从会议室测试 Wi-Fi 访问.

您可以根据需要创建任意数量的配置文件 组、配置文件和测试目标。

#### 返回标题和内容

## 管理配置文件和配置文 件组

配置文件是一系列或一组测试,旨在分析您 网络的不同特征.这个 AirCheck G3 AutoTest 应用程序功能两种类型的测试配置文件: Wi-Fi 测试文件 测试无线连接.

空气质量概况 测量信道利用率和干扰.

出厂默认配置文件

The AirCheck G3 以默认版本开始 AutoTest 配 置文件类型,您可以根据自己的目的自定 义、删除或替换这些类型.

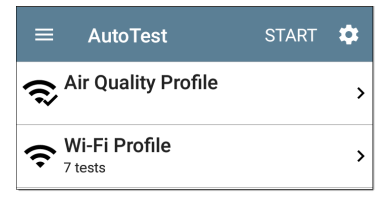

注意:触摸 AutoTest 主屏幕(如上所示)上的设置图标会打开自动测试设置和配置

文件组屏幕,而不是个人配置文件设置。 默认的空口质量概况当你轻触时运行开始 在主自动测试屏幕或空气质量屏幕上。

对于默认Wi-Fi 配置文件要成功运行,您必须先选择一个 SSID 并输入安全凭据AirCheck G3可以连接到网络。

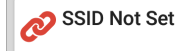

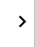

参考Wi-Fi 配置文件连接设置.

添加新配置文件

要将新的测试配置文件添加到当前的 AutoTest,请点击浮动操作按钮 (FAB)在自动 测试屏幕上。

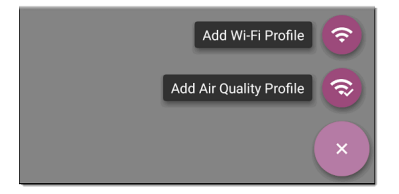

选择要添加的配置文件类型后,将显示配置 文件的配置屏幕。请参阅每个配置文件类 型的主题以了解其设置的说明。

配置配置文件的设置后,点击后退按钮◀在 屏幕底部打开并运行新的测试配置文件。 从 Wi-Fi 分析应用程序创建 Wi-Fi 配 置文件

您还可以从Wi-Fi分析应用的SSID或BSSID详 情画面。这是添加配置文件以连接到您附 近的Wi-Fi网络的快捷方式。

从主屏幕打开Wi-Fi应用 🔗

### 点击菜单按钮 🔂 选择SSIDs or BSSIDs列表

| ≡ Wi-Fi - BSSIDs (153)   |                                                |                  |   |
|--------------------------|------------------------------------------------|------------------|---|
| V                        | †≟ Signal                                      | Ŧ                |   |
| <b>介 3e3</b><br>-33 dBm  | 786-719300<br>Nighthawk-Guest 2.4GHz           | -33 dBm<br>CH: 6 | > |
| <u> 1 Ntg</u><br>-34 dBm | ear:3c3786-719307<br>Nighthawk 802.11ax 2.4GHz | -34 dBm<br>CH: 6 | > |
| Î Nta                    | ear:2cb05d-8302c9                              | -35 dBm          |   |

触摸 SSID 或 BSSID 的卡片以打开其详细信息屏幕。

触摸 FAB(浮动操作按钮)

打开浮动操作菜单。

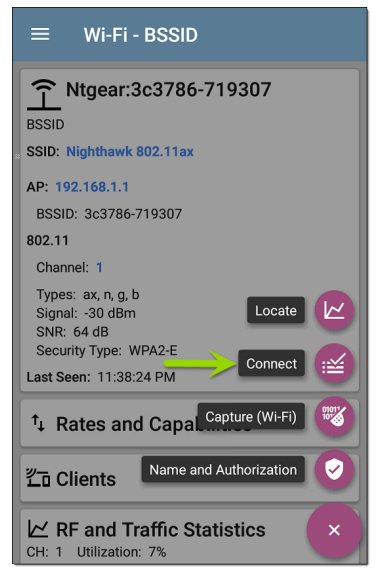

在浮动操作菜单中,点击连接.

在 AutoTest 中创建名为"连接到 [SSID/BSSID]"的 Wi-Fi 配置文件。 Profile 'Connect to Ntgear: 3c3786-719307' created.

Do you want to configure credentials now?

NO

YES

SSID、BSSID(如果适用)和身份验证类型在 Wi-Fi连接设置对于新配置文件。

轻触YES在弹出对话框中查看和配置其他凭据。

| $\equiv$ Wi-Fi Connection            |
|--------------------------------------|
| SSID<br>Nighthawk 802.11ax 2.4GHz    |
| Authentication<br>WPA2 Personal      |
| Encryption<br>Auto                   |
| Password                             |
| Advanced BSSID: Ntgear:3c3786-719307 |

输入任何其他凭据,例如网络密码。

配置完成后,点击返回按钮◀返回并运行 新配置文件。

## 配置组

AirCheck G3还允许您保存配置文件组。配置 文件组很简单包含的测试配置文件列表及 其运行顺序当您开始自动测试时。(看自动 测试概述有关配置文件组的更多说明。)您 可以为不同的位置、作业、网络或其他目的 配置和选择配置文件和配置文件组。

| ≡ AutoTest                         | START | ۵ |
|------------------------------------|-------|---|
| $\mathbf{r}^{Air Quality Profile}$ |       | > |
| Wi-Fi Profile    7 tests           |       | > |

## 自动测试设置屏幕

自动测试设置屏幕包含定期自动测试和配 置文件组设置。

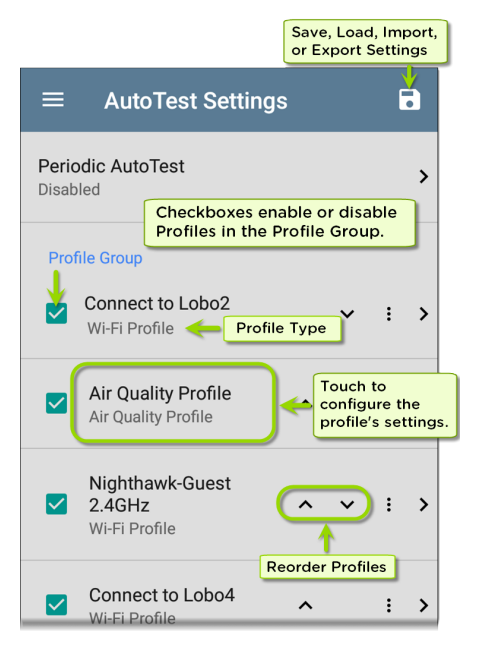

您可以在"自动测试设置"屏幕上执行以下操 作:

- 选中或取消选中复选框以在当前活动的 配置文件组中包含或排除测试配置文件。
- 点击向上和向下箭头
  重新排序此
  配置文件和配置文件组的主自动测试屏
  幕上的测试配置文件。
- 触摸操作溢出图标:到复制or删除一个 配置文件
   警告:删除配置文件时,它会从所有配置 文件组中删除。要从当前组中删除配置 文件,只需取消选中它。
- 触摸任何配置文件的名称以打开配置文件的测试和连接设置。
- 触摸保存图标 ,执行以下操作:
  - 加载:打开以前保存的设置配置,其
    中包括配置文件组。
  - 另存为:使用现有名称或新的自定义 名称保存当前设置和配置文件组。
     参考保存应用程序设置配置。
  - 。 导入:导入以前导出的设置文件。
  - 导出:创建当前设置的导出文件,并 将其保存到内部或连接的外部存储。

参考导出和导入应用程序设置更多细 节。

每个配置文件组可以运行三种配置文件类 型中的一种或多种。您保存的配置文件可 用于所有配置文件组。

自定义自动测试设置/配置文件组名称

默认情况下, AutoTest 应用程序屏幕在标题 中显示"AutoTest", 而 AutoTest Settings 屏幕 标题是"AutoTest Settings"。保存自定义名称 后,该名称将显示在 AutoTest 应用程序标题 和 AutoTest 设置屏幕标题中。

在下面的示例中,用户保存名为"Springs Campus"的自定义AutoTest配置。

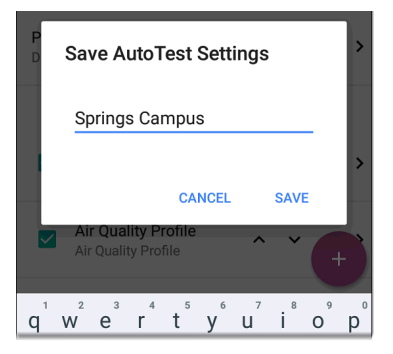

主 AutoTest 应用程序屏幕现在在标题中显示自定义名称。

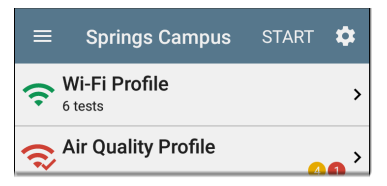

创建新的配置文件组

要创建新的配置文件组,请按照下列步骤操 作:
- 通过触摸转到自动测试设置和配置文件 组屏幕
   在主自动测试屏幕上。
- 取消选中您不希望包含在新配置文件组 中的任何配置文件的复选框。
- 3. 轻触FAB ◆添加要包含在新配置文件组 中的新测试配置文件。
- 4. 点击向上和向下箭头 更改测试配置文件运行的顺序。离开并重新访问此 屏幕后,未选中的配置文件会自动移至 列表底部。
- 轻触,并选择另存为将打开一个对话 框,您可以在其中输入新名称。

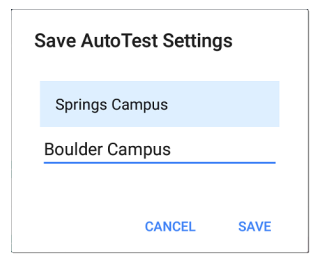

输入新的配置文件组名称,然后点击保存.The AirCheck G3返回到配置文件组屏幕,新组名称显示为标题。

|                | Boulder Campus                                       |    |   | ſ | • |
|----------------|------------------------------------------------------|----|---|---|---|
| Peric<br>Enabl | odic AutoTest                                        |    |   |   | > |
|                | Air Quality Profile<br>Air Quality Profile           | ^  | ~ | : | > |
|                | Connect to The Office<br>Network #1<br>Wi-Fi Profile | ^  |   | : | > |
|                | Nighthawk 802.11ax 50<br>Wi-Fi Profile               | Hz |   | : | > |
|                | LRC<br>Wi-Fi Profile                                 |    |   | + |   |

当运行上面显示的"Boulder Campus"配置时,AutoTest首先扫描无线信道以获得空口质量结果,然后连接到"The Office Network #1",并保持与该网络的连接.该配置文件组将不会连接或测试"Nighthawk..."或"LRC"网络.

导入和导出自动测试配置

除了创建新的配置文件或使用默认值,您还可以:

- 将配置文件设置导入和导出到任何连接的外部或内部存储。参考 "导出和导入设置" on page 114.
- 使用Link-Live云服务以近乎实时的方式 将配置文件传输到其他设备。参考"通过 Link-Live将自动测试的设置导入到其他 设备" on page 118.

# 主自动测试屏幕

要打开 AutoTest 应用程序,请触摸 AutoTest 图标<mark>:拦</mark> on the 主屏幕.

轻触开始主自动测试屏幕上的按钮以运行 当前活动中的所有配置文件配置组.

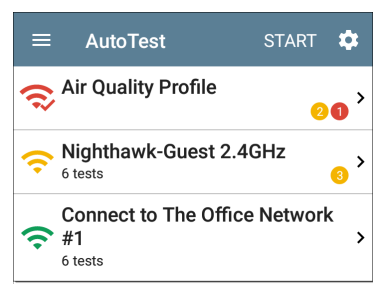

AutoTest 屏幕显示与配置文件、测试或测量 类型相对应的图标。运行后,这些图标会改 变颜色以指示测试状态:

- 绿色表示在设定的阈值内测试或测量成功。
- 黄色表示警告条件。
- 红色表示测试失败。

每个测试配置文件中警告或失败的数量也 显示在每个配置文件卡右侧的彩色圆圈中: 20(2个警告,1个失败)。控制彩色测试 分级的阈值可在设置中进行调整 每个配 置文件和测试类型的屏幕。

绿色链接图标《表示活动的网络连接。

每个配置文件和测试都汇总在一张卡片上。 触摸配置文件或单个测试的卡片以打开并 查看测试结果详细信息,包括任何警告或失 败的原因。

#### 返回标题和内容

# 定期自动测试

定期自动测试功能允许您以设定的时间间 隔运行自动测试.

# 定期自动测试设置

要启用和配置定期自动测试,请打开自动测 试设置和配置文件组屏幕,然后点击定期自 动测试.

| ≡              | AutoTest Settings                         |   |   |   |
|----------------|-------------------------------------------|---|---|---|
| Peric<br>Enabl | ed                                        |   |   | > |
| Prof           | ile Group                                 |   |   |   |
|                | Connect to CiscoE4200-2G<br>Wi-Fi Profile | ~ | : | > |

显示定期自动测试设置屏幕。

| $\equiv$ Periodic AutoTest   |
|------------------------------|
| Periodic AutoTest<br>Enabled |
| Interval<br>10 minutes       |
| Duration<br>2 hours          |
| Add Comment<br>Enabled       |
| Comment<br>AT Boulder Site   |
| Append Date & Time           |

Tap the 定期自动测试字段以启用,并根据 需要调整以下设置。

间隔:每次自动测试运行之间的时间量

持续时间:定期自动测试运行的总时间长度

添加注解: 启用此设置可让您在 Link-Live 云 服务中为定期自动测试结果附加注释。评

论作为标签出现在Link-Live.com结果页面。 此设置和注解默认情况下启用以下设置。

注解:如果添加注释设置已启用。在 Link-Live 上输入要附加到上传的定期自动测试结 果的标签。默认值为"定期自动测试"。

附加日期&时间:如果添加评论设置已启用 并在末尾添加数字日期和时间注解

## 运行定期自动测试

轻触开始在主自动测试屏幕上开始定期自动测试。自动测试在选定的持续时间内以 设置的间隔继续运行,或者直到您触摸停止 自动测试。

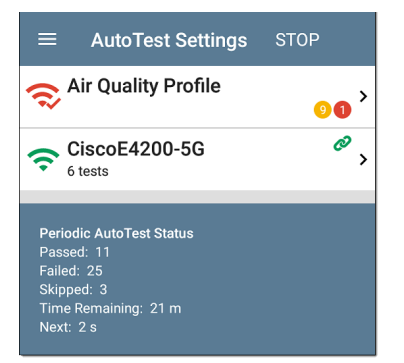

定期自动测试状态汇总在自动测试屏幕的 底部。为整个配置文件组的每次运行报告 通过和失败,而不是单个配置文件。如果在 下一个时间间隔发生时前一个间隔的测试 仍在运行,则将跳过定期自动测试,从而无 法开始下一次运行。

定期自动测试图标<mark>€●</mark>出现在顶部状态栏当 定期自动测试正在运行或已完成时。在状 态栏上向下拖动以查看相应的通知。 AutoTest ∧
 Periodic AutoTest Running
 Passed: 3
 Failed: 2
 Skipped: 1
 Time Remaining: 54 m

注意:AutoTest 具有优先控制权测试端口,所以其他应用程序,包括发现,自动测试完成时暂停。

DHCP, DNS, 和网关有线 测试

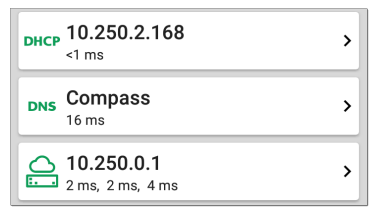

这些测试包含在 Wi-Fi 自动测试配置文件, 每个配置文件类型的设置和结果字段都相 同.

从 Wi-Fi 配置文件设置屏幕或点击设置按钮 访问 AutoTest 的 DHCP、DNS 和网关设置 💽 从每个测试类型的完整结果屏幕.

轻触蓝色链接或蓝色动作溢出图标 ••• 在测 试结果屏幕上进行其他操作。

# DHCP 或静态 IP 测试

DHCP(动态主机配置协议)测试表明AirCheck G3从 DHCP服务器接收 IP 地址分配。

## DHCP 设置 - IP 配置

从访问 DHCP 测试设置 无线 配置文件设置 或通过点击设置按钮 ☎在 DHCP 测试结果屏 幕上。

| $\equiv$ IP Configuration       |  |
|---------------------------------|--|
| DHCP<br>Enabled                 |  |
| Response Time Threshold<br>60 s |  |

默认情况下, DHCP 是启用的。在IP配置屏 幕, 您可以调整DHCP 响应时间阈值或配置 一个静态 IP 地址.

#### DHCP

默认情况下启用 DHCP。触摸切换按钮以禁用 DHCP 并输入静态 IP 地址。

### (仅限 DHCP)响应时间阈值

此字段仅在启用 DHCP 时出现。响应时间阈 值控制多长时间AirCheck G3在链路和 DHCP 测试失败之前等待 DHCP 服务器响应。

静态 IP 地址

| $\equiv$ IP Configuration        |  |
|----------------------------------|--|
| DHCP<br>Disabled                 |  |
| Static IP Address                |  |
| Subnet Mask<br>255.255.255.0 /24 |  |
| Default Gateway<br>192.168.1.1   |  |
| Primary DNS Server<br>8.8.8.8    |  |
| Secondary DNS Server             |  |

静态 IP 地址字段用于子网掩码,默认网关, 和首选和 辅助 DNS 服务器仅在禁用 DHCP 时出现。触摸每个字段以打开弹出式数字 键盘并根据需要输入静态地址。触碰OK 以 保存您的设置。

### DHCP测试结果

当DHCP 启用后, DHCP 测试卡和结果屏幕将 显示在配置文件中。

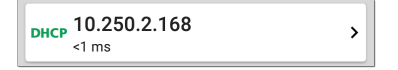

DHCP测试卡显示 DHCP服务器的 IP地址以及完成发现、提供、请求和确认的总时间。 轻触卡片以打开 DHCP测试屏幕。

注意:如果一个用户定义的 MAC已为此 有线启用 连接在常规设置,(用户定义) 出现在结果屏幕上 DHCP IP 地址下方的 MAC 地址旁边。

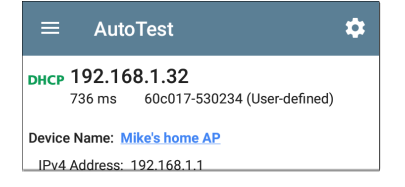

#### **DHCP Test Results Screen**

| DHCP 10.250.2.168                                                                                                    |                                                |
|----------------------------------------------------------------------------------------------------|------------------------------------------------|
| Device Name: COS_DEV_SW1                                                                                                    |                                                |
| IPv4 Address: 10.250.0.2<br>MAC Address: Cisco:001cb1-da2cc6                                                                                                    |                                                |
| Results<br>Offered: 10.250.2.168<br>Accepted: 10.250.2.168<br>Subnet Mask: 255.255.252.0<br>Subnet: 10.250.0.0/22<br>Lease Time: 1 day 0 seconds<br>Expires: 4/26 2:39 PM |                                                |
| Relay Agent:                                                                                                    |                                                |
| Metric                                                                                                    | Result                                         |
| Offer                                                                                                    | <1 ms                                          |
| Acknowledge                                                                                                    | <1 ms                                          |
| Total Time                                                                                                    | <1 ms                                          |
| Threshold                                                                                                    | 60 s                                           |
| End User Response Time                                                                                                    |                                                |
| 50.0 %                                                                                                    | <ul> <li>Offer</li> <li>Acknowledge</li> </ul> |

设备名称:发现的 DHCP 服务器名称,如果 没有发现名称,则为 IP 地址

IPv4地址:服务器的IP地址

MAC地址:服务器的 MAC 地址。两个破折号--表示没有从服务器提供 MAC 地址。

#### Results

提供: DHCP 服务器提供的 IP 地址

接受:接受的IP地址AirCheck G3

子网掩码:用于确定哪些地址是本地地 址,哪些必须通过网关到达

子网:子网掩码和提供的 IP 地址的组合

租期: IP 地址被租用的时间AirCheck G3通 过 DHCP 服务器

过期: IP 地址的到期日期和时间

中继代理:如果存在 BOOTP DHCP 中继代 理,则此字段显示其 IP 地址。中继代理 在不同 IP 网络上的 DHCP 客户端和 DHCP 服务器之间中继 DHCP 消息。

最终用户响应时间表和图表:获取 DHCP IP 地址过程的时间细分

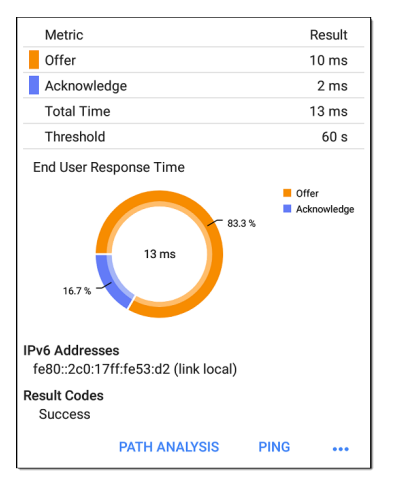

提供:之间的时间AirCheck G3发送发现并 从 DHCP 服务器接收地址提议

确认:之间的时间AirCheck G3发送请求并 接收来自 DHCP 服务器的确认

总时间: DHCP 进程消耗的总时间

阈值:来自 DHCP 测试设置的 DHCP 响应时间阈值,它控制多长时间AirCheck G3在

DHCP测试失败之前等待 DHCP 服务器响应。

最终用户响应时间:饼图以百分比形式 显示要约和确认时间

IPv6 地址: 通过路由器通告获得的地址

结果代码:测试的最终状态(成功或失败)

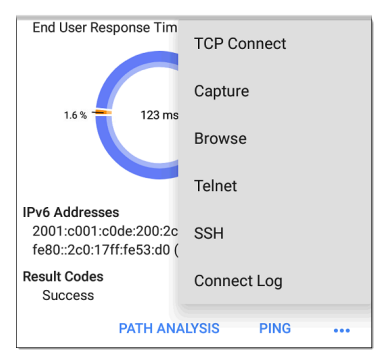

DHCP测试屏幕上可用的其他操作包括打开 路径分析, Ping/TCP, or 抓包填充了 DHCP 服 务器地址的应用程序, 在 Web 浏览器中浏览 到 IPv4 地址, 启动Telnet 或者 SSH 连接, 或 者查看连接日志.

## 静态IP测试结果

如果禁用了 DHCP, DHCP测试将变成"静态 IP"测试,并显示在 DHCP测试设置中输入的 子网和地址。

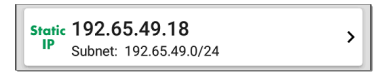

静态 IP 卡显示配置的 IP 和子网地址。

触摸卡片以打开测试结果屏幕。

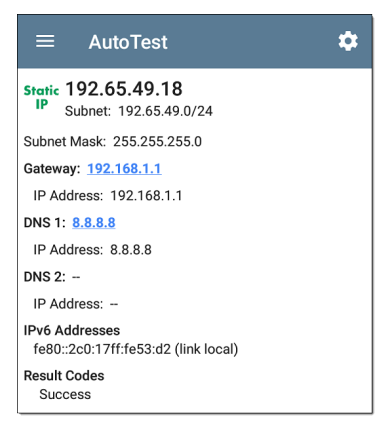

静态 IP 测试屏幕显示配置的地址。

子网:子网掩码和提供的 IP 地址的组合

子网掩码:用于确定哪些地址是本地地址, 哪些必须通过网关到达

网关:如果找不到名称,则解析网关的主机 名或其 IP 地址

IP地址:网关的IP地址

**DNS (1**和 2): 主要和次要 DNS 服务器的名称 和 IP 地址

IPv6 地址: 通过路由器通告获得的地址

结果代码:测试的最终状态(成功或失败)

#### 重复的 IP 地址

DHCP 和静态 IP 测试还会检测并报告是否存 在使用相同 IP 地址(重复 IP)的设备。如果 配置的地址正在使用中,则自动测试失败。

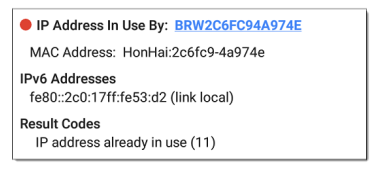

正在使用的 IP 地址:显示当前使用配置的静态 IP 地址的设备名称。触摸带有蓝色下划 线的链接以打开发现详情屏幕

MAC地址:使用IP地址的设备的MAC

返回标题和内容

## DNS测试

有关概述信息,请参阅DHCP、DNS和网关测 试.

DNS(域名系统)服务器测试检查解析指定 URL的 DNS服务器的性能。这AirCheck G3通 过DHCP或静态地址配置获取DNS地址。

### **DNS Test Settings**

|                   | DNS Test            |
|-------------------|---------------------|
| DNS Te<br>Enabled | est 🔹               |
| Lookuj<br>www.go  | o Name<br>bogle.com |
| IP Prot<br>IPv4   | ocol Version        |
| Lookuj<br>1 s     | o Time Threshold    |

#### DNS测试

如果需要,您可以点击 DNS 设置屏幕上的顶 部字段并切换开关以禁用当前自动测试中

的 DNS 测试。禁用此设置后, DNS 卡不会出 现在主 AutoTest 结果屏幕上,并且以下设置 将隐藏。

查找名称

这是 DNS 服务器尝试解析的 URL。触摸该字段以输入默认 URL 以外的 URL:www.google.com。

IP协议版本

触摸该字段可在 IPv4 和 IPv6 之间切换。

查找时间阈值

这个阈值控制了多长时间AirCheck G3在测试 失败之前等待来自 DNS 服务器的响应。默 认值为1秒。触摸该字段以选择或输入新阈 值。

DNS 测试结果

DNS1的服务器名称和查找时间显示在 DNS 测试卡上。

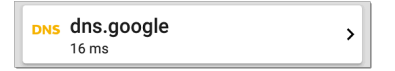

触摸卡片以打开 DNS 测试结果屏幕。

### DNS测试结果屏幕

| ons dns.google                                     |
|----------------------------------------------------|
| Lookup Name: www.google.com                        |
| Threshold: 1 s                                     |
| DNS 1: dns.google                                  |
| Lookup IP: 216.58.193.68<br>Lookup Time: 16 ms     |
| DNS 2: dns.google                                  |
| Lookup IP:<br>Lookup Time:                         |
| Result Codes<br>1: Success<br>2: Timeout error (3) |
| TEST AGAIN PATH ANALYSIS •••                       |

查找名称: DNS 服务器解析的名称

阈值:来自 DNS 测试设置的查找时间阈值

DNS #: 列出的 DNS 服务器的名称

查找IP:解析IP地址

查找时间:发送查找请求后接收IP地址的 时间

结果代码:每个 DNS 服务器的测试的最终状态(成功或失败)

| 14 ms                                        | Ping          |  |
|----------------------------------------------|---------------|--|
| Lookup Name: www.gooi                        | Filig         |  |
| Threshold: 1 s                               | TCP Connect   |  |
| DNS 1: dns.google                            |               |  |
| Lookup IP: 172.217.11.<br>Lookup Time: 14 ms | Capture       |  |
| DNS 2: dns.google                            | Browse        |  |
| Lookup IP: 172.217.11.<br>Lookup Time: 14 ms | Telnet        |  |
| Result Codes<br>1: Success<br>2: Success     | SSH           |  |
| TEST AGAIN                                   | PATH ANALYSIS |  |

轻触 蓝色链接或蓝色动作溢出图标 ••• 在测试结果屏幕底部运行 DNS再次测试,打开另一个填充有 DNS1的名称和 IP 地址的应用程序,或浏览到 Web 浏览器中的主 DNS 服务器。

#### 返回标题和内容

# **白**网关测试

有关概述信息,请参阅DHCP、DNS和网关测 试.

此测试指示是否可以成功 ping 默认网关并 识别当前 IPv4 和 IPv6 路由器的地址。

网关测试设置

| ≡ Gateway Test              |
|-----------------------------|
| Gateway Test<br>Enabled     |
| Timeout Threshold<br>100 ms |

网关测试

如果需要,您可以点击网关测试屏幕上的顶 部字段并切换开关以禁用当前自动测试中 的网关测试。禁用此设置后,网关卡不会出 现在主自动测试结果屏幕上,并且隐藏以下 设置。 超时阈值

网关测试的唯一其他设置是超时阈值,它指 示多长时间AirCheck G3在将测试评级为失败 之前等待网关的响应。点击字段以选择值 选项之一,或输入自定义值。

## 网关测试结果

AirCheck G3从 DHCP 或静态 IP 配置中获取网 关的 IP 地址,并使用 SNMP 获取系统组信息 和服务端口的统计信息AirCheck G3的子网。 参考发现设置有关的信息SNMP配置.

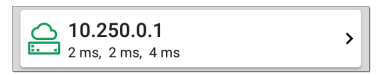

网关测试卡显示网关的 IP 地址和三个 Ping 响应时间。

### 网关测试结果屏幕

| ≡ AutoTest 🌣                                                                                           |
|----------------------------------------------------------------------------------------------------|
| COS_DEV_SW1                                                                                            |
| IPv4 Gateway Name: COS_DEV_SW1                                                                         |
| IPv4 Address: 10.250.0.1<br>MAC Address: Cisco:00000c-07ac01                                           |
| IPv6 Gateway Name: Andromeda Automation Procurve                                                       |
| Protocols: RIP, OSPF, HSRP, Statically Configured<br>Router, Proxy ARP Agent, Virtual Router<br>(HSRP) |
| Ping Results<br>Response Times: 2 ms, 2 ms, 3 ms<br>Threshold: 100 ms                                  |
| Result Codes<br>1: Success<br>2: Success<br>3: Success                                                 |
| TEST AGAIN PATH ANALYSIS •••                                                                           |

IPv4 网关名称:解析的网关主机名或其 IP 地址,如果找不到名字

IPv4 地址: 网关的内部 IPv4 地址

MAC 地址: 服务器的 MAC 地址。两个破折 号 -- 表示没有从服务器提供 MAC 地址。

**IPv6**地址:路由器的 IPv6地址(如果可用)

IPv6 网关名称: IPv6 路由器通告的名称(如 果可用)

协议:路由协议AirCheck G3用于获取网关数据

Ping结果

- 响应时间从发送到网关的三个 Ping
- 阈值:网关设置中配置的网关超时阈值

结果代码:三个网关 Ping 中每一个的测试的 最终状态(成功或失败)

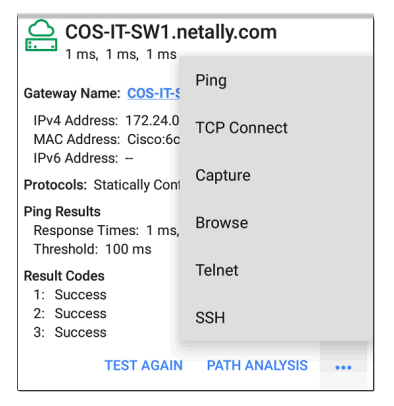

轻触蓝色链接或蓝色动作溢出图标 ••• 在测试结果屏幕底部运行网关再次测试,打开另一个应用程序,浏览到网关的 IPv4 地址,或启动一个Telnet或者 SSH到网关的会话。

#### 返回标题和内容

# 测试目标 Wi-Fi 自动测试

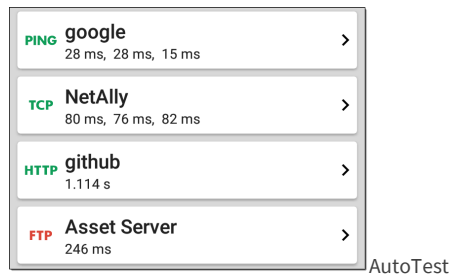

Target 测试是用户可分配的端点, AirCheck G3每次自动测试配置文件运行时尝试连接。 这些测试可确保内部或外部网站、服务器和 设备对网络用户的可用性。

点击下面的链接转到测试的主题:

Ping

TCP连接

#### HTTP

FTP

添加和管理测试目标 要将测试目标添加到 AutoTest 配置文件并 管理您保存的目标,请打开测试目标屏幕 来自 Wi-Fi 配置设置 ♀ 或者点击 FAB ↔ 在 Wi-Fi 配置文件结果屏察。

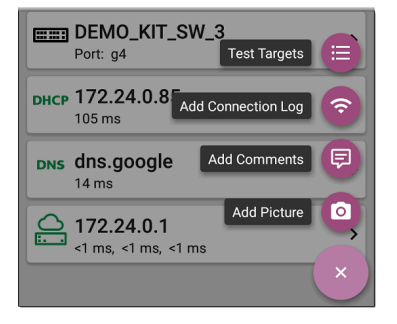

测试目标屏幕列出了所有已定义和保存的 测试目标。选中的框表示在当前配置文件 中启用的测试目标。请记住,测试目标可以 添加到任意数量的 Wi-Fi Profiles.

| ≡ | Test Targets                |   |   |   |   |
|---|-----------------------------|---|---|---|---|
|   | google<br>Ping Test         |   | ~ | : | > |
|   | NetAlly<br>TCP Connect Test | ^ | ~ | : | > |
|   | <b>github</b><br>HTTP Test  | ^ | ~ | : | > |
|   | Asset Server<br>FTP Test    | ^ |   | : | > |
|   |                             |   |   | đ |   |

在测试目标屏幕上,您可以执行以下操作:

- 选中要包含在当前配置文件中的每个目标的复选框。
- 点击向上和向下箭头
   在此屏幕和 主自动测试配置文件屏幕上重新排序保 存的测试目标。

 触摸操作溢出图标:到复制 or 删除一个 目标测试。

警告: 当您删除测试目标时, 您将从所有 配置文件中删除它。要从当前配置文件 中删除测试目标, 只需取消选中它。

 轻触FAB图标 +添加新的目标测 试: Ping、TCP Connect、HTTP 或 FTP。

| ≡ | Test Targets                                |   |   |
|---|---------------------------------------------|---|---|
|   | <b>google</b><br>Ping Test                  | : | > |
|   | 10.250.3.185<br>HTTP Test                   | : | > |
|   | google<br>TCP Connect Test                  | : | > |
|   | google<br>HTTP Test<br>Add TCP Connect Test | + |   |
|   | Add HTTP Test                               | t |   |
|   | Add FTP Test                                | e |   |
|   |                                             | × |   |

 触摸任何目标的名称,或添加新目标,以 打开测试的设置,您可以在其中输入自 定义测试名称、目标地址和阈值。
# 目标测试结果屏幕

目标测试类型图标显示绿色、黄色或红色以 指示已完成测试部分的状态(或等 级):Success/警告/失败.

例如,在下面的 Ping测试图像中,整个 Ping 测试的评分为警告,因为在设置中配置的超 时阈值内未返回第三个 Ping。

| PING google<br>9 ms, 33 ms, -                                                         |
|---------------------------------------------------------------------------------------|
| Device Name: 172.217.1.196                                                            |
| IPv4 Address: 172.217.1.196<br>MAC Address:                                           |
| Results<br>Lookup Time: 3 ms<br>Response Times: 9 ms, 33 ms, - ●<br>Threshold: 250 ms |
| Result Codes<br>1: Success<br>2: Success<br>3: Timeout error (3)                      |

第三个响应时间显示两个破折号——表示没 有收到响应,在结果标题下,黄点指出第三 个响应时间是警告的原因。此外,第三个结 果代码将"超时错误"列为警告的原因。

## 其他目标测试操作

#### TEST AGAIN PATH ANALYSIS ...

Target 测试完成后,触摸任何蓝色链接以执 行其他操作,包括打开其他测试应用程序。

- 触摸蓝色链接的设备名称以打开一个发现所选设备的详细应用程序屏幕。从那里,您可以打开其他应用程序并运行其他测试。
- 轻触重新测试再次运行目标测试。
- 轻触路径分析打开路径分析应用程序。
  路径 Destination 配置了当前目标。
- 触摸操作溢出图标 \*\*\* 打开已预先填充 目标的列出的应用程序或工具,例如:
  - 。 打开Ping/TCP具有当前目标地址的应 用程序。
  - 。 抓包来自测试目标的流量。
  - 使用您的浏览器浏览到 Internet 上的 目标 URLweb browser app.

返回标题和内容

# 自动测试 Ping 测试

Ping测试向所选目标发送 ICMP 回显请求, 以确定是否可以访问服务器或客户端以及 响应所需的时间。AutoTest 目标 Ping测试向 目标发送三个 Ping并报告响应时间。目标 可以是 IPv4 地址、IPv6 地址或命名服务器 (URL 或 DNS)。

# Ping测试设置

| $\equiv$ Ping Test            |
|-------------------------------|
| Name<br>google                |
| Device Name<br>www.google.com |
| IP Protocol Version<br>IPv4   |
| Frame Size (bytes)<br>64      |
| Do Not Fragment<br>Disabled   |
| Timeout Threshold<br>1 s      |

名称:此字段允许您为测试分配自定义名称。该名称出现在配置文件中的目标测试 卡上。 AutoTest 应用程序和配置文件

设备名称:输入要ping的服务器的IP地址或 URL。如果您输入 IP 地址,则会跳过测试的 DNS 查找部分。

IP协议版本:默认使用 IPv4。触摸该字段可在 IPv4和 IPv6之间切换。

帧大小(字节):此设置指定有效负载和发送的标头的总大小。有效大小为 64 字节到 1518 字节。要沿到目标的路由测试最大传 输单元 (MTU),请选择要测试的 MTU 帧大 小,然后设置不分段设置成 启用.

不分段:触摸切换按钮以启用。

超时阈值:这个阈值控制多长时间AirCheck G3在测试失败之前等待目标的响应。

## Ping测试结果

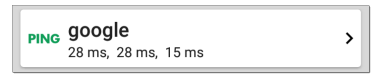

Ping 卡显示在 Ping 测试设置中输入的 Ping 测试名称以及来自目标的三个 Ping 响应时 间。

触摸卡片以打开 Ping 结果屏幕。

## 自动测试 Ping 结果屏幕

| PING google<br>4 ms, 4 ms, 5 ms                                                    |  |  |
|------------------------------------------------------------------------------------|--|--|
| Device Name: www.google.com                                                        |  |  |
| IPv4 Address: 172.217.12.4<br>MAC Address:                                         |  |  |
| Results<br>Lookup Time: 1 ms<br>Response Times: 4 ms, 4 ms, 5 ms<br>Threshold: 1 s |  |  |
| Result Codes<br>1: Success<br>2: Success<br>3: Success                             |  |  |
| TEST AGAIN PATH ANALYSIS •••                                                       |  |  |

设备名称:目标设备的主机名或地址

- IPv4 或 IPv6 地址:目标设备的IP地址
- MAC地址:目标设备的 MAC 地址。两个破 折号 -- 表示没有从服务器提供 MAC 地 址。

结果

• 查询时间:将 URL 解析为 IP 地址需要多 长时间

- 响应时间:花了多长时间AirCheck G3在发送三个 Ping 中的每一个后接收来自目标的响应
- 阈值:测试设置中指示的超时阈值

结果代码:三个 Ping 中每一个的测试的最终 状态(成功或失败)

| $\equiv$ AutoTest                                             | \$            |
|---------------------------------------------------------------|---------------|
| PING google<br>3 ms, 3 ms, 3 ms                               | Ping          |
| Device Name: www.goog                                         | TCP Connect   |
| MAC Address:                                                  | Capture       |
| Lookup Time: 14 ms<br>Response Times: 3 ms,<br>Threshold: 1 s | Browse        |
| Result Codes<br>1: Success                                    | Telnet        |
| 2: Success<br>3: Success                                      | SSH           |
| TEST AGAIN                                                    | PATH ANALYSIS |

Touch 蓝色链接或蓝色动作溢出图标 ••• 在 测试结果屏幕底部运行 Ping重新测试,打开 另一个测试应用程序,浏览到 Web 浏览器中 AutoTest 应用程序和配置文件

的 Ping 目标地址,或启动Telnet 或 SSH连接。

# 自动测试 TCP 连接测试

TCP 连接测试打开与选定目标的 TCP 连接, 以使用 3 次握手(SYN、SYN/ACK、ACK)测试端 口可用性。AutoTest Target TCP Connect测试 运行三个连接测试并报告响应时间。

# TCP 连接测试设置

| Name<br>NetAlly             |
|-----------------------------|
| Device Name<br>NetAlly.com  |
| IP Protocol Version<br>IPv4 |
| Port<br>80 (www-http)       |
| Timeout Threshold<br>1 s    |

AutoTest 应用程序和配置文件

名称:此字段允许您为测试分配自定义名称。该名称出现在配置文件中的目标测试 卡上。

设备名称:输入要测试的目标的 IP 地址或 URL。如果您输入 IP 地址,则会跳过测试的 DNS 查找部分。

IP协议版本:默认使用 IPv4。触摸该字段可在 IPv4和 IPv6之间切换。

端口:指定 TCP 端口号AirCheck G3用于连接 到目标。

超时阈值:这个阈值控制多长时间AirCheck G3在测试失败之前等待目标的响应。

### TCP 连接测试结果

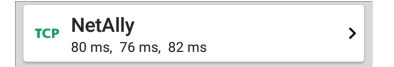

TCP 卡显示在设置中输入的测试名称和来自 目标的三个响应时间。

触摸卡片以打开 TCP 结果屏幕。

## 自动测试 TCP 结果屏幕

| ≡                                                                                         | AutoTest                                                      | \$     |
|-------------------------------------------------------------------------------------------|---------------------------------------------------------------|--------|
| тср                                                                                       | <b>NetAlly</b><br>50 ms, 44 ms, 42 ms                         |        |
| Device                                                                                    | e Name: ip-184-168-221-49.ip.secureserv                       | er.net |
| IPv4<br>MAC<br>Port                                                                       | 4 Address: 184.168.221.49<br>C Address: –<br>t: 80 (www-http) |        |
| Results<br>Lookup Time: 21 ms<br>Response Times: 50 ms, 44 ms, 42 ms<br>Threshold: 250 ms |                                                               |        |
| Result<br>1: Si<br>2: Si<br>3: Si                                                         | t Codes<br>fuccess<br>fuccess<br>fuccess                      |        |
|                                                                                           | TEST AGAIN PATH ANALYSIS                                      |        |

设备名称:测试设备的 DNS 名称

IPv4或 IPv6 地址:目标设备的IP地址

MAC地址:设备的 MAC 地址。两个破折号 -- 表示没有提供 MAC 地址。

端口:要测试的端口号

#### Results

查找时间:将 URL 解析为 IP 地址需要多 长时间

响应时间:花了多长时间AirCheck G3为三 个连接测试中的每一个接收来自服务器 的响应

阈值:测试设置中指示的超时阈值

结果代码:三个 Ping 中每一个的测试的最终 状态(成功或失败)

#### 返回标题和内容

# HTTP 测试

HTTP测试执行全面的最终用户响应下载指 定网页时的时间 (EURT)测量页。目标可以 是 IPv4 地址、IPv6 地址或 URL。

## HTTP测试设置

除了时间阈值之外,HTTP设置还允许基于 响应和返回代码的测试评分标准。

| Name<br>github                  |
|---------------------------------|
| URL<br>https://www.github.com   |
| IP Protocol Version<br>IPv4     |
| Allow Redirects                 |
| Response Time Threshold<br>10 s |
| Web Page Transfer Size          |
| Response Must Contain           |

名称

此字段允许您为测试分配自定义名称。该 名称出现在配置文件中的目标测试卡上。

#### URL

输入目标地址。要访问在非默认端口上运行的 Web 服务器,请输入冒号 (:)并在 URL 后指定端口号。

IP协议版本

默认使用 IPv4。触摸该字段可在 IPv4 和 IPv6 之间切换。

允许重定向

尝试连接到目标时,触摸切换按钮以允许 Web重定向。

响应时间阈值

这个阈值控制了多长时间AirCheck G3在测试 失败之前等待来自 URL 的响应。触摸该字 段以更改值。

网页传输大小

此设置允许您限制下载的数据量,从 HTML 仅报头到整个页面(所有)。触摸该字段以选 择不同的传输大小。

| Response Must Contain     |  |
|---------------------------|--|
| Response Must Not Contain |  |
| Return Code<br>200 - OK   |  |
| HTTP Proxy<br>Disabled    |  |

响应必须包含

此处输入的文本用作通过/失败测试标准基 于文本字符串在指定服务器或 URL上的存 在。要构建文本字符串,请输入一个或多个 具有精确间距的单词。指定多个单词时,它 们必须在源处连续出现。如果找到文本字 符串,则测试通过。如果未找到该字符串, 则测试失败并返回代码:"响应不包含必需 的文本"。

响应不得包含

与上面的设置类似,除了此处输入的文本功 能为通过/失败测试标准基于缺少指定服务 器或 URL上的文本字符串。如果未找到文 AutoTest 应用程序和配置文件

本字符串,则测试通过。如果找到该字符 串,则测试失败并返回代码:"响应包含排除 的文本"。

返回代码

此处设置的返回代码用作通过/失败测试标 准。默认值为"OK (HTTP 200)"。触摸该字段 以从列表中选择不同的返回代码。如果您 选择的返回代码值与实际返回代码值匹配, 则测试通过,如果AirCheck G3收到不同的返 回码,测试失败。

#### HTTP代理

目标测试设置中的代理控制使用主配置文件设置中指定的服务器地址和端口。触摸 切换开关以使用这些代理设置。 参考 Wi-Fi配置文件设置.

## HTTP测试结果

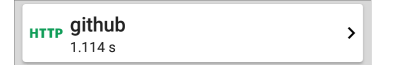

HTTP 卡显示在测试设置中输入的测试名称 和来自目标的响应时间。

### HTTP测试结果屏幕

| HTTP github<br>3.671 s                        |         |
|-----------------------------------------------|---------|
| Device Name: Ib-192-30-253-113-iad.github.com |         |
| IPv4 Address: 192.30.253.113<br>MAC Address:  |         |
| URL: https://www.github.com                   |         |
| Results                                       |         |
| Metric                                        | Result  |
| Ping                                          | 54 ms   |
| DNS Lookup                                    | 59 ms   |
| TCP Connect                                   | 165 ms  |
| Data Start                                    | 1.288 s |
| Data Transfer                                 | 2.157 s |
| Total Time                                    | 3.671 s |
| Threshold                                     | 10 s    |
| Data Bytes                                    | 90.9 K  |
| Rate (bps)                                    | 206.2 K |
| End User Response Time                        |         |

设备名称:测试的服务器的 DNS 名称

IPv4或 IPv6 地址:服务器的IP地址

MAC地址:服务器的 MAC地址。两个破折 号--表示没有从服务器提供 MAC 地址。 URL:目标网址 结果

Ping: Ping测试与 HTTP测试同时运行,此结 果字段显示 Ping响应时间。如果 HTTP测试 在 ICMP 回显回复数据包到达之前完成,则 ping测试结果会显示破折号 --。Ping 结果不 影响测试的通过/失败状态。

DNS 查询:将 URL 解析为 IP 地址所花费的时间。如果您输入 IP 地址,则不需要 DNS 查找,因此会显示破折号以指示未执行此部分测试。

**TCP**连接:在服务器上打开端口所花费的时间

Data 开始: 是时候从 Web 服务器接收 HTML 的第一帧了

Data 传输:从目标服务器接收数据的时间

总时间:最终用户响应时间 (EURT),即下载 网页所用的总时间。它是 DNS 查找、TCP 连 接、数据开始和数据传输时间的总和。如果 总时间超过设置中的响应时间阈值,则测试 失败。

如果在测试的某个步骤中超过了响应时间 阈值,则测试的当前阶段(DNS、查找、TCP 连接、数据启动或数据传输)用红点表示, 其余测试将中止.

阈值:来自测试设置的响应时间阈值

数据字节:传输的数据字节总数。这不包括 头字节

速率 (bps): 测得的数据传输率

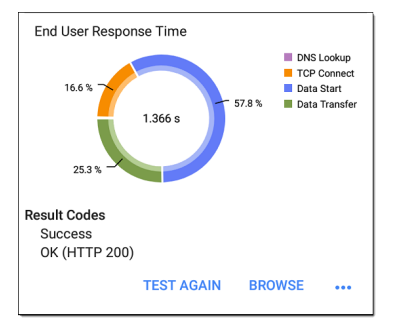

最终用户响应时间:测试每个阶段的时间饼 图(DNS、查找、TCP连接、数据启动和数据 传输)

结果代码:测试的最终状态(成功或失败) HTTP测试还显示返回代码从网站服务器。

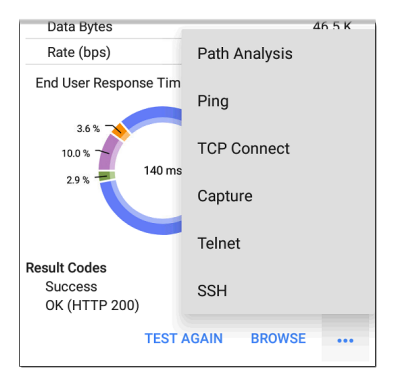

轻触蓝色链接或蓝色动作溢出图标 ••• 在测试结果屏幕底部运行 HTTP重新测试,打开 另一个测试应用程序,或浏览 到您的网络 浏览器中的目标地址。

#### 返回标题和内容

# FTP测试

FTP测试执行文件上传到 FTP 服务器或从 FTP 服务器下载,允许验证服务器和网络性 能。目标可以是 IPv4 地址、IPv6 地址或 URL。结果提供了将整个文件传输时间完整 分解为各个组成部分的细目。

## FTP测试设置

FTP 设置允许您指定一个Get or Put 测试以 及文件路径和名称。

| ≡ FTP Test                      |
|---------------------------------|
| Name<br>Asset Server            |
| FTP Server<br>10.250.2.218      |
| IP Protocol Version<br>IPv4     |
| File<br>internal/iperf3         |
| File Transfer Size              |
| Direction<br>Get                |
| Response Time Threshold<br>10 s |

名称

此字段允许您为测试分配自定义名称。该 名称出现在配置文件中的目标测试卡上。 FTP服务器

输入要测试的 FTP 服务器的 IPv4 地址或 URL。如果您输入 IP 地址,则会跳过测试的 DNS 查找部分。

IP协议版本

默认使用 IPv4。触摸该字段可在 IPv4 和 IPv6 之间切换。

文件

此设置指定下载的文件的路径和文件名 (Get)或上传到(Put)服务器,基于方向下面设 置。触摸该字段以输入文件路径和名称。

文件传输大小

此设置可让您限制要下载或上传的数据量。 默认传输大小为所有.

- 当方向设置是Get,传输大小为ALL会导致下载继续,直到下载整个文件或超过 响应时间阈值。指定大于正在检索的文件的传输大小不会导致测试失败。文件下载完成后,测试停止。
- 当方向设置是Put, ALL的默认传输大小导 致AirCheck G3创建并上传一个文件10 MB.

方向

触摸切换按钮可在Get (下载文件从服务器) 或Put (上传文件 到服务器)测试。

- 如果 Direction 设置为 Get,则检索文件, 并计算大小和数据速率。下载后,此数 据将被丢弃,并且不会保留在AirCheck G3。
- 如果 Direction 设置为 Put,则在 FTP 服务 器上创建上面命名的文件。该文件的大 小由文件传输大小环境。该文件包含一 个文本字符串,表明它是从AirCheck G3, 并重复测试字符串以产生设置的文件大 小。

响应时间阈值

这个阈值控制了多长时间AirCheck G3在测试 失败之前等待来自 FTP 服务器的响应。触摸 该字段以更改值。

| Username               |  |
|------------------------|--|
| Password               |  |
| HTTP Proxy<br>Disabled |  |

用户名和密码

输入这些凭据以访问您指定的目标服务器。 输入"anonymous"作为用户名以建立匿名连 接。如果配置的用户名或密码在目标 FTP 服 务器上无效,则测试失败。 HTTP 代理

目标测试设置中的代理控制使用主配置文件设置中指定的服务器地址和端口。See Wi-Fi 配置文件设置.

FTP测试结果

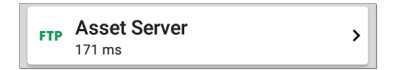

FTP 卡显示在测试设置中输入的测试名称和 目标的响应时间。

## FTP 测试结果屏幕

| FTP Asset Server                           |        |
|--------------------------------------------|--------|
| Device Name: 10.250.2.218                  |        |
| IPv4 Address: 10.250.2.218<br>MAC Address: |        |
| Get File: /internal/iperf3                 |        |
| Results                                    |        |
| Metric                                     | Result |
| Ping                                       | 50 ms  |
| DNS Lookup                                 |        |
| TCP Connect                                | 44 ms  |
| Data Start                                 | 116 ms |
| Data Transfer                              | 10 ms  |
| Total Time                                 | 171 ms |
| Threshold                                  | 60 s   |
| Data Bytes                                 | 24 K   |
| Rate (bps)                                 | 1.2 M  |

设备名称:测试服务器的主机名

IPv4或 IPv6 地址:服务器的IP地址

MAC地址:服务器的 MAC 地址。两个破折 号--表示没有从服务器提供 MAC 地址。

获取文件:在设置中输入的文件路径和名称,与 FTP 服务器之间传输。

结果

Ping: Ping 测试与 FTP 测试同时运行,此结果 字段显示 Ping 响应时间。如果 FTP 测试在 ICMP 回显回复数据包到达之前完成,则 ping 测试结果将显示破折号 --。Ping 结果不影响 测试的通过/失败状态。

DNS 查询:将 URL 解析为 IP 地址所花费的时间。如果您输入 IP 地址,则不需要 DNS 查找,因此会显示破折号以指示未执行此部分测试。

**TCP**连接:在服务器上打开端口所花费的时间

数据开始:从 FTP 服务器接收第一帧的时间 数据传输:从目标服务器接收文件的时间

总时间:最终用户响应时间 (EURT),即下载 网页所用的总时间。它是 DNS 查找、TCP 连 接、数据开始和数据传输时间的总和。如果 总时间超过设置中的响应时间阈值,则测试 失败。 AutoTest 应用程序和配置文件

如果在测试的某个步骤中超过了响应时间 阈值,则测试的当前阶段(DNS、查找、TCP 连接、数据启动或数据传输)用红点表示, 其余测试将中止。

阈值:来自测试设置的响应时间阈值

数据字节:传输的数据字节总数。这不包括 头字节。

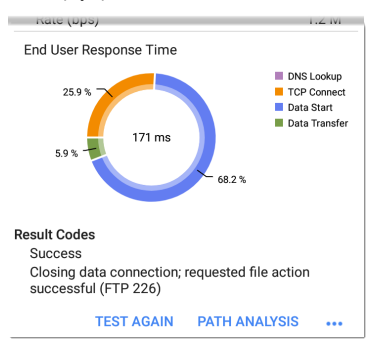

速率 (bps): 测得的数据传输率

最终用户响应时间:测试每个阶段的时间饼 图(DNS、查找、TCP连接、数据启动和数据 传输)

结果代码:测试的最终状态(成功或失败)

FTP 测试还显示返回代码从服务器。

轻触蓝色链接或蓝色动作溢出图标 ••• 在测试结果屏幕底部运行 FTP再次测试,打开另一个测试应用程序,或浏览到 Web 浏览器中的 FTP 服务器。

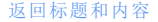

#### Back to Title and Contents

#### AirCheck G3 User Guide

# Ping/TCP 测试应 TCP 用程序

Ping/TCP 测试应用程序对您选择的目标运行 Ping 或 TCP Connect 测试, 允许您监控连接 变化。

Ping测试向所选目标发送 ICMP 回显请求, 以确定是否可以访问服务器或客户端以及 响应所需的时间。TCP 连接测试打开与选定 目标的 TCP 连接,以使用 3 次握手(SYN、 SYN/ACK、ACK)测试端口可用性。

您可以从主屏幕打开 TCP/Ping 应用程序,或 者您可以选择Ping 或者TCP 连接从另一个应 用程序(例如 AutoTest 或 Discovery) 查看设备 的详细信息。

# Ping/TCP 设置

要配置测试,您可以在设置中手动输入主机 名或 IP 地址,或者您可以从另一个测试应 用程序的设备屏幕中选择 Ping 或 TCP Connect。

# 从另一个应用程序填充 Ping/TCP

当您从另一个应用程序打开 Ping/TCP 应用 程序时,地址会预先填充为 Ping 或 TCP 目标 设备。例如, FAB 菜单上发现下面显示的应 用程序屏幕包含打开 Ping/TCP 应用程序的 选项。

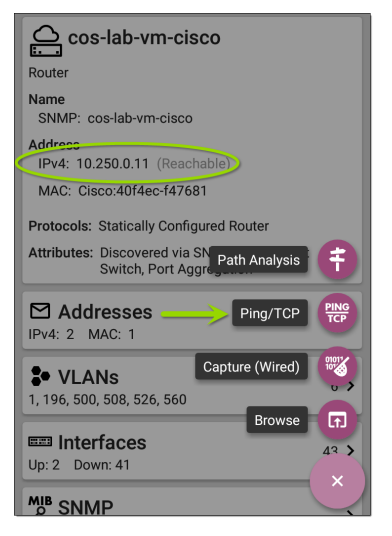

如果从此屏幕打开 Ping/TCP 应用程序,则来 自 Discovery 应用程序的 IPv4 地址已配置为 Ping/TCP 目标。

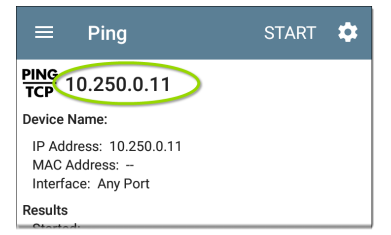

Ping/TCP测试应用程序

# 手动配置 Ping/TCP 设置

要手动配置目标和设置,请打开应用程序的 设置**☆**.

| $\equiv$ Ping/TCP Settings          |
|-------------------------------------|
| Device Name<br>www.google.com       |
| IP Protocol Version<br>IPv4         |
| Interface<br>Any Port               |
| Number Of Tests<br>Continuous       |
| Protocol<br>Ping                    |
| Frame Size (bytes)<br><sup>64</sup> |
| Interval<br>1 s                     |

设备名称:输入目标的 IP 地址或 DNS 名称。
IP协议版本:默认使用 IPv4。触摸该字段以 启用 IPv6。

端口:此设置决定了AirCheck G3运行测试的 端口。触摸该字段以选择端口。(See Test and Management Ports for explanations of the different ports.)

参考测试和管理端口用于解释不同的端口。

测试次数:轻触以选择要运行的 Ping或 TCP 连接测试的数量。默认设置为连续的继续 运行测试,直到您轻触停止按钮。

协议:点击以选择Ping或者TCP连接测试的 协议。

以下某些设置取决于所选协议。

帧大小(字节):此设置仅在 Ping选择了协议。它指定了有效负载和标头的总大小 AirCheck G3发送。点击单选按钮选择新大小,或输入 64 到 1518 字节的自定义值。

要沿到目标的路由测试最大传输单元 (MTU),请选择要测试的 MTU 帧大小,然后 设置不要碎片化设置(下)到启用.

间隔:此设置仅在Ping选择了协议。它控制 从发送的每个 Ping之间经过的时间AirCheck G3.默认情况下, Ping 每秒(1秒)发送一次。 点击单选按钮选择不同的时间间隔,或输入 100到 10,000 毫秒之间的自定义值。

端口:此设置仅在TCP连接选择了协议。它 表示您的端口号AirCheck G3用于连接到目标 地址以进行 TCP 端口开放测试。如果需要, 请轻触端口字段以打开弹出式数字键盘并 输入新的端口号。轻触确定保存它。

超时阈值:这个阈值控制多长时间AirCheck G3在测试失败之前等待目标的响应。

不要碎片化:此设置仅在 Ping选择了协议。 触摸切换按钮以启用。请参阅上面的帧大 小设置说明。

#### 返回标题和内容

# 运行 Ping/TCP 测试

您的设备必须连接到运行的 网络(测试或管 理端口)运行 Ping 和 TCP Connect 测试。顶 部状态栏中的图标指示您是否以及如何 AirCheck G3已连接。参考连接通知有关连接 状态图标的说明,并选择适当的Interface (或任何端口)来自Ping/TCP 设置.

默认目标是 google.com。打开应用设置<mark>♀</mark>进 入一个新的目标。

要开始测试,请触摸开始.

如果测试次数设置设置为Continuous, Ping/TCP应用程序对您选择的目标运行测 试,直到您触摸停止.

| ≡                                                       | Ping                                         |                           |                       | STOP |         |  |
|---------------------------------------------------------|----------------------------------------------|---------------------------|-----------------------|------|---------|--|
| PING<br>TCP                                             | www.goog                                     | le.com                    |                       |      |         |  |
| Device I                                                | Name: den02                                  | s <mark>01-in-f4.1</mark> | e100.n                | et   |         |  |
| IP Add<br>MAC A<br>Interfa                              | lress: 172.217<br>Address:<br>Ice: Wired Pol | 7.11.228<br>rt            |                       |      |         |  |
| Results<br>Starter<br>Status                            | d: 2:02:21 PN<br>: Success                   | 1                         |                       |      |         |  |
| Metr                                                    | ic                                           |                           |                       |      | Result  |  |
| Sent                                                    |                                              |                           |                       |      | 138     |  |
| Rece                                                    | eived                                        |                           |                       |      | 138     |  |
| Lost                                                    |                                              |                           |                       |      | 0       |  |
| Respons<br>5 ms<br>4 ms<br>3 ms<br>2 ms<br>1 ms<br>0 ms |                                              |                           | <b>A</b> M <b>A</b> M | V    |         |  |
| ~ -                                                     | 02:39 PM                                     |                           |                       | 2:0  | 4:39 PM |  |
|                                                         |                                              | Cur                       | Min                   | Max  | Avg     |  |
| Resp                                                    | oonse                                        | 3 ms                      | 3 ms                  | 4 ms | 3 ms    |  |
| Limit 1 s                                               |                                              |                           |                       |      | 1 s     |  |

设备名称:目标设备的主机名或地址

IPv4或 IPv6地址:目标设备的IP地址

MAC地址:目标设备的 MAC 地址。两个破折 号--表示设备未提供 MAC 地址。

端口:用于 TCP 连接测试的端口号。此字段 不会出现在 Ping 测试结果中。

端口:这个AirCheck G3运行测试的测试或管 理端口

结果

- 已开始:测试开始的时间
- 状态:最近的测试状态
- 发送:发送到目标的 Ping 或 TCP SYN 数据 包数
- 接收:从目标返回的 Ping 或 TCP SYN/ACK 数据包的数量
- 丢包:未从目标返回的 Ping 或 TCP 数据 包数

响应时间图:以毫秒为单位绘制目标设备的 响应时间。如果设备保持链接,该图表最多 可保存和显示过去24小时的数据。

要平移和缩放图形,您可以轻扫、双击和移动滑块。参考趋势图图形控件概述的主题。 相应:电流、最小值、最大值和平均响应时 间测量的表格显示

Ping/TCP 测试应用程序

限制这个超时阈值从 Ping/TCP 应用程序的 设置

#### **Back to Title and Contents**

AirCheck G3 User Guide

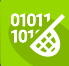

## 抓包应用

数据包捕获是记录网络流量的过程 数据包的形式作为数据流来回 Wi-Fi 连接.数据包捕获可以帮助您分析网络问 题、调试客户端/服务器通信、跟踪应用程序 和内容、确保用户遵守管理策略并验证网络 安全。

在AirCheck G3, 捕包过程使用 Wi-Fi Test port.

您可以从主屏幕或使用来自其他应用程序 的链接打开 Capture 应用程序,例如 自动测 试,发现,或者Wi-Fi.

# 抓包设置

Capture 应用程序设置允许您指定文件和切 片大小,并应用过滤器以仅捕获和分析某些 数据包类型。例如,您可以创建一个 Wi-Fi 过滤器以仅捕获进出特定 AP 或客户端的数 据包。当您打开 抓包页面 且未配置任何过 滤器时,将捕获来自交换机或通道的所有数 据包。默认的 Wi-Fi 捕获会保存在通道上看 到的数据包 1.如果您从另一个打开 Capture 应用程序 NetAlly测试应用程序,捕获过滤 器会自动应用。可以从其他应用程序应用 的过滤器包括 Wi-Fi 频道、频道宽度和 BSSID. 例如 Wi-Fi 应用上的浮动操作菜单 BSSID 详 细信息屏幕 下面包含启动 Wi-Fi 捕获的选 项.

| ≡ Wi-Fi - BSSID                                 |  |  |  |  |  |  |
|-------------------------------------------------|--|--|--|--|--|--|
| <u></u> Lnksys:c0c1c0-d7b562                    |  |  |  |  |  |  |
| BSSID                                           |  |  |  |  |  |  |
| SSID: CiscoE4200-2G                             |  |  |  |  |  |  |
| AP: Lnksys:c0c1c0-d7b562                        |  |  |  |  |  |  |
| BSSID: c0c1c0-d7b562                            |  |  |  |  |  |  |
| 802.11                                          |  |  |  |  |  |  |
| Channel: 6                                      |  |  |  |  |  |  |
| Types: n, g, b<br>Signal: -39 dBm<br>SNR: 53 dB |  |  |  |  |  |  |
| Security Type: WPA2-E                           |  |  |  |  |  |  |
| Last Seen: 3:39:58 PM                           |  |  |  |  |  |  |
| ↑ Rates and Capat Capture (Wi-Fi)               |  |  |  |  |  |  |
| む Clients Name and Authorization                |  |  |  |  |  |  |
|                                                 |  |  |  |  |  |  |

当 Capture 应用程序打开时,过滤器已经通过 Wi-Fi 应用程序设置了 BSSID、信道和信道宽度。

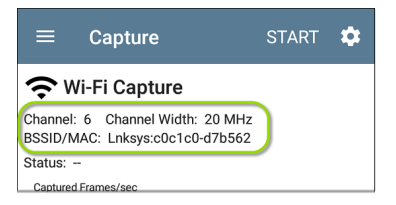

捕获设置会一直保存,直到您清除过滤器或 打开应用了新过滤器的应用程序。

触摸设置图标<mark>♀</mark>在捕获屏幕中配置捕获设 置。

#### 抓包应用

| ■ Capture Settings         |
|----------------------------|
| File Size Limit            |
| Slice Size<br>Full Packet  |
| Capture Port<br>Wi-Fi      |
| Channel<br>34              |
| Channel Width<br>20 MHz    |
| Wi-Fi Filters              |
| BSSID/MAC<br>18b169-c83fc5 |

文件大小限制:触摸此字段以指定捕获文件 的大小。默认大小为1MB,允许的最大大小 为1000 MB。当捕获的文件达到此大小时, 捕获停止。当捕获运行时,捕获屏幕会在捕 获数据时显示当前文件大小。 切片大小:触摸此字段可选择特定的帧切片 大小或输入自定义值。Slice Size 设置限制了 每个数据包的捕获量。当您对数据包的标 头感兴趣但不需要查看所有有效负载数据 时,较小的切片大小很有用。默认为完整数 据包。

Wi-Fi 过滤

信道:点击通道按钮,设置抓包的通道。

信道宽度:如果您选择了5GHz频段(频道14以上)中的频道编号,则会出现此设置。点 击选择频宽20,40,80,或者(for 6-GHz频 段)160 MHz.

BSSID/MAC:输入 BSSID 以仅捕获进出目标设备的数据包。

控制、数据和管理帧和信标:默认捕获所有 帧类型。点击每种帧类型的切换按钮以禁用 其捕获。

#### 返回标题和内容

# 运行和查看抓包

要开始捕捉,请轻点开始在应用程序屏幕的 顶部。

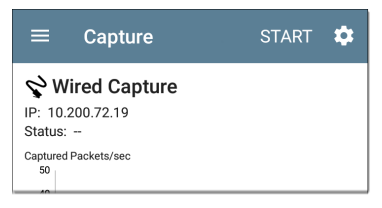

捕获的当前状态和任何应用的过滤器显示 在捕获类型下。上图表明该应用程序仅捕 获 IP 10.200.72.19 的流量。

在捕获运行时查看捕获的实时状态。如果 您离开 Capture 应用程序,则捕获过程将继 续在后台运行,直到达到文件大小限制(在 抓包设定)为止。但是,如果您打开 Wi-Fi 应 用程序(启动扫描)或使用 AutoTest 连接到 Wi-Fi 网络, Wi-Fi 捕获就会停止。

轻触停止在达到文件大小限制之前停止正 在运行的捕获。

#### 抓包应用

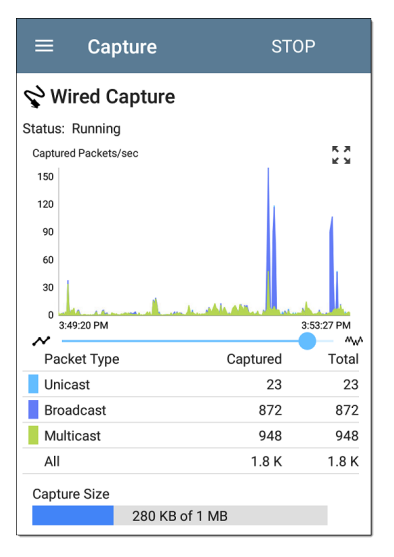

有线图绘制了在捕获运行期间捕获的数据 包的类型和数量。默认情况下,有线捕获包 括单播、广播和多播数据包类型。

要平移和缩放图形,您可以滑动、双击和移动滑块。见趋势图图形控件概述的主题。 Wi-Fi捕获图形管理、控制和数据帧类型。

#### 抓包应用

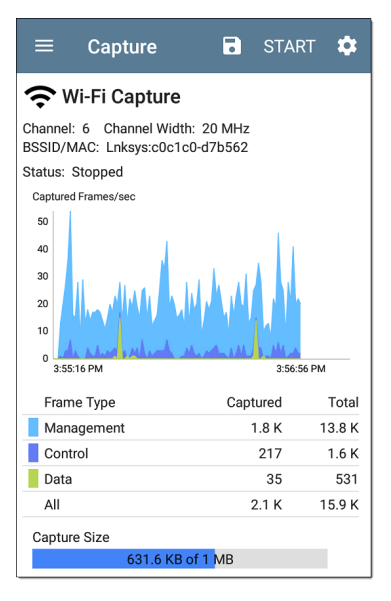

在此图像中,应用程序在通道 6 上捕获了所 有三种 Wi-Fi 帧类型,并显示了 BSSID。图表 下方表格中的总测量值代表看到的所有帧, 而捕获的帧是那些落在过滤器参数范围内 的帧。

捕获完成后,保存抓包对话框自动出现。 点击保存图标:重新打开此对话框。

|          | ≡ Capture 🖬                                                  | START | \$      |
|----------|--------------------------------------------------------------|-------|---------|
| St<br>Ca | Save Capture<br>File Name<br>20190426_125423.pcap<br>Save To |       | l       |
|          | Downloads/CaptureFiles                                       | 3     | I       |
| ł        | Save to Link-Live                                            |       | al<br>K |
| l        | P-082<br>Job Comment                                         |       | ĸ       |
| С        | North Office                                                 |       | ·       |
|          | CANCEL SAVE AS                                               | SAVE  |         |

捕获保存为.pcap文件。触摸对话框中的任何字段以输入更改。

文件名:捕获文件使用日期和时间自动命 名。触摸此字段以输入自定义名称。

保存到:默认情况下,捕获文件保存在

Downloads 在文件系统的文件夹 AirCheck G3,但您也可以将它们保存到 USB 存储设备或 通过点击保存到字段。也可以看看 管理文件.

保存到 Link-Live:您也可以将捕获文件上传 到Link-Live然后将它们下载到 PC 上进行分 析。捕获 (.pcap) 文件出现在上传的文件中 ■Link-Live 中的页面。

注解:当您的捕获文件上传到 Link-Live 时, 此注解将附加到您的捕获文件中。

测试注解:这是固定的测试注解将所有测试 结果和文件上传到 Link-Live, 直到您对其进 行更改。在此处更改工作评论会在您的整 个单元中更改它。

#### **Back to Title and Contents**

AirCheck G3 User Guide

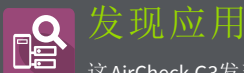

❑ 这AirCheck G3发现应用程序创建网络上的设备清单及其属性:设备类型、名称、地址、接口、VLAN、资源和其他连接或关联的设备。该应用程序允许您识别和分析网络设备,并作为使用其他应用程序进行进一步分析的起点,例如 Wi-Fi, 路径分析和连接测试。

## 发现章节内容

本章介绍了 Discovery 进程和应用程序屏幕 的工作方式,显示了 Discovery 数据的示例, 并详细说明了 Discovery 设置。

发现简介

主发现列表屏幕

发现详细信息屏幕

设备类型

发现设置

问题设置

TCP 端口扫描设置

## 发现简介

Discovery 查找、分类和显示 网络组件的详细 信息。Discovery 提供的信息可以包括以下 内容:

- IP、BSSID 和 MAC 地址
- 设备名称
- 设备连接
- SNMP数据
- 网络问题
- 接口详情和统计

通过 ARP 和 Ping 扫描发现设备; SNMP、 DNS、mDNS 和 netBIOS 查询; 和被动交通监 控。发现对每个设备进行分类。最多可报告 2,000 台设备。

Discovery 应用程序还可以检测问题发现设备,包括警告和失败条件。

这AirCheck G3的发现过程在设备通电时开始。当网络连接 (Wi-Fi,测试或管理)建立 后,主动发现过程开始.

发现通知图标 3 指示主动发现的进度。这 个图标 3 表示当前没有可用于主动发现的 链接,可能是因为没有启用用于发现的端口 连接或因为 AutoTest 正在运行。

Discovery 应用程序始终如一地监控网络流量,但默认情况下,主动发现过程每 90 分钟 重新运行一次。您可以在发现设置.

# 主发现列表屏幕

主发现屏幕列出了所有设备AirCheck G3发现了。

| $\equiv$ Discovery (589)                                  | Q                              | : |
|-----------------------------------------------------------|--------------------------------|---|
| ∇ 1≞ Name                                                 |                                | - |
| طَّ AndroLinkSysWav<br>AndroLinkSysWav                    | 10.250.2.147<br>Belkin-454655  | > |
| Andromeda Automati Andromeda Automation Procurve          | 10.250.3.224<br>HP-235cc0      | > |
| Angela's EtherScope<br>Angela's EtherScope nXG - 530000 N | 10.250.2.139<br>letAlly-530000 | > |
| Cetus                                                     | 10.250.2.166<br>Dell-faa680    | > |
| Cisco2500WLC                                              | 10.250.3.235<br>Cisco-556c80   | > |
| cos-lab-ad.netally.eng                                    | <br>Aware-678cc2               | > |
| COS_DEV_SW4                                               | 10.250.0.4<br>Dell-b63fb6      | > |
| cos_dev_sw27_huawei                                       | 10.250.0.12                    |   |

就像在 AutoTest 和其他AirCheck G3屏幕上, Discovery 中的图标会改变颜色以指示警告or 失败状况。Discovery 还显示设备图标蓝色 指示不构成警告或故障的问题相关信息,以 及Green 表示先前的问题已解决。(见问题 设置调整启用的问题和阈值。)

Discovery 屏幕和其他带有长列表的应用程 序屏幕支持快速滚动。触摸并拖动列表右 侧的滚动条手柄可快速上下滚动。

| HNT_QA_Prod_Temp                          | Ntgear-8caaaa                 |
|-------------------------------------------|-------------------------------|
| IM C3000                                  | 172.24.0.25 ><br>RICOH-1faff4 |
| မြို့ <b>lap-cos-us-1</b><br>lap-cos-us-1 | ⁻╴ <b>〉</b><br>Cisco-8ecc2e   |
|                                           |                               |

在发现主屏幕中,您可以对列出的设备进行 过滤和排序,打开左侧导航以配置设置,并 触摸设备的卡片以查看其详细信息。

发现应用

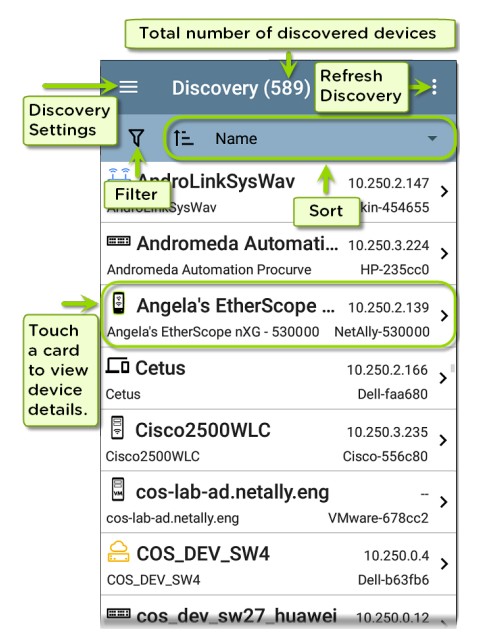

### 发现列表卡

每个设备卡上显示的信息取决于所选的 Sort 元素和数据AirCheck G3能够发现。

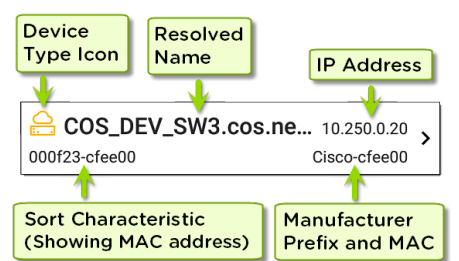

左下方的字段显示发现列表当前排序所依据的特征。在上图中,列表按 MAC 地址排序。看发现排序在本主题中了解有关排序的更多信息。

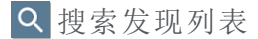

主发现屏幕提供搜索功能。点按搜索图标 Q在屏幕顶部搜索发现的设备。

发现应用

| ÷            |     | 10.2        |                        |                  |   |   | > | <   |               |
|--------------|-----|-------------|------------------------|------------------|---|---|---|-----|---------------|
| V            |     | <b>10.2</b> | 2 <b>4.8</b><br>4.8.1  | .1               |   |   |   |     | Ŧ             |
| ل ڭ<br>AIR-C | œ   | <b>10.2</b> | 2 <b>4.8</b><br>4.8.2  | . <b>21</b> 2    | 2 |   |   | :15 | _ <b>&gt;</b> |
| َلَّةً AIR-C | ĨĴ  | <b>10.2</b> | 2 <b>4.8</b><br>4.8.20 | . <b>26</b>      |   |   |   | 90  | - <b>&gt;</b> |
| َلَّةً AIR-C | ĨĴ  | <b>10.2</b> | 2 <b>4.8</b><br>4.8.2  | . <b>27</b>      |   |   |   | 52  | - <b>&gt;</b> |
| Andro        | Ē   | <b>10.2</b> | 2 <b>4.8</b><br>4.8.28 | . <b>28</b><br>3 |   |   |   | .3  | 0<br>5        |
| 1            | 2   | 3           | 4                      | 5                | 6 | 7 | 8 | 9   | 0             |
| 0            | ) # | \$          | %                      | &                | - | + | ( | )   |               |
| = \ <        | *   | "           | 1                      | :                | ; | ļ | ? |     | ×             |
| ABC          | ,   | -           |                        |                  |   | / |   |     | >             |

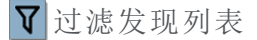

触摸过滤器按钮**\**在主发现屏幕的左上角 附近设置过滤器,控制哪些设备显示在列表 中。

过滤器屏幕显示为每个类别发现的设备或 域的数量。触摸类别名称以通过选中复选框 来选择过滤器。主发现屏幕仅显示属于您 选择的过滤器参数的那些设备或 ID。

选择过滤器后,这些活动过滤器将显示在 "过滤器"屏幕的顶部。

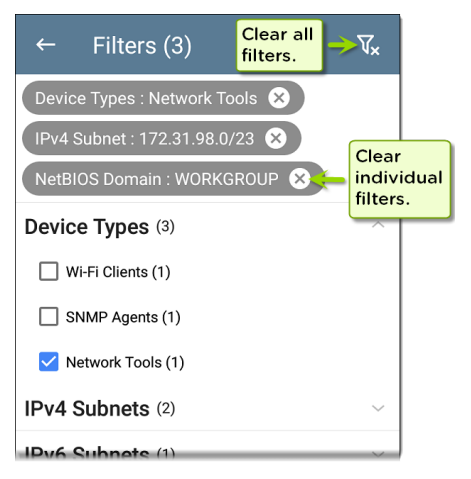

- · 轻触×每个过滤器右侧的按钮以清除它。
- 触摸右上角的清除过滤器图标可清除所 有过滤器。

选择过滤器后,过滤器屏幕也会针对该特征 进行过滤。例如,在上图中,用户选择了"网 络工具"设备类型。因此,只有那些子网、地 址、Wi-Fi频段,等与发现的网络工具在过 滤器列表中保持可选。

| $\equiv$ Discovery (152, | /1308)                           | : |
|--------------------------|----------------------------------|---|
| उ⊽ी≞ Name                |                                  | - |
| 94:b4:0f:cc:98:f2        | 141.124.197.41<br>Aruba-cc98f2   | > |
| Android-85               | 141.124.196.245<br>Samsng-3ca7bc | > |
| Aruba Test               | 141.124.197.19<br>Aruba-c53dda   | > |

返回主发现屏幕,屏幕标题显示已发现设备 总数中已过滤设备的数量(在上图中,总共 1308台设备中有 152台已过滤设备)。

活动过滤器的数量显示在过滤器图标的左侧(上图中的3个活动过滤器)。

## 排序发现列表

点击排序栏或向下箭头打开排序下拉菜单。

| ≡ Disc                                  | overy (227)     | ۹     |                        |
|-----------------------------------------|-----------------|-------|------------------------|
| V ti                                    | Name            |       | •                      |
| Aruba335 ap nar                         | Problem         |       | 061                    |
| <b>لَّاتُ Cisco37</b><br>Cisco3702_Erik | Device Type     |       | <b>&gt;</b><br>af0     |
| <b>Co craigo</b><br>craigo              | IP Address      |       | 105 <b>&gt;</b><br>57b |
| E DEMO_F                                | IPv6 Address    |       | .23                    |
| DEMO_KIT_SW_:                           | Mfg-MAC Address |       | 547                    |
| dns.goo<br>dns.google                   | MAC Address     |       | <sup>8.8</sup> >       |
| dns.google                              | SSID            |       | <sup>4.4</sup> >       |
|                                         | Authorization   | r-900 | .21 >                  |

选择排序选项以根据您选择的特征对设备 进行排序。

| $\equiv$ Discovery (1308)                                                         | :                     |
|-----------------------------------------------------------------------------------|-----------------------|
|                                                                                   | •                     |
| <b>江回 192.65.49.81</b> 192.65.49.<br>NSVisitor Edimax-f08t                        | .81 <b>&gt;</b><br>16 |
| Apple:18f1d8-84d67c         Apple-84d67c           NSVisitor         Apple-84d67c | <b>&gt;</b>           |
| 2回 Apple:50a67f-12864d                                                            |                       |

选定的排序选项显示在设备列表上方的排 序栏中,每个设备的排序特征显示在设备类 型图标下。在上图中,所有与"NSVisitor"SSID 关联的设备都排序在一起。同一 SSID 上的 各个设备按数字和字母顺序排列。

点按排序顺序图标**1** 在正常和反向之间切 换排序顺序。

设备按组排序。已解析名称的设备出现在 顶部(按正常顺序),然后只有 IPv4、IPv6 和 MAC地址的设备分别出现在下面。反转正常 排序顺序会反转组内的设备,但不会更改组 的顺序。

## 安全审计--批量授权

批量授权允许用户扩展AirCheck G3的过滤将 设备组织到以下安全类别中:

- 已授权:对于获准在您的网络上使用的设备
- 相邻设备:对于邻近组织拥有和控制的 设备
- 标记:为特定设备提供可见性
- 未知:对于尚未识别或分类的设备
- 未经授权:对于不应该在网络上并且可能 存在安全风险的设备
- 未指定:默认未分配授权状态

分类后,通过根据授权类型进行过滤,很容易立即识别网络上的任何新设备。新设备 被标识为未指定。

要使用批量授权功能,请创建一个过滤器来标识要分类的设备。例如,您可以过滤建筑物中其他办公室使用的 SSID。过滤发现的设备列表后,选择溢出菜单。

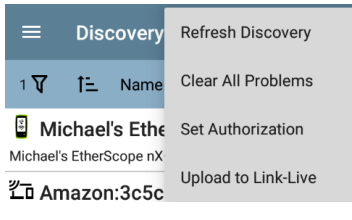

选择**设置授权**查看这些设备当前的分类方 式以及每个类别中的设备数量。

### Set Authorization

1077 of 1077 clients selected

- Authorized (5)
- Neighbor (0)
- Flagged (0)
- O Unknown (0)
- Unauthorized (17)
- Unspecified (1055)

#### CANCEL

OK

注意:此屏幕上的初始选择默认为计数 最高的类别。如果其他类别的计数不为 零,则选择确定将所有设备的授权设置 更改为所选类别。 选择适当的安全类别。如示例中所示,如果 这些设备属于其他办公室,请选择:邻居, 然后点击**确定**按钮。

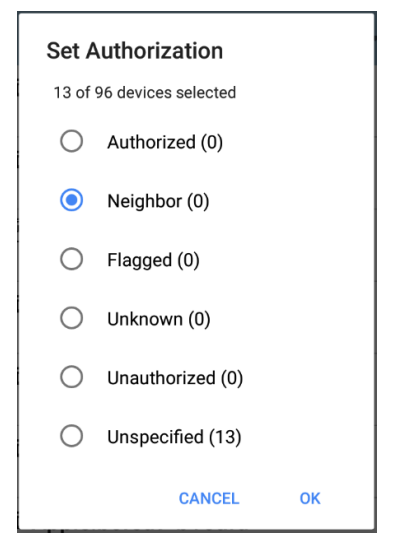

您现在可以对发现的设备列表进行排序并 清楚地识别设备的安全类别。来自其他办公 室的设备被标识为:邻居

| ≡        | Disc  | overy (32)   |            | ۹       |             |
|----------|-------|--------------|------------|---------|-------------|
| V        | î≞.   | Authorizatio | n          |         | •           |
|          |       |              | localAdmir | -4bd5a  | aa          |
| loc 占    | alAdı | nin:6623a    | e-7b6756   | 5       | - >         |
| -        |       |              | localAdmin | -7b675  | 56          |
| loc 📇    | alAdı | nin:7223a    | e-7b6757   | 7       | - >         |
|          |       |              | localAdmin | -7b675  | 57          |
| ا 🗄      | alAdı | nin:86da8    | 8-a8d0d6   | 5       | - 、         |
|          |       |              | localAdmin | -a8d0o  | 16          |
| ا 🗄      | alAdı | nin:d663fc   | -5b4f38    |         | - 、         |
|          |       |              | localAdmir | n-5b4f3 | 38          |
| گ MX     | CHIP  | :c89346-8    | 7b4c4      |         | - 、         |
|          |       |              | MXCHIP     | -87b4o  | c4 <b>(</b> |
| Net 占    | igear | :803773-e4   | 4e2d3      |         | -、          |
|          | -     |              | Netgear    | -e4e2c  | 13          |
| لَّے Net | igear | dcef09-a6    | 3460       |         | - 、         |
|          | -     |              | Netgear    | -a6346  | 50          |

参考为设备分配名称和授权了解有关授权 功能的更多信息。

注意:批量授权在设备的默认 MAC 地址 上运行。如果设备有多个 MAC,则仅在 默认 MAC 地址上设置授权。没有发现 MAC 地址的设备,例如未知交换机和网 外设备,不能有授权设置。

刷新发现

轻触操作溢出图标:在主发现屏幕的右上 角,然后选择刷新刷新正在发现的过程。

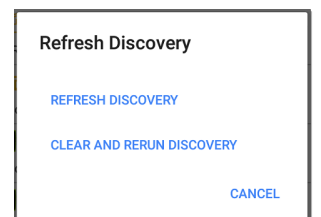

刷新发现重新启动主动发现过程而不清除 已发现的设备。

清除并重新运行发现清除累积的结果并重 新启动发现过程。
# 将发现结果上传到 Link-Live

触摸操作溢出图标:在主发现屏幕的右上 角,然后选择上传到Link-Live将当前发现结 果发送到分析页面112 在Link-Live.com上。

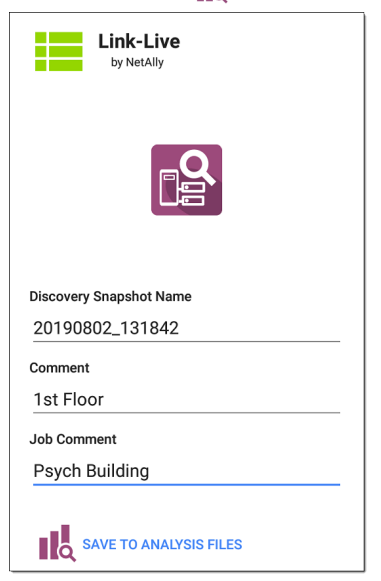

#### 参考Link-Live 章节获取更多信息

#### 返回标题和内容

# 发现详细信息屏幕

点击主发现列表屏幕上的任何设备卡以查 看设备详细信息。

下面的示例调出路由器卡及其详细信息屏 幕。

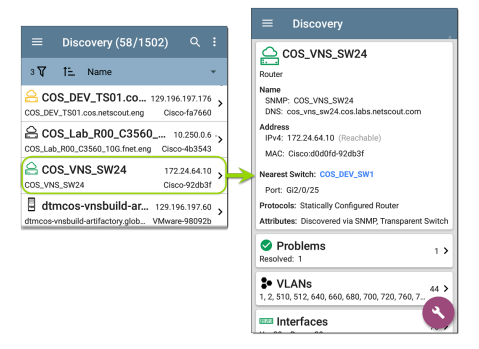

详细信息屏幕上的可用数据和操作因设备 类型、连接和数据的不同而有很大差异。 AirCheck G3能够发现。换言之,"详细信息" 屏幕上仅显示每个设备的可发现信息。

| ≡ Discovery                                                                     |
|---------------------------------------------------------------------------------|
| <b>IIII</b> 123.136.196.236                                                     |
| Switch                                                                          |
| Address<br>IPv4: 123.136.196.236 (Reachable)<br>IPv6: fe80::7ad2:94ff:fec0:e607 |
| MAC: Ntgear:78d294-c0e607                                                       |
| Attributes: Discovered via SNMP, Transparent Switch                             |
| ► Addresses 2 >                                                                 |
| * VLANs<br>1, 2, 3                                                              |
| Up: 2 Down: 13                                                                  |
| Uptime: 11 weeks 1 day 5 hours 14 minutes                                       |

对于上面显示的交换机屏幕, Discovery 能够 找到 IP 地址, 但无法找到交换机的名称。 每个详细信息屏幕显示有关所选设备的附 加信息、检测到的任何问题AirCheck G3,并 为其他连接或相应的网络元素计数。

参考设备类型有关不同设备的详细信息 AirCheck G3可以发现。

顶部详细信息卡

详细信息屏幕顶部的卡片总结了所选设备 的发现数据。

| Aruba Test                                     |
|------------------------------------------------|
| Wi-Fi Controller                               |
| Name<br>SNMP: Aruba Test                       |
| Address<br>IPv4: 163.166.137.19 (Unassociated) |
| MAC: Aruba:186472-c53dda                       |
| Nearest Switch: 163.166.136.236                |
| Port: g1                                       |
| Protocols: Statically Configured Router        |
| Services: DHCP Server                          |

卡片顶部显示设备类型和图标(带有失败或 错误上例图像中的状态)。 显示在顶部详细信息屏幕卡上的其余字段 取决于设备类型和AirCheck G3可以发现设 备。

在发现详细信息屏幕上,您可以触摸任何蓝 色链接的姓名或地址打开发现链接设备的 屏幕。

注意:非下划线链接在同一个应用程序 中打开(在本例中为 Discovery),以及<u>下</u> 划线链接在不同的应用程序中打开.

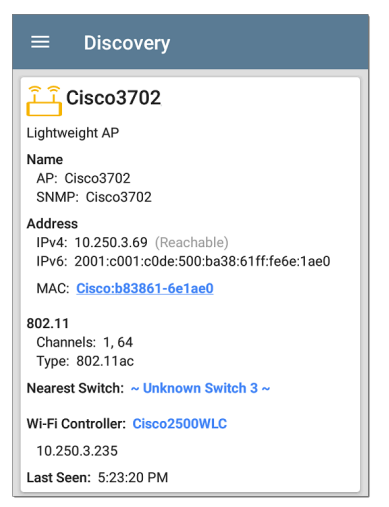

最近的交换机和 Wi-Fi 控制器链接打开这些 设备的发现应用程序详细信息屏幕。

顶部详细信息卡上的数据字段

根据设备类型和信息,以下字段可能会出现 在设备详细信息屏幕的顶部卡片上AirCheck G3能够发现: 名称:发现设备的主机名。此部分可以显示 用户定义的 DNS、mDNS、SNMP、NetBIOS、AP 和已发现的虚拟机名称。

地址:发现设备的 IPv4、IPv6、BSSID 和/或 MAC 地址。此部分显示每种类型的默认(首 次发现)地址。如需更多地址,请选择地址 卡时可用。

授权:此字段显示用户分配的设备授权状态。看为设备分配名称和授权.

最近的交换机:标识为最接近设备的开关的 名称或地址

端口:设备连接的物理端口

VLAN ID:设备所在VLAN的ID

协议:路由协议,通过数据包分析发现,在 设备或网络上运行

服务:本设备提供的网络服务,如 DHCP 或 DNS

属性:其他发现的关于设备的属性

Wi-Fi 控制器:轻量AP的Wi-Fi控制器名称和地址

AP:设备连接的接入点

SSID:设备运行所在网络的名称

安全性: AP 的安全类型

管理程序:运行虚拟机的管理程序的名称 虚机:虚拟机名称

来宾操作系统:运行在虚拟机上的操作 系统

内存预留:为虚拟机保留的内存量 上次看到:时间AirCheck G3最近检测到的设 备

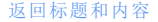

## 设备详细信息中的较低卡

点击设备详细信息屏幕上任何较低的卡片, 查看更多发现的特征并"深入"到所选设备的 特定问题、地址、接口等。

| Addresses                                             | 2 > |
|-------------------------------------------------------|-----|
| <b>• VLANs</b><br>1, 2, 3                             | 3 > |
| Up: 2 Down: 13                                        | 15  |
| MIB SNMP<br>Uptime: 11 weeks 1 day 5 hours 14 minutes | Ś   |

带有列表的屏幕(例如下面显示的地址)也 提供排序选项。

| $\equiv$ Addresses (3)            |                 |                    |
|-----------------------------------|-----------------|--------------------|
| t≞                                | Address         | -                  |
| IPv4 10.250.0                     | BSSID           | <sup>/22</sup> >   |
| IPv6 2001:c0<br>2001:c001:c0de    | IP Address      | ··· ><br>549       |
| IPv6 fe80::16<br>fe80::1618:77ff: | Mfg-MAC Address | <b>&gt;</b><br>549 |
|                                   | MAC Address     |                    |

本主题的其余部分提供了每种类型的"详细 信息"屏幕和其他分析选项的示例。

请记住,您可以使用向右的箭头触摸任何卡 片▶以打开包含有关设备或特性的更多信 息的新屏幕。

## 问题

问题卡显示最严重问题的图标颜色,以及检 测到的问题数量警告,失败或错误,信息,和 解决设备或网络组件的条件。

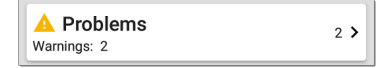

点击问题卡以查看问题列表屏幕(除非仅检 测到1个问题,在这种情况下,将打开详细 的问题描述,跳过列表屏幕)。

| $\equiv$ Problems (2)          |               |
|--------------------------------|---------------|
| 1 Severity                     | -             |
| A Half duplex interface: Et0/0 | > 11:33:51 AM |
| A Half duplex interface: Et0/1 | > 11:33:51 AM |

点按排序字段以对列表进行排序严重性或 者到问题出现的时候首次检测.

在问题列表屏幕上,触摸问题所在的行以阅 读详细说明。

# Problems - COS\_DEV\_TS... Half duplex interface: Et0/0 First Detected: 11:33:51 AM Problem Description The analyzer has discovered one or more interfaces on a device configured to use half duplex mode as opposed to full duplex. Problem Analysis Half-duplex communication creates performance issues because data can flow in only one direction at a

触摸动作溢出按钮 • 在问题列表或描述屏 幕的右上角清除问题.

参考问题设置选择您的设备检测和显示哪 些问题。

地址

| Addresses 3 3          |   | , |
|------------------------|---|---|
| IPv4: 1 IPv6: 2 MAC: 1 | Ŭ | · |

地址卡显示发现的每种地址类型的数 量:IPv4、IPv6、MAC和/或BSSID。点击查看地 址和相关信息。

| $\equiv$ Addresses (3)                                                                   |              |
|------------------------------------------------------------------------------------------|--------------|
| 1≟ Address                                                                               | -            |
| IPv4         10.250.0.120         10.250.0.0/2           10.250.0.120         Dell-3b564 | <sup>2</sup> |
| <b>IPv6 2001:c001:c0de:500:1618:77f</b><br>2001:c001:c0de:500:1618:77ff:fe3b: Dell-3b564 | <b>,</b>     |
| IPv6 fe80::1618:77ff:fe3b:5649           fe80::1618:77ff:fe3b:5649         Dell-3b5644   | <b>,</b>     |

在地址列表屏幕中,您可以对列表顺序进行 排序并点击任何发现的地址以进一步调查 该地址。

# TCP端口扫描

如果您运行了 TCP 端口扫描(从发现 FAB)在 设备或 IP 地址上, TCP 端口扫描卡会出现在 设备的详细信息屏幕上。

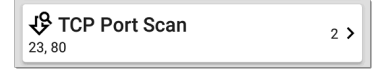

此卡片列出开放端口号并显示开放端口总数。点击卡片打开TCP端口扫描屏幕。

您也可以从发现浮动操作菜单.

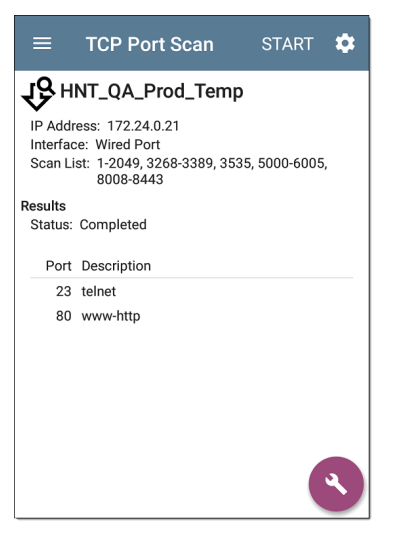

TCP 端口扫描结果屏幕的顶部显示被测设备 的名称或 IP 地址以及以下字段:

IP地址:被扫描设备的IP地址

界面:运行测试的测试或管理端口,在TCP 端口扫描设置

扫描列表:测试的端口号列表

结果

状态:端口扫描的当前状态

端口/描述:所有检测到的开放端口及其 描述的列表

参考TCP端口扫描设置.

#### VLANs

VLAN 卡显示此设备正在使用或为其配置的 VLAN ID。

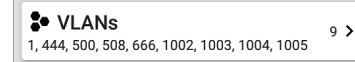

如果未检测到或配置 VLAN,则不会出现此 卡。点击卡片以打开 VLAN 屏幕。

| ≡    | COS_DEV_SW33       |
|------|--------------------|
| VL   | ANs                |
| VLAN | Description        |
| 1    | default            |
| 444  | VLAN0444           |
| 500  | VLAN0500           |
| 508  | LabWiFi            |
| 666  | VLAN0666           |
| 1002 | fddi-default       |
| 1003 | token-ring-default |
| 1004 | fddinet-default    |
| 1005 | trnet-default      |

VLAN 详细信息屏幕还显示每个 VLAN ID 的描述。

端口

使用 SNMP 发现接口。

 Interfaces
 171 >

 Up: 20 Down: 151
 171 >

接口卡在右侧显示了 Up 和 Down 接口的数 量以及接口总数。

点击卡片以查看接口列表。

| $\equiv$ Interfaces (171) | C                 | , |
|---------------------------|-------------------|---|
| 1 Interface Status        | -                 |   |
| ★ VLAN-1002 Status: up    | 0 b<br>VLAN: 1002 | > |
| ★ VLAN-1003<br>Status: up | 0 b<br>VLAN: 1003 | > |
| ★ VLAN-1005 Status: up    | 0 b<br>VLAN: 1005 | > |
| <b>↓ Fa1</b> Status: down | 100 Mb<br>VLAN:   | > |
| Gi1/3     Status: down    | 1 Gb FDx          | > |

与其他 Discovery 列表屏幕一样, Interfaces 列表提供了许多排序选项,所选的排序选项 会影响显示的信息类型。上图显示了按状态(向上或向下)排序的接口。下图显示了 按 MAC 地址排序的接口,因此显示了每个接 口的 MAC 地址。

| $\equiv$ Interfaces (10)   | C                               |
|----------------------------|---------------------------------|
| 1 ▲ MAC Address            | •                               |
| <b>Et0/0</b> 0009b7-fa7660 | 10 Mb HDx ><br>VLAN:            |
| <b>Et0/1</b> 0009b7-fa7661 | <sup>10 Mb HDx</sup> ><br>VLAN: |
| ★ Et0/1.500 0009b7-fa7661  | 10 Mb >                         |
| ★ E+0/1 E22                | 10 M/k                          |

触摸接口行会打开所选接口的新发现详细 信息屏幕。

| $\equiv$ COS_DEV_TS01.cos.net C                        |
|--------------------------------------------------------|
| 1 Et0/1                                                |
| DOT1Q Trunk to CISCO_3750_PoE COS_DEV_SW2 f            |
| Status: up<br>Speed: 10 Mb<br>Duplex: HDx<br>MTU: 1500 |
| Connected Device: COS_DEV_SW1                          |
| Port: Gi2/0/30                                         |
| Address<br>MAC: Cisco:0009b7-fa7661                    |
| □ Devices 0 >                                          |
| Util: 0.3 % Discards: 0.0 % Errors: 0.0 %              |

接口详细信息屏幕包含接口的描述以及有 关其状态、连接的设备和端口以及地址的信 息。

MTU: Maximum Transmission Unit,接口端口 配置的最大包帧大小

在此屏幕上,您可以触摸下方的卡片以查看 任何发现VLANs和设备用于接口以及接口图 统计信息.

发现应用

| ≡ COS_DEV_TS01.cos.net |            |      | G   |
|------------------------|------------|------|-----|
| ∠ Et0/1                |            |      |     |
| Utilization (% bw)     |            |      |     |
| 2:01:23 PM             | 2:02:28 PM |      | M.A |
|                        | Cur        | Max  | Avg |
| Utilization In         | 0.3        | 0.9  | 0.5 |
| Utilization Out        | <0.1       | 0.5  | 0.1 |
| Discards (% pkts)      |            |      |     |
| 2:01:23 PM             | 2:02:28 PM |      |     |
| ~                      | Cur        | Max  | Avg |
| Discards In            | 0.0        | 18.1 | 0.9 |
| Discards Out           | 0.0        | 0.0  | 0.0 |

统计屏幕显示利用率、数据包丢弃、数据包 错误的实时趋势图。参考趋势图有关图形 平移和缩放控件概述的主题。

趋势图下方是进出接口的数据包传输的饼 图。

274

发现应用

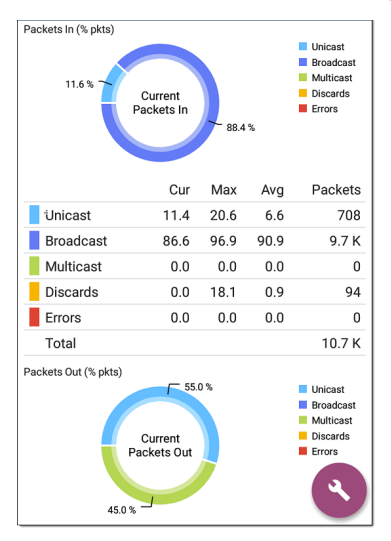

## SNMP

此卡片显示通过 SNMP 和 SNMP 收集的设备 详细信息 连接到设备。

#### SNMP

Uptime: 5 weeks 6 days 2 hours 57 minutes

>

SNMP card 显示 SNMP 正常运行时间。触摸 卡片以获取 SNMP 详细信息。

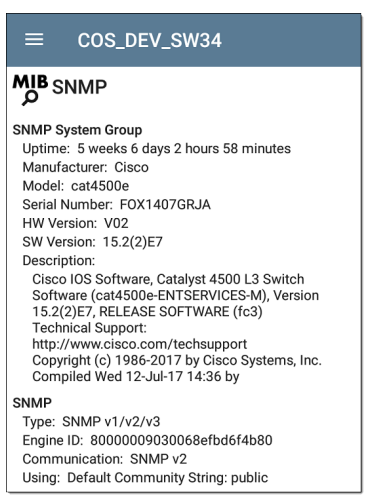

SNMP系统组:这些数据字段是从系统组和 其他关键设备版本信息中收集的。

SNMP:设备支持的 SNMP 版本、引擎 ID(适用 于 v3) 以及AirCheck G3当前正在与设备通信 以及凭据,包括正在使用的社区字符串

## 连接的设备

已连接设备卡出现在详细信息屏幕上未知 开关。虽然AirCheck G3可能无法直接识别连 接的交换机,连接到它的设备提供有关交换 机运行位置的线索。

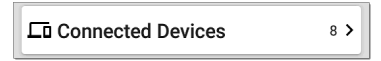

已连接设备卡显示已发现的连接到未知交 换机的设备的数量。触摸该卡会打开一个 包含已连接设备的发现列表屏幕。

| $\equiv$ Connected Devices (8)                    |                             |
|---------------------------------------------------|-----------------------------|
| 1 IP Address                                      | •                           |
| COS_DEV_SW1 Gi1.                                  | <sup>/0/38</sup> ><br>7ac01 |
| <b>Lo 10.250.2.143</b><br>10.250.2.143 NetAlly-02 | ><br>2506e                  |
| <b>Lo 10.250.2.177</b><br>10.250.2.177 TRENDn-a   | ><br>f1e30                  |
| ₽ 10.250.3.32                                     | - >                         |

资源

② Resources > CPU: 28% Memory: 35%

资源卡显示设备上 CPU、内存和存储使用的 百分比。此信息是通过 SNMP 收集的。

触摸卡片以查看当前和最大资源利用率测 量值。

| $\equiv$ COS_DEV_SW34 |                 |                 |
|-----------------------|-----------------|-----------------|
| ( Resources           |                 |                 |
|                       |                 |                 |
|                       | Cur             | Max             |
| CPU %                 | Cur<br>12       | Max<br>12       |
| CPU %<br>Memory %     | Cur<br>12<br>60 | Max<br>12<br>60 |

默认, AirCheck G3显示警告如果 CPU、内存或 存储利用率高于 90%。您可以在 Wired 中调 整问题检测和阈值问题设置从发现导航抽 屉访问。

## SSIDs

SSID 卡出现在详细信息中Wi-Fi 控制器此信息是通过 SNMP 收集的。

#### <u>എ</u> SSIDs

16 >

此卡片显示从 SNMP 收集的 SSID 数量。点击卡片以查看 SSID 列表。

| ≡ Cisco2500WL              | с             |      |
|----------------------------|---------------|------|
| <u>ଙ୍</u> କ) SSIDs         |               |      |
| SSID                       | Security      | VLAN |
| ✓ CiscoQATest-maana        | WPA2-P, WPA-P |      |
| ✓ Cisco WEP64 OA           | WEP           |      |
| ✓ aa-Cisco-Wep             | WEP           |      |
| ✓ aonly                    | WPA2-P, WPA-P |      |
| ✓ Cisco ISE                | WPA2-E        |      |
| ✓ RF Chamber               | WPA2-P, WPA-P |      |
| 🗸 Lobo                     | WPA2-P, WPA-P |      |
| ✓ COS Cisco Captive Portal | Web           |      |
| × Portal Test              | Web           |      |
| ✓ [Cisco Hidden]           | WPA2-P        |      |
| ✓ Cisco 2.4G               | WPA2-P        |      |

在 SSID 屏幕上,每个 SSID 都显示有其安全 类型和任何 VLAN。左侧带有复选标记的 SSID 已启用,带有勾号的 SSID×被禁用。

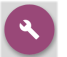

## **Discovery App** 浮动操作菜 单

浮动操作按钮(FAB) 在详细信息屏幕上 提供额外的操作, 具体取决于设备类 型和可用连接。

开其他NetAlly应用 程序,例如路径分 析,Ping/TCP,or抓 包,从详细信息屏 幕使用设备的名称 和/或地址自动填 充新应用程序。这

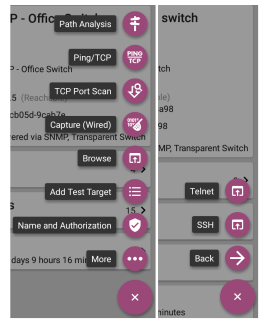

样,发现和Wi-Fi应用程序提供了有用的快捷方式并防止您无需在其他测试应用程序 中输入目标地址或主机名。

- 轻触 TCP 端口扫描打开TCP 端口扫描屏 幕在发现应用程序中。
- 选择浏览打开 Google Chromium。

- 轻触添加测试目标创建与当前所选设备 匹配的新 AutoTest 目标。首先显示一个 对话框以选择测试类型,然后 AutoTest 应用程序打开,显示新添加的目标设置, 您可以在其中进一步自定义它。
- 对于具有 MAC 地址或 BSSID 的设备,触 摸名称和授权打开一个对话框,您可以 在其中分配自定义用户名和授权状态。
   看为设备分配名称和授权在 Wi-Fi应用章 节中。
- 轻触更多打开附加浮动操作按钮的辅助 列表。轻触返回返回到原始列表。
- Telnet or SSH 打开 JuiceSSH 应用程序。

### 自动填充设备地址

从 FAB 打开另一个应用程序时,显示在 FAB 上的默认地址和名称顶部详细信息卡目标 是否已填充。

例如,下面详细信息屏幕中显示的路由器具 有多个 IPv4 和 MAC 地址(可以通过触摸地址 卡进行查看)。

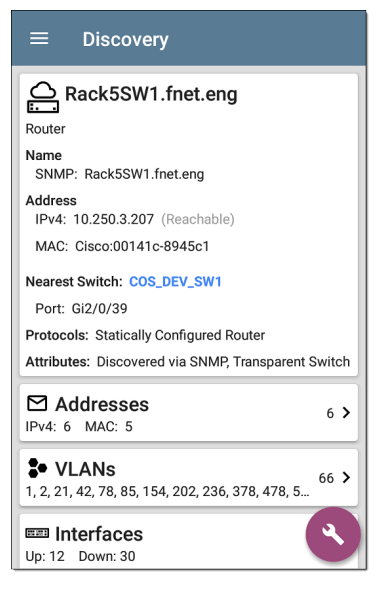

当您打开 FAB 并选择不同的应用程序(例如 路径分析)时,路径分析应用程序中只会填 充详细信息屏幕顶部列出的地址和名称。

发现应用

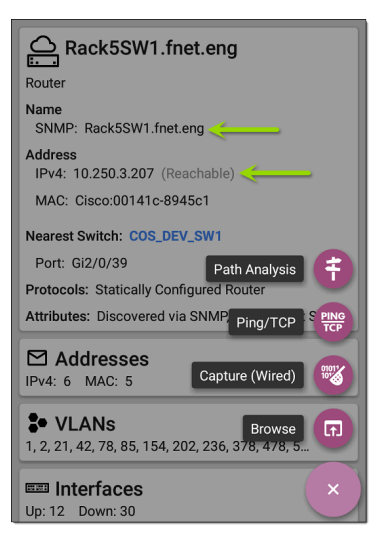

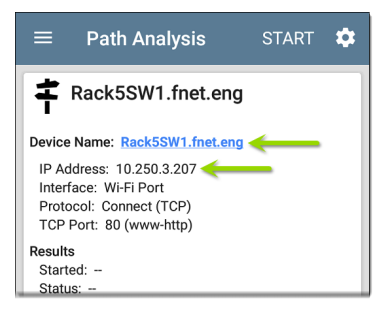

要打开具有不同地址的另一个屏幕或应用 程序,请打开地址卡,然后选择另一个地址 以查看其详细信息屏幕。

#### 返回标题和内容

# 设备类型

Discovery应用程序列出并分析了本节中介 绍的设备类型。不同的数据可能提供给 AirCheck G3取决于设备类型、发现方式以及 您配置的设置。

参考发现设置 for SNMP 配置和通过其他设备发现的设备选项。

有关不同详细信息卡和屏幕的说明,请参阅 发现详情.

本节其余部分中的图像代表 Discovery 可能 为每种设备类型显示的数据示例。

# 路由器

AirCheck G3通过监控流量和查询主机来发现 IP 路由器。

| ≡ Discovery                                                            |
|------------------------------------------------------------------------|
| COS_DEV_SW34                                                           |
| Name<br>SNMP: COS_DEV_SW34                                             |
| Address<br>IPv4: 10.250.0.34 (Reachable)                               |
| MAC: Cisco:68efbd-6f4bbf                                               |
| Nearest Switch: Rack5SW1.fnet.eng                                      |
| Port: Gi1/0/11<br>VLAN ID: 500                                         |
| Protocols: Statically Configured Router                                |
| Attributes: Discovered via SNMP, Transparent Switch                    |
| <b>S• VLANS</b><br>1, 244, 500, 801, 803, 804, 805, 806, 825, 830 17 > |
| Up: 20 Down: 151                                                       |
| MB SNMP                                                                |

# 交换机

交换机也可以通过监控流量和查询主机来 发现。

| ≡ Discovery                                                      |      |    |
|------------------------------------------------------------------|------|----|
| 🛲 cos-dev-sw18-poe                                               |      | ٦  |
| Switch                                                           |      |    |
| Name<br>SNMP: cos-dev-sw18-poe                                   |      |    |
| Address<br>IPv4: 10.250.3.216 (Reachable)                        |      |    |
| MAC: Cisco:503de5-220c43                                         |      |    |
| Attributes: Discovered via SNMP, Transparent S                   | wite | ch |
| ☑ Addresses                                                      | 2    | ,  |
| IPv4: 2 MAC: 2                                                   | _    | _  |
| <b>• VLANs</b><br>1, 11, 196, 500, 502, 504, 508, 510, 511, 518, | 37   | >  |
| Up: 9 Down: 29                                                   | 38   | >  |
| MIB SNMP<br>Uptime: 27 weeks 2 days 7 hours 25 minutes           | ٩    |    |
### 未知交换机

基于对通过周围交换机的流量的分析,间接 检测到未知交换机。虽然AirCheck G3无法识 别交换机本身,它可以通过该空间中的设备 MAC地址感知交换机在网络上的哪个位置 处于活动状态。

未知交换机由AirCheck G3当他们被发现时。 这些数字可能会在下次运行发现过程时发 生变化。

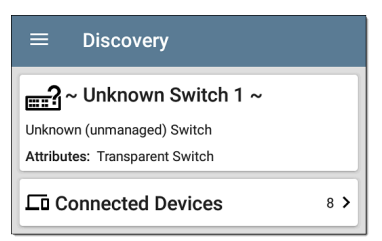

Unknown Switches Details 屏幕显示连接到交换机的设备数量,并允许您通过点击连接的设备卡片。连接的设备提供有关未知开关可能位于何处的线索。

## 网络服务器

网络服务器包括 NetBIOS、DHCP 和 DNS 服务器。

| ≡ Discovery                                                                                                    |
|----------------------------------------------------------------------------------------------------|
| Compass.netally.eng                                                                                                    |
| Name                                                                                                    |
| Virtual Machine: Compass.netally.eng<br>DNS: compass.fnet.eng<br>NetBIOS: COMPASS                                                       |
| Address<br>IPv4: 10.250.3.221 (Reachable)<br>IPv6: 2001:c001:c0de:500:d1f5:d8e0:a81:3397                                                |
| MAC: VMware:000c29-13235b                                                                                                    |
| Nearest Switch: ~ Unknown Switch 4 ~                                                                                                    |
| Hypervisor: COS-PNT-VM.fnet.eng                                                                                                    |
| 10.250.3.251                                                                                                    |
| Virtual Machine<br>Guest OS: Windows Server 2008 Standard Edition,<br>32-bit Service Pack 2 (Build 6003)<br>Memory Reservation: 2,048MB |
| Services: DNS, Virtual Machine                                                                                                    |
| ⊠ Addresses                                                                                                    |

## 虚拟机管理程序

VMware 管理程序是通过 SNMP 发现的。必须为管理程序启用管理程序的 SNMP 代理 AirCheck G3发现它并将其归类为管理程序。

| ≡ Discovery                                                                                                    |
|----------------------------------------------------------------------------------------------------|
| COS-PNT-VM.fnet.eng                                                                                                    |
| Hypervisor                                                                                                    |
| Name<br>SNMP: COS-PNT-VM.fnet.eng                                                                                                    |
| Address<br>IPv4: 10.250.3.251 (Reachable)<br>IPv6: fe80::1618:77ff:fe34:db2a                                                                        |
| MAC: Dell:141877-34db2a                                                                                                    |
| Nearest Switch: ~ Unknown Switch 4 ~                                                                                                    |
| Hypervisor<br>Product Name: VMware ESXi<br>Product Version: 6.7.0<br>Product Build: 13644319<br>Mermory: 98207MB<br>CPUs: 2<br>Virtual Machines: 16 |
| Services: Hypervisor                                                                                                    |
| Attributes: Port Aggregation                                                                                                    |
| Addresses                                                                                                    |

## 虚拟机

VMware 虚拟机是从启用 SNMP 的 VMware 管 理程序中的 VMware 客户端表中发现的。如 果设备具有 VMware MAC,则它们也被归类为 虚拟机。

#### ≡ Discovery

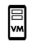

#### Cisco ACS 5.8 Linux

Virtual Machine

Name Virtual Machine: Cisco ACS 5.8 Linux

Address

IPv4: 10.250.0.59 (Reachable) IPv6: 2001:c001:c0de:500:20c:29ff:fe0b:e61c

MAC: VMware:000c29-0be61c

Nearest Switch: ~ Unknown Switch 4 ~

Hypervisor: COS-PNT-VM.fnet.eng

10.250.3.251

Virtual Machine Guest OS: Linux 2.6.32-431.20.3.el6.x86\_64 Red Hat Enterprise Linux Server release 6.4 (Santiago) Memory Reservation: 4.096MB

Services: Virtual Machine

🗠 Addresses

IPv4: 1 IPv6: 2 MAC: 1

## Wi-Fi控制器

AirCheck G3可以发现启用 SNMP 的 Wi-Fi 控制器,包括 Cisco 和 Aruba Wi-Fi 控制器。

| ≡ Discovery                                                         |
|---------------------------------------------------------------------|
| ☐ Cisco2500WLC                                                      |
| Wi-Fi Controller                                                    |
| Name<br>SNMP: Cisco2500WLC                                          |
| Address<br>IPv4: 10.250.3.235 (Reachable)                           |
| "MAC: Cisco:ece1a9-556c80                                           |
| Attributes: Discovered via SNMP, Transparent Switch AP Capacity: 75 |
| َّكْ APs 2 >                                                        |
| (10 SSIDs 16 >                                                      |
| • VLANs 1 >                                                         |
| 📼 Interfaces                                                        |

## 接入点 (AP)

这AirCheck G3通过发现 AP 无线数据包分析 和 通过网络的有线端进行 SNMP 查询。

| ≡ Discovery                                          |   |
|------------------------------------------------------|---|
| د المحتري Ntgear:3c3786-719307                       |   |
| Address<br>BSSID: <u>Ntgear:3c3786-719307</u>        |   |
| 802.11<br>Channels: 6, 36 (bonded)<br>Type: 802.11ax |   |
| Last Seen: 11:20:17 AM                               |   |
| Addresses<br>BSSID: 2                                | > |

参考Wi-Fi分析应用程序中的 AP.

返回标题和内容

### Wi-Fi客户端

无线客户端通过发现 无线数据包分析和 SNMP通过网络的有线端进行查询。

| ≡ Discovery                              |
|------------------------------------------|
| <mark>같</mark> Samsng:4c6641-701864      |
| Wi-Fi Client                             |
| Address                                  |
| MAC: Samsng:4c6641-701864                |
| 802.11<br>Channels: 60<br>Type: 802.11ac |
| AP: lap-cos-us-1                         |
| SSID: NSVisitor<br>Security: WPA2-P      |
| Last Seen: 11:15:45 AM                   |
| A Problems                               |

参考Wi-Fi分析应用程序中的客户端.

### VoIP电话

VoIP 发现提供对网络的 VoIP 和第 2/3 层配置 的可见性。

发现应用

| ≡ Discovery             |     |
|-------------------------|-----|
| L INET:0220c4-04c206    |     |
| VoIP Phone              |     |
| Address                 |     |
| MAC: INET:0220c4-04c206 |     |
| Nearest Switch: RoboCop |     |
| Port: g6<br>VLAN ID: 1  |     |
| VLANs                   | 1 > |

## 打印机

这个AirCheck G3通过 SNMP 打印机 MIB 和 IPX 打印机通过诊断请求和查询识别 IP 打印机。

| ≡ Discovery                                                                       |          |
|-----------------------------------------------------------------------------------|----------|
| 🕂 TOSHIBA e-STUDIO3005AC                                                          | ;        |
| Printer                                                                           |          |
| Name<br>SNMP: TOSHIBA e-STUDI03005AC<br>mDNS: MFP12073521<br>NetBIOS: MFP12073521 |          |
| Address<br>IPv4: 143.131.143.43 (Reachable)<br>IPv6: fe80::280:91ff:feb8:3a31     |          |
| MAC: Tokyo:008091-b83a31                                                          |          |
| A Problems<br>Warnings: 1                                                         | 1 >      |
| ☑ Addresses                                                                       | 2 \$     |
| IPv4: 1 IPv6: 2 MAC: 1                                                            |          |
| Up: 2 Down: 0                                                                     | 2 >      |
| <sup>MIB</sup> SNMP                                                               | <b>(</b> |

### **SNMP**代理

SNMP 使用 SNMP 查询发现代理。看 SNMP 配置.

注意:如果AirCheck G3无法发现设备上的 SNMP代理,它们可能连接到另一个子 网,例如管理子网。通过将子网添加到 解决此问题扩展范围.

| ≡ Discovery                              |
|------------------------------------------|
| LAB Sensor 1                             |
| Name<br>SNMP: LAB Sensor 1               |
| Address<br>IPv4: 10.250.0.76 (Reachable) |
| MAC: HWServ:000a59-022933                |
| Nearest Switch: JuniperEX2200            |
| Port: ge-0/0/23                          |
| Uptime: 6 days 4 hours 29 minutes        |

参考SNMP详细信息.

## NetAlly工具

此AirCheck G3还可以识别其他NetAlly网络测试员,包括AirCheck G3s、AirCheck G2、 OneTouch、LinkRunner(AT和G2)和测试附件。

| ≡ Discovery (122/708)                                                          |                 |
|--------------------------------------------------------------------------------|-----------------|
| 1 ♥ ↑= Device Type                                                             | •               |
| fe80::2c0:17ff:fe53:138<br>EtherScope nXG NetAlly-53013                        | - <b>&gt;</b>   |
| fe80::2c0:17ff:fe53:146<br>EtherScope nXG NetAlly-53014                        | - <b>&gt;</b>   |
| 10.250.3.147         10.250.3.14           AirCheck G2         NetAlly-3505s   | <sup>7</sup> >  |
| NetAlly:00c017-353246  AirCheck G2  NetAlly-35324                              | - <b>&gt;</b>   |
| 10.250.2.117         10.250.2.11           LinkRunner G2         NetAlly-c5007 | 7 <b>&gt;</b>   |
| to.250.2.132 10.250.2.13<br>Test Accessory NetAlly-33068                       | <sup>12</sup> > |

上图显示了几个NetAlly工具,因为它们出现 在主发现列表中。 AirCheck G3在"详细信息"屏幕上显示它可以 收集的有关每个工具的所有信息。

| ≡ Discovery                                                               |     |
|---------------------------------------------------------------------------|-----|
| 10.250.2.240                                                              |     |
| LinkRunner G2                                                             |     |
| Address<br>IPv4: 10.250.2.240 (Reachable)<br>IPv6: fe80::2c0:17ff:fec5:88 |     |
| MAC: NetAlly:00c017-c50088                                                |     |
| Nearest Switch: PV_Mike_NetgearGS110TP                                    |     |
| Port: g6<br>VLAN ID: 500                                                  |     |
| Addresses                                                                 | 2 > |
| <b>VLANs</b> 500                                                          | 1 > |

## 主机/客户

通过流量监控和查询发现其他主机和客户 端。如果无法将主机识别为属于其他类别之 一(交换机、路由器、VoIP设备等),则将其 归类为主机/客户端。

| ≡ Discovery                                                                               |
|-------------------------------------------------------------------------------------------|
| <b></b> ubuntu                                                                            |
| Host/Client                                                                               |
| Name<br>mDNS: ubuntu                                                                      |
| Address<br>IPv4: 10.250.2.109 (Reachable)<br>IPv6: 2001:c001:c0de:500:b844:4388:4fb7:4506 |
| MAC: ORICO:f01e34-1fbaa4                                                                  |
| Nearest Switch: PV_Mike_NetgearGS110TP                                                    |
| Port: g3<br>VLAN ID: 500                                                                  |
| ► Addresses 4 >                                                                           |
| * VLANs 1 >                                                                               |

注意:一个MAC 以 LocalAdm 开头的地址 表示该地址已在本地随机化以防止未经 授权的跟踪。

发现应用

#### ≡ Discovery

## 20 localAdm:227367-a99246

Wi-Fi Client

Address

MAC: localAdm:227367-a99246

802.11 Channels: 48

Туре: --

AP: localAdm:decbac-51a778

SSID: ngenius&sniffer Security: WPA2-E

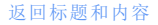

# 发现设置

发现配置包括 SNMP 设置、社区字符串及其 使用顺序、凭据集、端口、扩展范围和处理 间隔。

通过滑出左侧导航抽屉或点击菜单图标访问 Discovery 设置屏幕 三,并选择发现设置.

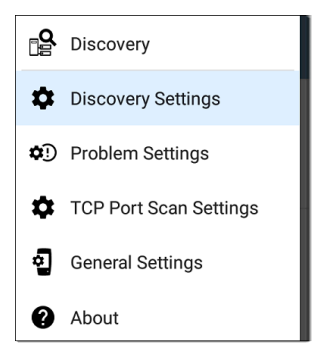

(触摸此处可跳至问题设置,TCP端口扫描, 或回到常规设置.)

| $\equiv$ Discovery Settings                                                                   | •     |
|-----------------------------------------------------------------------------------------------|-------|
| SNMPv1/v2                                                                                     |       |
| SNMPv1/v2<br>Enabled                                                                          |       |
| Community Strings<br>3 Community Strings                                                      | >     |
| SNMPv3                                                                                        |       |
| SNMPv3                                                                                        |       |
| Enabled                                                                                       |       |
| Credentials<br>0 Credentials                                                                  | >     |
| Active Discovery Ports<br>Wired Port, Wi-Fi Port, Wired Management F<br>Wi-Fi Management Port | Port, |

要调整发现设置:

 在发现设置屏幕,根据需要触摸本主题 中描述的每个字段,以选择或输入所需 的配置元素。

- 完成配置后,点击返回按钮
   回到主要 发现列表屏幕.
- 然后,刷新发现从动作溢出菜单:应用 新配置。

您可以通过触摸保存按钮加载、保存、导入 和导出配置的 Discovery 设置。在这个屏幕 上。

- 加载打开之前保存的 Discovery 配置。
- 另存为使用现有名称或新的自定义名称 保存当前配置。
- 导入:导入以前导出的设置文件。
- 导出:创建当前设置的导出文件,并将其 保存到内部或连接的外部存储。

参考管理测试应用程序设置更多说明。

保存配置后,您输入的自定义名称将出现在 "发现设置"屏幕的标题中。在下图中,用户 保存了一个名为"南校区"的自定义配置,该 配置替换了"发现设置"屏幕标题。

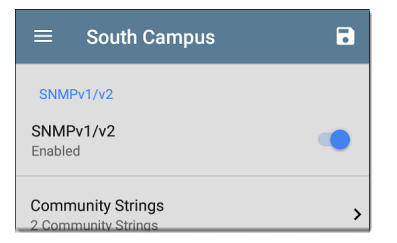

## SNMP配置

SNMP 管理设备的 MIB(管理信息库)包含设 备配置、接口配置和统计信息、SNMP表(如 主机资源和路由表)和 VLAN 详细信息等信 息。通过探索过程, AirCheck G3询问 MIB 以 确定设备类型、端口、连接的子网和其他数 据。

需要 SNMP 凭据才能与互连设备(例如交换 机和路由器)上的 SNMP 代理进行通信。发 现设置允许您输入 SNMP 社区字符串和凭据 设置AirCheck G3用于与这些设备进行通信。

#### SNMPv1/v2

触摸切换按钮以启用或禁用 SNMPv1 和 v2 查询。默认情况下启用此设置并使用在下

#### 一个设置中配置的社区字符串。

### 字符串

轻触此字段可打开社区字符串列表屏幕并 添加、编辑或删除社区字符串。

| ≡ | Community Strings                                          |   |    |   |
|---|------------------------------------------------------------|---|----|---|
|   | cos dev sw1<br>Community Strings                           | ~ | :  | > |
|   | Default Community<br>String: public ^<br>Community Strings |   | :  | > |
|   | Default Community String:<br>private<br>Community Strings  |   | :  | > |
|   |                                                            |   | (+ |   |

这个AirCheck G3按照此屏幕上显示的顺序使 用选中的字符串。如果使用一个字符串未 收到来自被查询设备的响应,则发送下一个 字符串。

注意:此屏幕和 Discovery 设置中的其他 屏幕的操作与自动测试配置文件组屏幕. 在社区字符串屏幕上,您可以执行以下操 作:

- 选中或取消选中这些框以在当前 Discovery 配置中包含或排除使用的字符 串。
- 点击向上和向下箭头▲ → 改变顺序
   AirCheck G3使用字符串查询设备。
- 触摸操作溢出图标:到复制或删除一个字符串
   警告:删除字符串时,会将其从所有已保存的 Discovery 配置中删除。要从当前发现配置使用的字符串中删除字符串,只需取消选中它。
- 轻触FAB+添加新的社区字符串。
- 触摸任何社区字符串的行以编辑字符串 及其说明。

提示:为了最大限度地减少发现时间,请 取消选中或删除所有未使用的社区字符 串,因为每个失败的查询都会延长发现 时间。您还可以按照最常用的顺序排列 社区字符串。

#### SNMPv3

轻触切换按钮以启用或禁用 SNMPv3 查询。 默认情况下启用此设置并使用在下一个设 置中配置的凭据。

注:如果启用此设置,但未配置 SNMPv3 凭据,则AirCheck G3发现所有 SNMPv3 代 理的引擎 ID。这是发现设备是否支持 SNMPv3 的好方法。

证书

轻触此字段可打开凭据列表屏幕。

| ≡ | Credentials                    |   |   |   |   |
|---|--------------------------------|---|---|---|---|
|   | Default Name<br>Credentials    |   | ~ | : | > |
|   | COS DEV<br>Credentials         | Ă | ~ | ÷ | > |
|   | N Guest Network<br>Credentials | ^ |   | : | > |
|   |                                |   |   | Ŧ |   |

此屏幕界面的工作方式类似于上面的社区 字符串屏幕。AirCheck G3按所示顺序使用凭 据。

- 选中或取消选中复选框以在当前发现配置中包含或排除一组凭据。
- 触摸一行以编辑其凭据。
- 触摸 FAB+添加新凭据。

| $\equiv$ Credential Sets   |  |
|----------------------------|--|
| Name<br>Default Name       |  |
| Username                   |  |
| Authorization Type<br>None |  |
| Authorization Password     |  |
| Privacy Type<br>None       |  |
| Privacy Password           |  |

在凭据集屏幕上,点击每个字段以选择或输 入所需的凭据。

名称

轻触名称字段以输入凭据集的自定义名称。

用户名

轻触以输入 SNMPv3 用户名。

#### 授权类型和密码

AirCheck G3Discovery 支持两种 SNMPv3 授权 类型:HMAC-SHA 和 HMAC-MD5。如果需要授 权,请输入适当的密码。

隐私类型和密码

AirCheck G3Discovery 支持四种隐私类型: CBC-DES、AES-128、AES-192 和 AES-256。如果需 要, 请输入适当的隐私密码。

| $\equiv$ Discovery Settings                                                                                                 |   |
|----------------------------------------------------------------------------------------------------|---|
| Active Discovery Ports<br>Wired Port, Wi-Fi Port, Wired Management Port,<br>Wi-Fi Management Port                           |   |
| Extended Ranges<br>0 Extended Ranges                                                                                        | > |
| Devices Discovered Through Other Devices<br>Routers and Subnets, Switches, VoIP Devices, Wi-Fi<br>Clients, Virtual Machines |   |
| Refresh Interval<br>90 minutes                                                                                              |   |
| Device Health Interval<br>10 minutes                                                                                        |   |
| 1 到标题和内容                                                                                                    |   |

## 主动发现端口

轻触 Active Discovery Ports 以选择 Discovery 用于收集数据的端口。如果活动网络链接可用,则发现仅通过启用的端口运行。

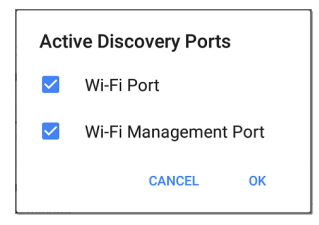

默认情况下,发现使用所有端口。取消选中 它们以限制使用的端口。

参考测试和管理端口.

扩展范围

Extended Ranges 屏幕允许您输入要在其上运行发现过程的非本地子网的地址。 Discovery 会扫描所有己启用的设备扩展范围,无论是直接连接还是离线。这个AirCheck G3对未直接连接的子网执行 Ping 扫描,对连接的子网执行 ARP 扫描。 当 SNMP 代理位于与主机(PC 和服务器)子 网分开的子网上时,必须为发现配置其他网络:

- 要发现的远程子网的网络地址,即主机 (PC和服务器)网络。
- 远程子网中交换机和路由器 SNMP 代理的网络地址,例如一个管理子网。

配置两个 SNMP凭证集 和 扩展范围以确保 AirCheck G3 无论您的网络端口连接如何,始 终发现管理子网。

轻触该字段以打开扩展范围列表屏幕。

#### 发现应用

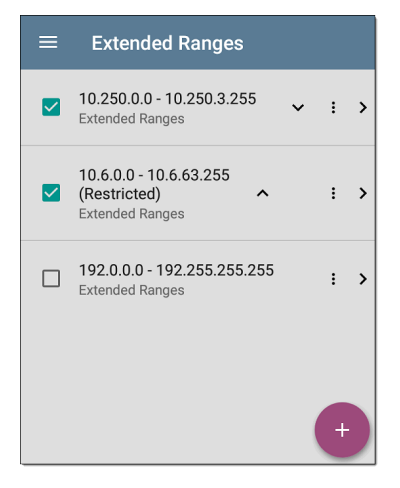

- 选中或取消选中这些框以在当前发现配置中包括或排除扩展范围。未选中的扩展范围不会影响当前配置中的默认发现行为,但它们可能用于其他发现配置(如社区字符串和凭据)。
- 触摸任何扩展范围的行以编辑其地址和 子网。

#### • 触摸 FAB+ 添加新的扩展范围。

| ≡ Range                                        |
|------------------------------------------------|
| Active<br>Subnet will be included in Discovery |
| Address<br>10.250.0.0                          |
| Subnet Mask<br>255.255.252.0 /22               |

### 活动子网与受限子网

对于每个配置的扩展范围,您可以点击切换 按钮从Active to 受限制的.发现是在活动范 围上执行的。将范围设置为受限制的禁用 该网络或子网上的发现过程,这意味着 AirCheck G3不会与限制范围内的设备进行通 信。

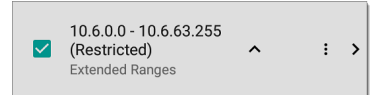

- 受限范围优先,无论它们在"扩展范围" 屏幕上的列出顺序如何。
- 您可以限制配置的活动扩展范围的一部分。
- 您还可以限制单个设备,无论它是否属于活动范围的一部分。要输入您不想被发现的单个设备,请在地址字段中输入其IP地址,并将子网掩码字段设置为255.255.255.255。

#### 地址

轻触地址字段以输入或选择 IP 地址范围。

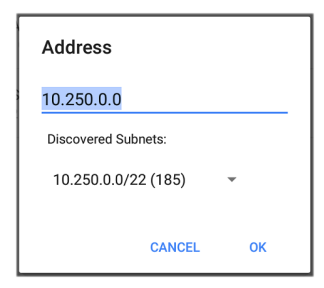

点击下拉菜单以选择以前发现的子网。地 址字段会自动填充您的选择。

### 子网掩码

触摸此字段以选择子网掩码。如果您选择 已发现的子网,子网掩码也会预先填充。

### 通过其他设备发现的设备

默认AirCheck G3从其他设备的 SNMP 表中发现设备。如果您不希望 Discovery 从此处列出的设备类型的 SNMP 表中自动查找设备,您可以取消选中它们的复选框。

| Devices Discovered Through<br>Other Devices |                     |  |
|---------------------------------------------|---------------------|--|
|                                             | Routers and Subnets |  |
|                                             | Switches            |  |
|                                             | VoIP Devices        |  |
|                                             | Wi-Fi Clients       |  |
|                                             | Virtual Machines    |  |
|                                             | CANCEL OK           |  |

#### 路由器和子网

启用路由器和子网复选框后,任何发现的路 由器都包含在发现结果中。此外,如果 Discovery对已发现的路由器具有 SNMP 访问 权限,则会读取其路由表,并将下一跳路由 器添加到 Discovery 列表中。如果路由表中 有任何本地子网可用,它们也会添加到子网 列表中。此过程将继续,直到为添加的路由 器尝试了所有可用的 SNMP 凭据。

注意:发现不会扫描每个发现的子网;发现的子网只会添加到子网列表中。要在 特定子网中执行发现,请参阅扩展范围 以上。

如果另一个站点有您想要使用此过程发现的路由器,但没有来自该站点的本地下一跳链接,您可以将该站点的其中一个路由器添加到发现中。然后,该过程从该路由器运行,并在该站点上查找路由器。将路由器的子网或仅路由器的 IP 地址(掩码为 /32)添加到扩展范围。

交换机

启用交换机复选框后,发现会将它在其他设备的 SNMP 邻居表中找到的任何交换机添加

到发现列表。

例如,当AirCheck G3正在读取一台交换机的 CDP和 LLDP缓存,它包含其他交换机。如果 启用此选项,则AirCheck G3添加那些其他开 关,即使它们不在发现范围内。

注意:要发现另一个站点的交换机,请将 该站点的交换机之一添加到 Discovery Extended Ranges。

### VoIP 设备

启用 VoIP 设备复选框后,发现会添加它在 其他设备的 SNMP 表中找到的任何 VoIP 设 备,而不管子网如何。这些通常可以在交换 机的 LLDP-MED 表中找到。启用 Switches 选 项提供了找到所有 VoIP 设备的最佳机会。

#### Wi-Fi 客户端

启用 Wi-Fi 客户端复选框后,发现会添加它 在 AP 和无线 LAN 控制器的 SNMP 表中找到 的任何无线客户端。启用此选项和 Switches 可提供查找所有 Wi-Fi 客户端的最佳机会。 注意:在此处启用 Wi-Fi 客户端可能会导致 Wi-Fi 设备显示在 Discovery 中,但未出现在 Wi-Fi 分析应用 app因为 Wi-Fi 分析仅显示它 在无线传输数据包上检测到的内容。

### 虚机

启用虚拟机复选框后,发现会添加它在其他 设备的 SNMP表中找到的任何虚拟机。这些 通常可以在 ESX 主机中找到。SNMP表。将 ESX 主机的子网添加到扩展范围有助于查找 虚拟机。

 Refresh Interval

 90 minutes

 Device Health Interval

 10 minutes

 ARP Sweep Rate

 100/second

 SNMP Query Delay

 No delay

### 刷新间隔

此设置控制发现进程运行之间的时间。默 认情况下,发现每90分钟运行一次。触摸 刷新间隔字段以选择不同的时间间隔,最多 8小时。

返回标题和内容

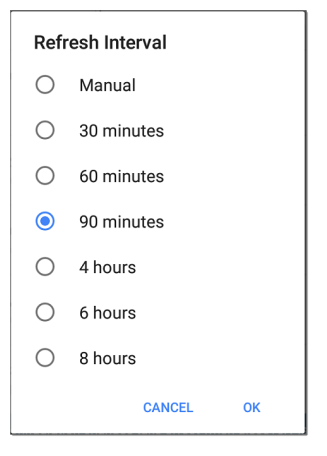

这个手动选项关闭常规自动发现,并且只有 在您选择时才会刷新进程刷新发现从主发 现列表屏幕。

### 设备健康间隔

Discovery 会自动运行一组网络运行状况测 试来搜索网络问题,例如所有已发现接口和 设备资源上的高利用率、丢弃或错误。 选定的时间刷新间隔是每次运行设备运行 状况测试之间的最短时间。触摸该字段以 禁用设备运行状况测试或将间隔从默认的 10分钟更改为30或60分钟。

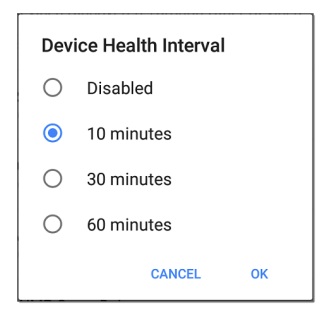

禁用设备运行状况测试会影响 Discovery 可 以检测到的问题类型。

参考问题设置。

### ARP扫描率

触摸 ARP 扫描速率字段以选择每秒 5 到 100 个 ARP 请求之间的速率。
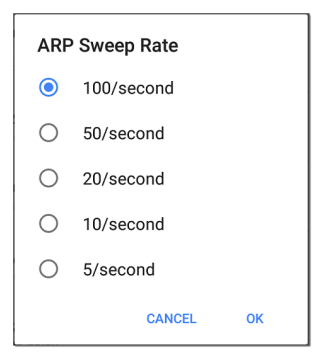

此设置可以防止AirCheck G3关闭检测到太多 ARP 发送的端口。

## SNMP 查询延迟

| SNMP Query Delay |           |    |  |  |  |
|------------------|-----------|----|--|--|--|
| ۲                | No delay  |    |  |  |  |
| 0                | 1 second  |    |  |  |  |
| 0                | 5 seconds |    |  |  |  |
|                  | CANCEL    | ок |  |  |  |

此功能控制您的AirCheck G3在对可能导致 SNMP 代理中 CPU 峰值的关键表(包括 ARP 缓存、IP 地址表、路由表和 FDB 表)的 SNMP 查询之间等待。

默认 SNMP 查询延迟为无延迟。查询关键大 表时, AirCheck G3收到响应后立即请求更多 数据。如果需要,您可以选择1或5秒的延迟。

自动 AP 分组规则

Auto AP Grouping Rules 6 AP Grouping Rules

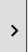

此功能允许您调整控制如何AirCheck G3将 BSSID 与其接入点分组,以便根据您的 AP 类型和环境对它们进行镨当分组。 例如,如果来自不同 AP 的 BSSID 被错误地 分组在一起,您可以禁用导致分组的规则。 如果您的 AP 制造商使用六个默认规则之一 未涵盖的 BSSID 变体方案,您可以添加新规 则。

轻触设置打开AP分组规则列表屏幕。下图显示了六个默认 AP分组规则AirCheck G3。这前缀过滤器在所有的默认分组规则中都设置为 000000-000000。

| ≡ | AP Grouping Rul            | es |   |   |   |
|---|----------------------------|----|---|---|---|
|   | Grouping 1<br>FFFFFFFFFFC0 |    | ~ | : | > |
|   | Grouping 2<br>00FFFFFFFFF  | ^  | ~ | : | > |
|   | Grouping 3<br>FFFFF0FFFF   | ^  | ~ | : | > |
|   | Grouping 4<br>00FF0FFFFFF  | ^  | ~ | : | > |
|   | Grouping 5<br>0DFFFFF0FFFF | ^  | ~ | : | > |
|   | Grouping 6<br>F0FFFFFFFF0  | ^  |   | : | > |

与其他设置列表屏幕一样AirCheck G3,您可 以从此屏幕启用或禁用、添加、删除和编辑 分组规则。

选中或取消选中这些框以在当前发现配置 中包括或排除规则的使用。

触摸操作溢出图标 到复制或删除一条规

| $\equiv$ AP Grouping Rules  |
|-----------------------------|
| Name<br>Grouping 1          |
| Prefix filter 000000000000  |
| Filter mask<br>FFFFFFFFFFC0 |

## 名称

如果需要,为默认规则或新规则输入自定义 名称。如果您打算使用前缀过滤器,最佳做 法是使用 AP 制造商的名称命名规则。

## 前缀过滤器

使用前缀过滤器为特定 AP 制造商的 BSSID 方案创建规则,这意味着只有一个 AP 制造 商前缀的规则。默认规则都包含 000000-000000 的默认前缀过滤器。 如果前缀过滤器不为零,则将其第二个和第 三个字节与发现的 BSSID 进行比较过滤掩码 (如下所述) 被应用。这两个字节必须完全 匹配,否则两个 BSSID 不会组合在一起。此 行为允许您指定一个相当开放的过滤器掩 码,因为该掩码仅适用于一个制造商。

例如,您可以拥有 BSSID 均以 b83861 开头的 Cisco AP。通过指定前缀过滤器 003861-000000,您可以将分组规则限制为仅这些 AP。

过滤掩码

过滤掩码指定在确定 AP 分组时比较 BSSID 的哪些部分。

例如,默认分组规则1具有FFFFF-FFFC0的 过滤器掩码,因此任何仅由低六位变化的 BSSID被组合在一起。

#### 返回标题和内容

# 问题设置

问题设置确定检测和显示哪些问题 这发现 和Wi-Fi分析应用 以及已启用问题的阈值, 例如数据包丢弃和利用率。

通过滑出左侧导航抽屉或点击菜单图标访问问题设置屏幕 → 在 Discovery 应用程序 中, 然后选择问题设置.

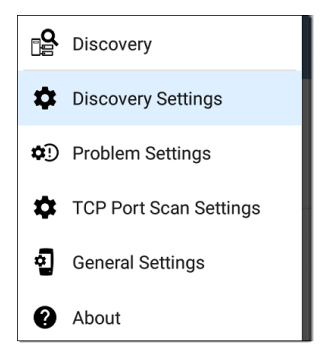

(触摸此处转到发现设置或回到常规设置。)

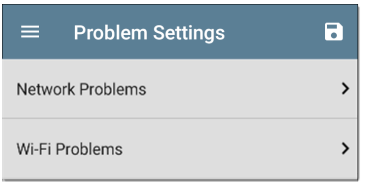

问题被归类为有线或 Wi-Fi。

注意:此处配置的 Wi-Fi 问题也控制问题检 测到并显示在Wi-Fi 分析应用

在发现设置,您可以通过触摸保存按钮来保 存、加载、导入和导出配置的问题设置。在 这个屏幕上。看管理测试应用程序设置更 多说明。

问题被归类为有线或Wi-Fi。点击每个行以 启用或禁用问题类型并在适用的情况下设 置阈值。

| $\equiv$ Wired Problems                                    |   |   |
|------------------------------------------------------------|---|---|
| Bad Subnet Mask<br>Enabled                                 |   | • |
| Duplicate IP Address<br>Enabled                            | • | 0 |
| DHCP Server Not<br>Responding<br>Enabled                   |   | 0 |
| EtherScope nXG Received<br>Multiple DHCP Offers<br>Enabled |   | • |
| EtherScope nXG Received<br>Used IP from DHCP<br>Enabled    |   | 0 |
| EtherScope nXG Lost DHCP<br>Lease<br>Enabled               |   | 0 |

默认情况下启用所有问题类型。点击右侧 的切换按钮以禁用每个按钮。

轻触红色**1**,黄色的1,或蓝色1每个问题右侧的信息图标以阅读详细说明和建议

的操作。**红色**图标表示故障条件和黄色指 示警告条件。蓝色图标只是提供信息。 完成配置后,点击返回按钮◀返回主发现屏 幕。

#### 返回标题和内容

# TCP 端口扫描设置

TCP 端口扫描功能检查当前设备上的开放端 口发现详情 screen's FAB。这个AirCheck G3同 时扫描多个端口并报告开放端口的编号。

通过滑出左侧导航抽屉或点击菜单图标访问 TCP 端口扫描设置 一在里面发现应用。

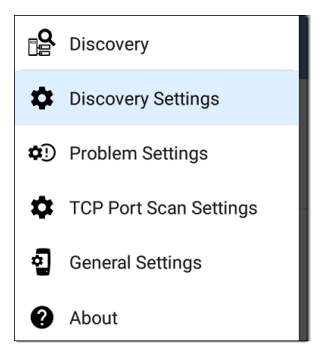

选择TCP端口扫描设置.

# TCP Port Scan Settings Interface Any Port Scan List 1-2049, 3268-3389, 3535, 5000-6005, 8008-8443 Timeout Threshold 1 s

端口

此设置决定了AirCheck G3运行端口扫描的端口。触摸该字段以选择任何端口,参考测试 和管理端口用于解释不同的端口。

### 扫描列表

此设置包含在端口扫描期间测试的端口号。 点击该字段以输入不同的端口号或范围,以 逗号分隔。

#### 超时阈值

这个阈值控制了多长时间AirCheck G3等待来 自每个端口的响应。一旦扫描列表中的所 有端口都有足够的响应时间,扫描就会结 束,并且 TCP 端口扫描结果屏幕会列出在阈 值内响应的端口。

参考TCP端口扫描结果卡和屏幕.

#### **Back to Title and Contents**

#### AirCheck G3 User Guide

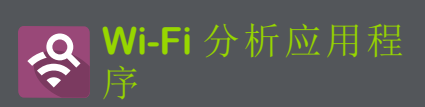

Wi-Fi分析应用程序扫描您环境中的无线信 道,以发现和收集有关您的Wi-Fi网络上的 设备和流量的数据。Wi-Fi发现在您打开 AirCheck G3电源时开始,并且测量随着每个 频道扫描周期更新。

这个AirCheck G3支持 802.11a/b/g/n/ac 技术并 在 2.4 GHz 和 5 GHz 频段中运行。AirCheck G3 还可以检测并指示无线管理帧中报告的 AP 和客户端上使用的 802.11ax 媒体类型(称为 Wi-Fi 6)。

Wi-Fi 分析应用程序

Wi-Fi应用程序具有单独的屏幕,可列出和显示无线环境中不同设备和元素的特征。点按下面的链接可直接转到所列屏幕的说明:

- 频道图 使用率 或者 重叠
- 信道
- SSIDs
- APs
- BSSIDs
- 客户端

# Wi-Fi 分析和发现

Wi-Fi分析利用Wi-Fi测试端口扫描频道并获 取有关您的无线网络的信息。如果Wi-Fi测 试端口已链接(例如在运行Wi-Fi自动测试配 置文件),当您打开Wi-Fi分析应用程序时, 端口将取消链接并继续扫描。

Wi-Fi分析通过收集的数据得到增强发现。当 AirCheck G3通过其他三个端口(Wi-Fi管理、 有线测试或有线管理)中的任何一个连接到 网络,发现可以从网络第3层及更高层获取 信息,例如 IP 地址、协议和 SNMP 数据。

因此, Wi-Fi Analysis 能够显示的信息也取决 于配置的发现设置, 如SNMP字符串和凭 证, 主动发现端口, 扩展范围, 和 设备健康 测试。

Wi-Fi 分析应用程序

# Wi-Fi应用程序列表屏幕

要在不同的 Wi-Fi 应用程序屏幕之间切换, 请点按菜单图标 (或向右滑动)打开左侧 导航区域。

| հե           | Channels Map        |
|--------------|---------------------|
| հե           | Channels (9 active) |
| <u>((-))</u> | SSIDs (15)          |
| Ĵ            | APs (14)            |
| Î            | BSSIDs (36)         |
| 峾            | Clients (19)        |
| Ŷ            | Interferers (1)     |
| 2            | General Settings    |
| Ø            | About               |

Wi-Fi应用程序的导航抽屉显示每个无线组 件的实时计数(在括号中)AirCheck G3已经检 测到。点击一个选项以打开相应的屏幕。

注意:常规设置用于 Wi-Fi 控制扫描哪些 频道和频段以填充 Wi-Fi 屏幕。参考常规 设置主题以获得更多解释。

## Wi-Fi应用程序列表屏幕

除频道地图外,Wi-Fi应用程序屏幕显示已发 现项目的列表,很像发现应用程序列表屏 幕。你可以过滤 (将列表按不同的特征排 序,点击网络组件的卡片可查看其详细信 息。

下面的示例图像显示了 AP 屏幕,并指出了 常见的 Wi-Fi 应用屏幕功能。

Wi-Fi分析应用程序

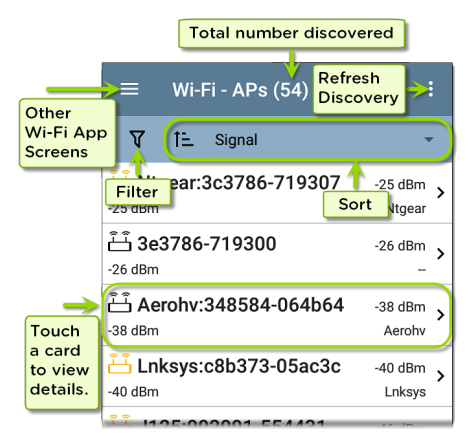

就像在 AutoTest 和其他AirCheck G3屏幕上, Wi-Fi 分析中的图标会改变颜色以指示警告 or 失败状况。该应用程序还显示图标蓝色 指示不构成警告或故障的问题相关信息,以 及绿色表示先前的问题已解决。

注意:要调整问题设置,从 Discovery 应用 程序的左侧导航抽屉访问它们。 Discovery 应用程序中的问题设置也适用 于 Wi-Fi 分析应用程序。 Wi-Fi列表屏幕和其他长列表的应用程序屏幕,支持快速滚动。触摸并拖动列表右侧的 滚动条手柄可快速上下滚动。

| HNT_QA_Prod_Temp                               | Ntgear-8caaaa                 |
|------------------------------------------------|-------------------------------|
| H C3000                                        | 172.24.0.25 ><br>RICOH-1faff4 |
| <mark>ட்ட் lap-cos-us-1</mark><br>lap-cos-us-1 | Cisco-8ecc2e                  |
| டீ- lap-cos-us-3                               |                               |

## Wi-Fi 列表卡

每张卡片上显示的信息取决于所选的排序 特征和数据AirCheck G3能够发现。例如,信 道列表屏幕上的卡片显示信道编号、频率、 连接的 AP 和利用率。

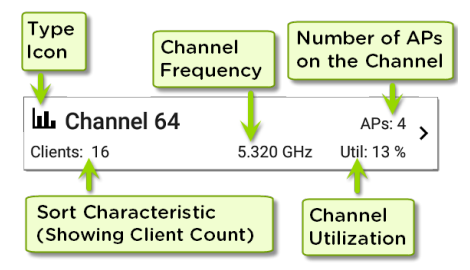

左下方的字段显示列表屏幕当前排序所依据的特征。在上图中,频道列表按客户计数 排序。

如果设备变灰,则AirCheck G3不再检测到来 自它的信号。下面显示的客户端卡表示当 前无法检测到"Rspbry"客户端。

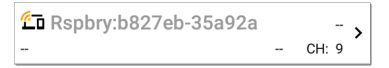

设备上次看到的时间,意思是最后一次被检 测到AirCheck G3,显示在设备的详细信息屏 幕上。

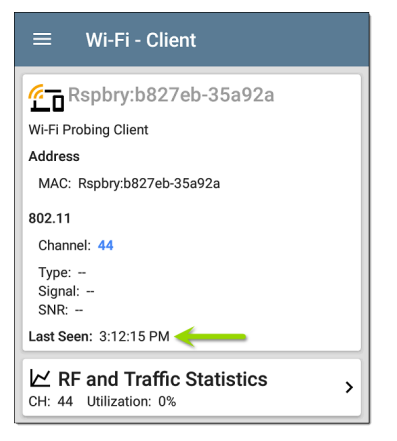

## ▼在Wi-Fi应用程序中过滤

每个Wi-Fi分析屏幕都有适合您正在分析的 网络组件类型的不同过滤器选项。

触摸过滤器按钮 又靠近 Wi-Fi 屏幕左上角, 以设置控制显示哪些网络组件的过滤器。 例如,通道映射重叠过滤器屏幕如下所示。

| ← Overlap Filters |        |
|-------------------|--------|
| Channels (5)      | ~      |
| SSIDs (9)         | ~      |
| Signal (3)        | ~      |
| <b>SNR</b> (4)    | ~      |
| 802.11 Type (5)   | $\sim$ |
| Security (3)      | $\sim$ |

通道重叠过滤器屏幕指示(在括号中)检测 到的活动网络特征的数量(例如,活动通道 的数量或检测到的安全类型)。

通过点击复选框或单选按钮,触摸类别以选 择过滤器。

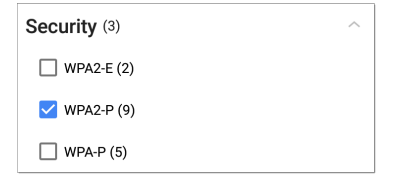

在每个类别下,针对每个特征显示发现的 AP 数量。(在上图中,检测到 3 种安全类型和 9 个使用 WPA2-P 安全类型的 AP。)

在本例中,重叠屏幕仅显示那些属于您选择 的过滤器参数的 AP。

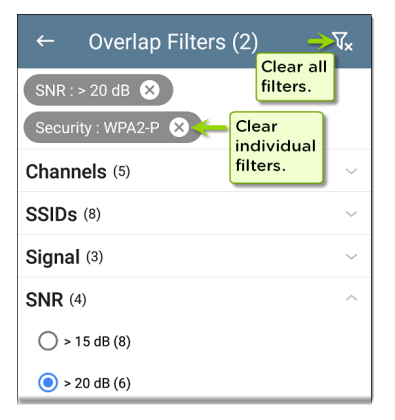

选择过滤器后,这些活动过滤器将显示在 "过滤器"屏幕的顶部。

- 轻触×每个过滤器右侧的按钮以清除它。
- 触摸右上角的清除过滤器图标可清除所 有过滤器。

返回 Overlap 屏幕,活动过滤器的数量显示 在过滤器图标的左侧,如下所示:2**√**.

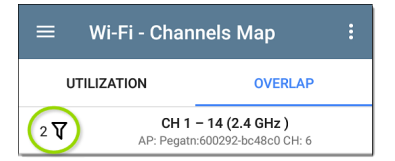

如果屏幕是一个列表,如下面的 AP 屏幕,屏 幕标题会显示已发现设备总数中已过滤设 备的数量(总共 16 个已过滤设备中的 5 个)。

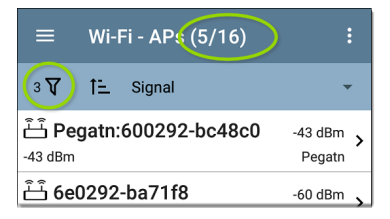

# ▲ Wi-Fi 应用程序中排序

点击排序栏或向下箭头打开排序下拉菜单。 每个列表屏幕都支持基于您查看的内容的 相关排序选项。作为示例, AP 屏幕排序选项 如下所示。

| ≡ wi-                        | -Fi - APs (55)     |                        |
|------------------------------|--------------------|------------------------|
| V te                         | Signal             | •                      |
| َكُ <b>192.16</b><br>-29 dBm | 8 <sub>Name</sub>  | Bm >                   |
| الله AsusTl                  | C Problem          | Bm >                   |
|                              | _ Mfg Prefix<br>3. | Bm >                   |
| -39 dBm                      | SSID Count         | icw                    |
| -39 dBm                      | 3. BSSID Count     | <sup>Bm</sup> ><br>icw |
| <mark>أَنَا</mark> 10.24.8   | 3. Channel Count   | <sup>Bm</sup> ≯        |
| -40 dBill                    | Client Count       | Dee                    |
| -42 dBm                      | Authorization      | sys                    |
| <u></u>                      | 3 35 .43           | Bm                     |

选择排序选项以根据您选择的特征对列表 进行排序。

|                   | Wi-Fi - APs (16)   |                     |
|-------------------|--------------------|---------------------|
| V                 | 11 SSID Count      | -                   |
| SSIDs: 4          | hclr:7c9a54-be4263 | -68 dBm ><br>Tchclr |
| ඩ් Pe<br>SSIDs: 3 | gatn:600292-bc48c0 | -42 dBm ><br>Pegatn |
| SSIDs: 3          | hclr:7c9a54-be425a | -66 dBm ><br>Tchclr |

选定的排序选项显示在列表上方的排序栏 中,每个项目的排序特征显示在类型图标和 名称下。在上图中,发现的 AP 按 SSID 计数 排序,显示在每个 AP 图标下方。

点按排序顺序图标**:**在正常和逆序之间切 换排序顺序。

无线设备和 ID 按组排序。已解析名称的设备出现在顶部(按正常顺序),然后只有 IPv4、IPv6和 MAC 地址的设备分别出现在下面。反转正常排序顺序会反转组内的设备, 但不会更改组的顺序。

## 刷新Wi-Fi

触摸操作溢出图标:在屏幕右上角,然后选择刷新Wi-Fi清除并使用数据重新填充Wi-Fi 应用程序屏幕。

| ≡                                  | Wi-I | =i - AP | Refresh Wi-Fi       |
|------------------------------------|------|---------|---------------------|
| V                                  | ŤΞ   | Signal  | Upload to Link-Live |
| َّكْ <b>192.168.1.1</b><br>-28 dBm |      |         | -28 dBm ><br>Ntgear |
| ட் AsusTk:f07959-7593c0 -33 dBm    |      |         |                     |

## 清除所有问题

触摸动作溢出图标 📴 它在任何无线测试的 屏幕右上角(信道图,信道, SSID, APs, BSSIDs, 或客户端),并点击清除所有问题来清楚所 有检测到的无线问题.

See "Wi-Fi问题屏幕" on page 359 看到更多信息.

## 授权配置

您也可以使用授权来归类BSSID和客户端列 表.从BSSID或者客户端列表屏幕,点击溢出 图标 : 在屏幕右上角选择 授权设置 来了解 这些设备是怎么分类的,并了解每个类别里 面的设备数量.

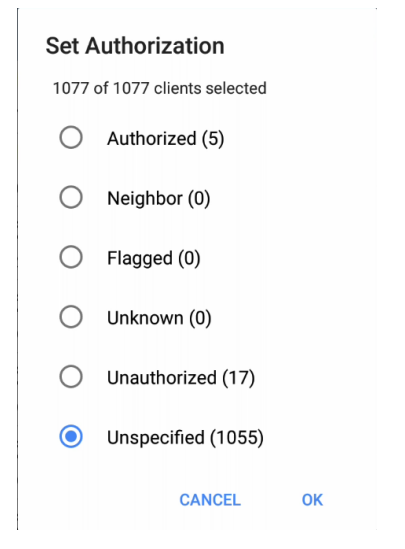

See "为设备分配名称和授权" on page 375 了 解更多信息.

## 将 Wi-Fi 结果上传到 Link-Live

触摸操作溢出图标:在主 Wi-Fi 应用程序屏 幕的右上角,然后选择上传到 Link-Live将当 前 Wi-Fi 结果发送到分析页面 L 在 Link-Live.com 上。

注意: Discovery 应用程序结果会与 Wi-Fi 结果一起自动上传。

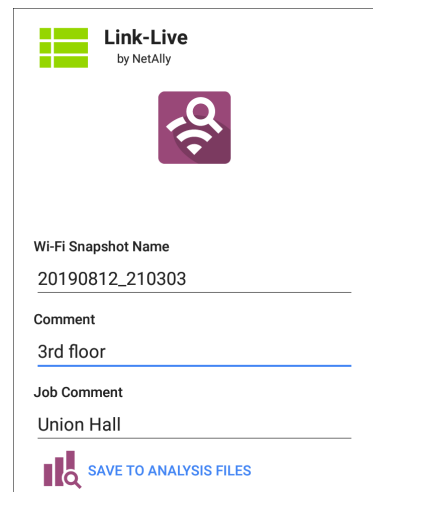

Wi-Fi 分析应用程序

参考Link-Live 章节想要查询更多的信息。

#### 返回标题和内容

# Wi-Fi 详细信息屏幕

点击列表屏幕上的任何卡片-SSIDs, APs, BSSIDs,或者客户端-打开该设备或网络 ID 的详细信息屏幕.

|                                      |                     | ≡ Wi-Fi - Client                                                                                                    |
|--------------------------------------|---------------------|----------------------------------------------------------------------------------------------------|
| ≡ Wi-Fi - Clients (716)              | :                   | <u>学</u> 面 192.65.49.49<br>Wi-Fi Client                                                                                                    |
| V 1≞ Signal                          | -                   | Address<br>IP: 192.65.49.49                                                                                                    |
| ThisEtherScope     -22 dBm NSVisitor | -22 dBm >           | MAC: Samsng:04d6aa-2e3af1<br>802.11                                                                                                    |
| 凸 192.65.49.49<br>-31 dBm NSVisitor  | -31 dBm >           | Channel: 64 (40 MHz, 60 - 64)<br>Types: ac, n, a<br>Signal: -32 dBm                                                                                            |
|                                      | -31 dBm ><br>CH: 56 | SNR: 63 dB<br>AP: Isp-cos-us-3                                                                                                    |
| NetAlly:00-017-53012a                | .25 dBm             | Solo: h5 view<br>BSSID: Casterout<br>Security Type: WPA2-P<br>Last Seen: 234:53 PM<br>∠ RF and Traffic Statistics<br>CH: 64 (40 Mirz, 60 - 64) Utilization: 0% |

在 Wi-Fi 详细信息屏幕上,您可以触摸任何 蓝色链接的姓名或地址打开链接设备的 Discovery 或 Wi-Fi 应用程序屏幕。

注意:非下划线链接在同一个应用程序 中打开(在本例中为 Wi-Fi),并且<u>下划线</u> 链接在不同的应用程序中打开(在本例 中为 Discovery)。 每个详细信息屏幕都显示有关所选项目的 附加信息、检测到的任何问题AirCheck G3, 并计算其他连接的网络设备或 ID。

参考"发现"一章中顶部详细信息卡上的数据 字段。许多发现数据字段与 Wi-Fi 详细信息 中显示的字段相同。

| ≡ Wi-Fi - Channel                                                                                                    |     |
|----------------------------------------------------------------------------------------------------|-----|
| Channel 64                                                                                                    |     |
| 5.320 GHz                                                                                                    |     |
| Channel: 64<br>Center Frequency: 5.320 GHz<br>Frequency Range: 5.310 - 5.330 GHz<br>Width: 20 MHz<br>Band: 5 GHz UNII - 1/2 |     |
| Attributes: Dynamic Frequency Selection (DFS) channel                                                                       |     |
| (만) SSIDs                                                                                                    | 2 > |
| ப் APs                                                                                                    | 1 > |
| <u> 予</u> BSSIDs                                                                                                    | 2 > |
| 芒 Clients                                                                                                    | 2 > |
| ✓ RF and Traffic Statistics                                                                                                 |     |

信道信息显示多少个SSIDs, APs, BSSIDs, 客户 端,或者干扰源在64信道检测到. 点击 Wi-Fi 详细信息中的下方卡片以打开针对您正在 检查的网络组件筛选的列表屏幕. 如果您在频道 64 的详细信息屏幕上选择 BSSID,则 BSSID 屏幕将打开并过滤仅在频道 64 上找到的 BSSID。

| ≡ Wi-Fi - BSSIDs (16/149                                      | )                 | • |
|---------------------------------------------------------------|-------------------|---|
| 1 <b>∇ 1≟</b> Signal                                          |                   | - |
| Cisco:b83861-84aaf1           -73 dBm         Cisco WEP128 SA | -73 dBm<br>CH: 64 | > |
| Cisco:b83861-84aaf3           -73 dBm         Cisco WEP128 0A | -73 dBm<br>CH: 64 | > |
| Cisco:b83861-84aafd<br>-73 dBm aa-Cisco-Wep                   | -73 dBm<br>CH: 64 | > |

有关相应详细信息屏幕的更多讨论,请参阅 每个 Wi-Fi 应用程序屏幕类型(SSID、AP等) 的主题。

## Wi-Fi 问题屏幕

如果检测到任何已启用的 Wi-Fi 问题, Wi-Fi 详细信息屏幕上会出现问题卡。

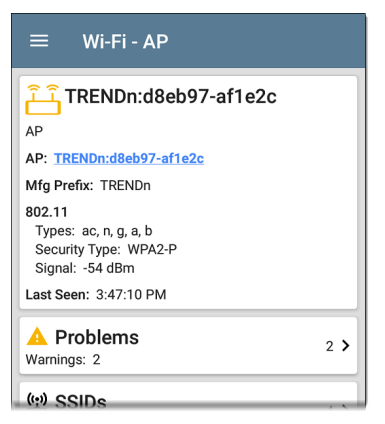

问题卡显示最严重问题的图标颜色,以及检 测到的问题数量警告,失败,信息,和解决设 备或网络组件的条件。

触摸卡片以打开问题屏幕。
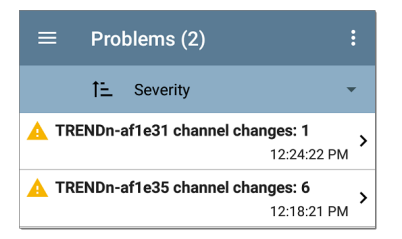

在问题列表屏幕上,触摸问题所在的行以阅 读详细说明。

您还可以点按排序字段以对列表进行排序 严重性或者到问题出现的时候首次检测。触 摸动作溢出按钮:在右上角清除问题.

参考问题设置在 Discovery 应用程序中选择 您的设备检测和显示哪些 Wi-Fi 问题AirCheck G3.

射频和流量统计概览

如果检测到任何流量,通道、BSSID 和客户 端详细信息屏幕可以显示 RF 和流量统计信 息。 本节介绍 RF 和流量统计屏幕的常见元素。 有关差异,请参阅每种类型的"详细信息"屏 幕的主题。

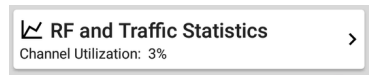

RF和流量统计卡显示信道编号或信道上最强AP的信号强度以及信道的利用率百分比。

点击卡片可查看信号、噪声、利用率和重试 的图表。

要平移和缩放图形,您可以滑动、双击和移 动滑块。参考趋势图图形控件概述的主题。

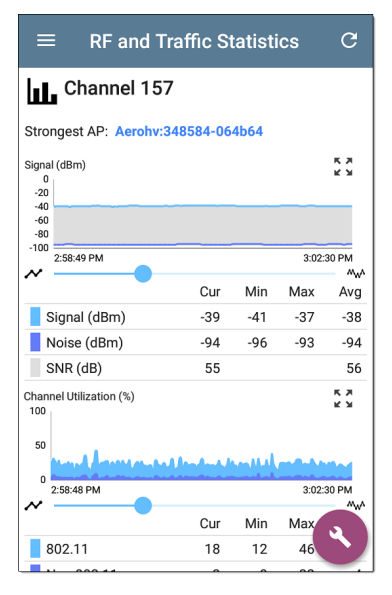

最强AP:信号最强信道上的AP

在每个图形下方,图例表显示当前、最小 值、最大值和平均值测量值。当前列包含最 后一秒的测量值。Min、Max和 Avg列显示在 RF 和流量屏幕打开期间收集的累积测量值。

点击刷新按钮 C 以清除并重新开始测量。 信号 (dBm) 图:绘制所选 AP 或信道上信号 最强的 AP 的信号强度(以 dBm 为单位)

- Y 轴缩放到接入点支持的最大 Tx 速率, 而不是 Wi-Fi 客户端.
- 信号 以 dBm 为单位的 AP 信号强度
- 噪音 所用通道上的噪音水平(以 dBm 为单位)
- SNR 网络的信噪比, 衡量相对于噪声的 信号强度, 以分贝(dB)为单位

信道使用率(%)图表:绘制 802.11设备和非 802.11干扰正在使用的信道容量百分比.如 果综合使用率配置功能被启用,在通用设 置菜单,利用率图表仅显示 BSSID和客户端 的组合信道利用率和 802.11利用率.

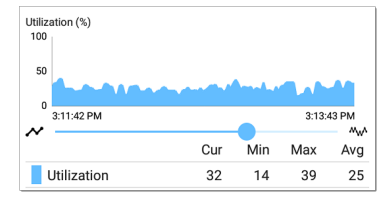

利用率 (%) 图:绘制 802.11 设备和非 802.11 干扰使用的信道容量百分比。如果综合利 用设置在常规设置,利用率图仅显示 BSSID 和客户端的组合信道利用率和 802.11 利用 率(如上图所示)。

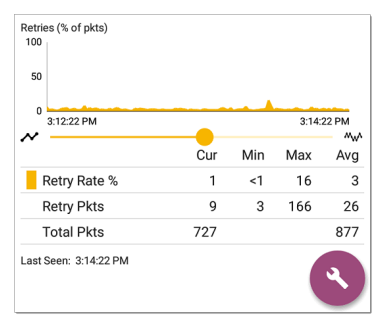

- Retry Rate % 重试数据包总数的百分比
- Retry Pkts 重试数据包的数量
- Total Pkts 传输的数据包总数

#### 定位 Wi-Fi 设备

你可以用你的AirCheck G3定位来自 Channels Map 屏幕的 AP 和 Wi-Fi 客户端BSSIDs和客户 端.

要开始位置操作:

- 1. 启动 Wi-Fi应用程序。
- 从菜单图标 , 选择BSSIDs 或者客户 端.
- 3. 选择要定位的 BSSID 或客户端。
- 点击 FAB 菜单图标 <sup>●</sup>在屏幕的右下 角。这将显示 FAB 弹出选项。

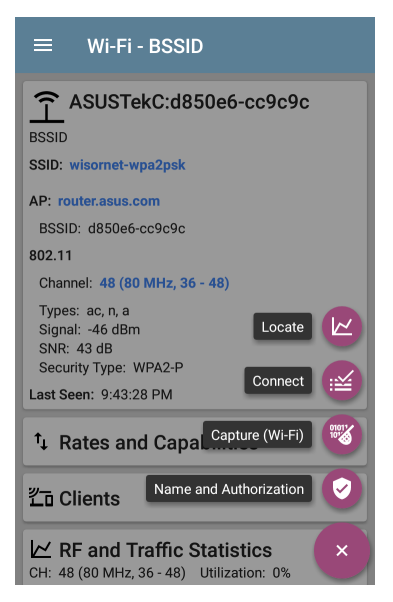

 点击定位。这将打开定位屏幕并导致您 AirCheck G3使用四个内置天线或可选的 外部天线(单独出售)"监听"您想要查找

#### 的 BSSID 或客户端无线设备。

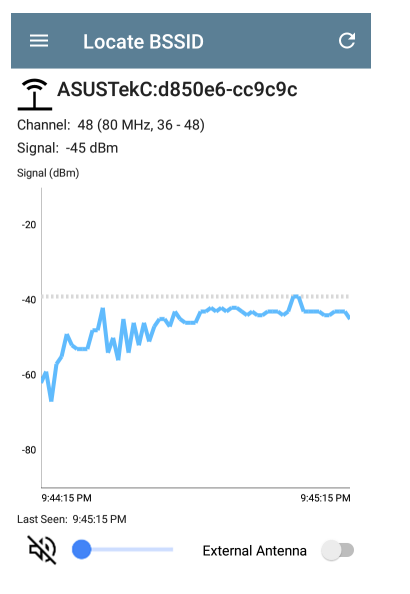

测试单元可以发出声音,增加频率
 和随着设备信号强度的增加(当你靠

近它时).点击扬声器图标 № 打开或 关闭声音.使用扬声器图标旁边的音 量滑块调高或调低音量。(如果您连 接了外部声音设备,则音量由设备侧 面的按钮控制.)

- The 外置天线 切换启用 BSSID 的可选 外部天线 或客户所在地.
  - 在房间很多的地方,比如医院或 学校,内置天线更有效。参考使 用内部天线定位下面。
  - 在大型开放区域,外部天线可以 帮助更快地定位设备。参考使用 可选的外部天线下面。

使用内部天线定位

AirCheck G3默认使用内置天线。

- 1. 导航到您需要定位的 BSSID (AP) 或客户 端的 RF 和流量统计屏幕。
- 如果需要,触摸声音切换以启用声音提示。

Wi-Fi 分析应用程序

3. 将您要搜索的区域分成四个部分。

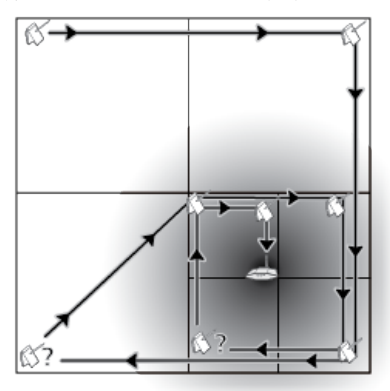

- 转到搜索区域的一个角落,并在信号图 上注意设备的信号强度。
- 去到该区域的其他三个角落,并注意每 个角落的信号强度。
- 6. 转到信号最强的部分。
- 7. 重复步骤 3 到 6, 直到找到设备。

如果您仍然找不到设备,请尝试查看您上方 或下方的楼层。如果找不到客户端,请先尝 试定位客户端连接的 AP。

#### 使用可选的外部天线

在大型开放区域,外部天线可以比内部天线 更精确地帮助确定信号源的方向。访问 NetAlly.com用于购买信息。

 如果使用定向三频段 (2.4, 5, and 6 GHz) 外置天线,将天线的 RP-SMA 连接器拧入 天线顶部的天线端口 AirCheck G3 (参考 如下).如果使用双频段 (2.4 and 5 GHz)旗 帜天线,将外部天线线拧入天线端口.

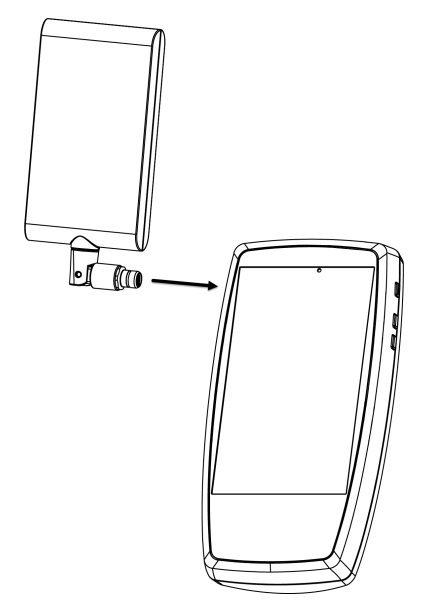

 在射频和流量统计界面,点击外接天线 切换以启用外部天线。

- 3. 如果需要,轻触Sound 切换以启用声音 提示。
- 4. 将您要搜索的区域分成四个部分。

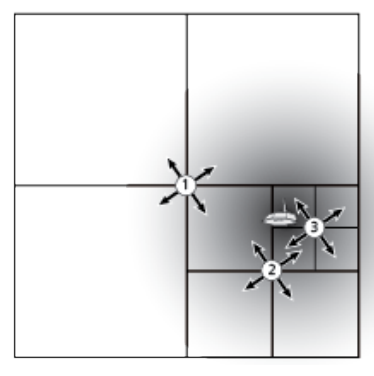

- 5. 转到搜索区域的中心。
- 6. 对于定向三频外部天线,使用 RP-SMA连接器上的旋转接头调整天线角度,使天线上的"目标"丝印指向您的搜索区域,如下所示。将天线指向该区域的每个角落。为获得最佳测量结果,请将其保持

Wi-Fi 分析应用程序

在恒定高度并高于隔间墙壁等障碍物.

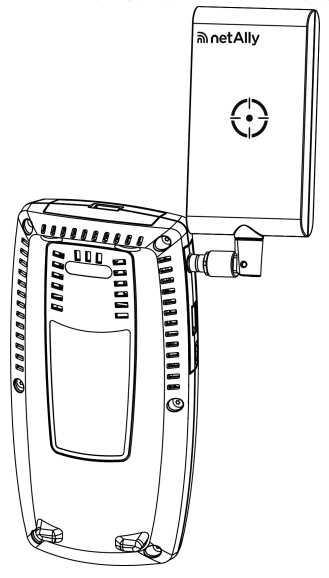

 对于双频段旗形天线,将天线的前缘指 向您的搜索区域,如下图所示.

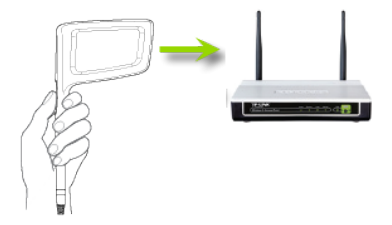

8. 转到信号最强的部分的中间。

9. 重复步骤 4 到 7, 直到找到设备。

为设备分配名称和授权

Wi-Fi和 Discovery 应用程序提供了分配一个 名称和授权到任何发现的具有 MAC 地址或 BSSID 的设备。

分配用户名和/或授权状态不会更改实际设备上的任何信息,只会更改设备信息在屏幕上的显示方式AirCheck G3在其上分配了名称和授权。

您只需为具有多个地址的设备分配一个名称和/或授权给一个 BSSID 或 MAC 地址。名称和授权保存在内部 authname.txt 文件中,并在设备断电和通电时保持设置。

此功能可让您快速识别已知设备并将其分 类为以下状态:

- 授权:对于获准在您的网络上使用的设备
- 邻居:对于邻近组织拥有和控制的设备
- 标记:提供特定设备的可见性
- 未知:对于尚未识别或分类的设备
- 未经授权:对于不应该在网络上并且可能 存在安全风险的设备
- 未指定:默认未分配授权状态

虽然授权状态的设计具有这些预期含义,但 您可以根据自己的目的随意使用它们。

设置后,自定义用户名将显示在其他NetAlly 显示设备信息的应用程序。授权显示在 Discovery和Wi-Fi应用程序中。

您可以在 Wi-Fi 和 Discovery 应用程序中按分 配的授权进行排序和过滤。当列表按授权排 序(按正常排序顺序)时,具有最高关注的授 权的设备出现在顶部。下图显示了按这种 方式排序的 BSSID 列表屏幕:

| ≡ Wi               | Wi-Fi - BSSIDs (150)    |         |   |  |
|--------------------|-------------------------|---------|---|--|
| V te               | Authorization           |         | - |  |
| <u>Î</u> Ntgear    | :3c3786-719306          | -33 dBm | > |  |
| Unauthorized       | Nighthawk 802.11ax 5GHz | CH: 36  |   |  |
| î Cisco:           | o83861-84aaf0           | -82 dBm | , |  |
| Neighbor           | Cisco WEP64 SA          | CH: 36  |   |  |
| <u>्र</u> ि Cisco: | o83861-84aaf0           | -67 dBm | , |  |
| Neighbor           | CiscoQATest-mañana      | CH: 1   | í |  |
| <u>्र</u> ि Cisco: | 78bc1a-0fd908           | -64 dBm | > |  |
| Authorized         | [NGP-004]               | CH: 36  | • |  |

## 应用名称和/或授权

访问名称和授权浮动操作菜单中的功能 在发现详情屏幕 or a Wi-Fi 详细信息屏幕找 BSSID or 客户端.

注意:当对具有多个 BSSID 或 MAC 地址的 设备应用授权时,授权状态仅应用于详 细信息屏幕上显示的 MAC 地址/BSSID,如 本节所示。

1. 轻触FAB在具有已发现 MAC/BSSID 的设 备的"发现"或"Wi-Fi 详细信息"屏幕上。

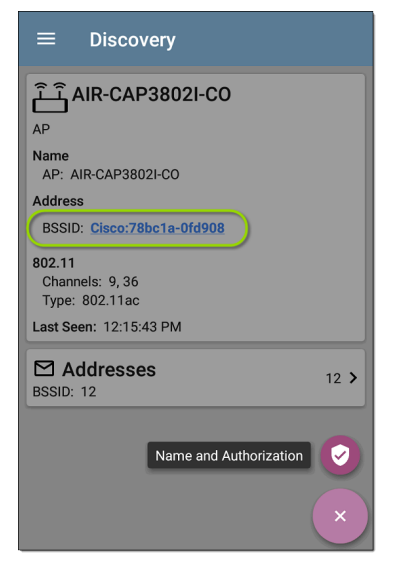

上面的示例显示了 Discovery 应用程序中 AP 的详细信息屏幕。

2. 选择名称和授权打开对话框。

| Name and Authorization           |                        |  |  |
|----------------------------------|------------------------|--|--|
| MAC Address: Cisco:78bc1a-0fd908 |                        |  |  |
| User Nam                         | ne: Conference Room AP |  |  |
| Authorization                    |                        |  |  |
| ۲                                | Authorized             |  |  |
| 0                                | Neighbor               |  |  |
| 0                                | Flagged                |  |  |
| 0                                | Unknown                |  |  |
| 0                                | Unauthorized           |  |  |
| 0                                | Unspecified            |  |  |
|                                  | CANCEL OK              |  |  |

 在名称和授权对话框中,轻触用户名字 段以输入自定义名称(如果需要)。在上 图中,用户输入了名称"会议室 AP"。

注意:可以选择输入用户名或选择授权。 您不必两者都做。

- 选择单选按钮以分配一个授权需要的状态。
- 5. 轻触确定应用。

应用后,用户名和授权将显示在"发现详细 信息"屏幕上。

| ≡ Discovery                                     |     |
|-------------------------------------------------|-----|
| ے اُ Conference Room AP                         |     |
| Name                                            |     |
| User: Conference Room AP<br>AP: AIR-CAP3802I-CO |     |
| Address                                         |     |
| BSSID: Cisco:78bc1a-0fd908                      |     |
| Authorization: Authorized                       |     |
| 802.11                                          |     |
| Channels: 9,36<br>Type: 802.11ac                |     |
| Last Seen: 12:17:22 PM                          |     |
| Addresses<br>BSSID: 12                          | 2 > |

用户分配的 AP 名称和 BSSID 的授权也会出现在 Wi-Fi BSSID 详细信息屏幕上,如下所示。

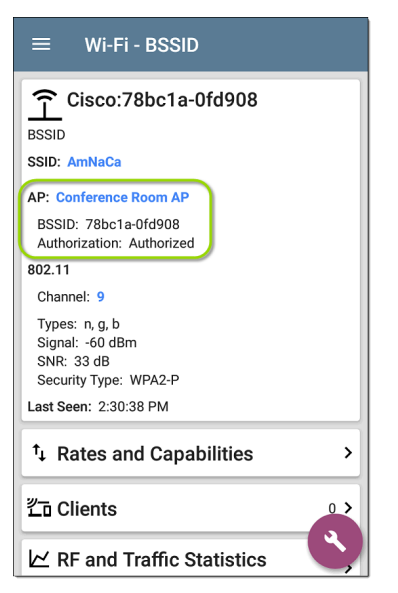

注意:如果为同一设备上的不同 BSSID 或 MAC 地址分配了不同的授权状态,则设 备的详细信息屏幕上会出现最受关注的 授权。

#### 更改或清除用户名或授权

再次打开名称和授权对话框对于相同的 BSSID 或 MAC 地址在设备上重新分配或清除 分配的用户名或授权。如果几分钟后名称 或授权没有按预期更新,您可能已将它们分 配给同一设备的多个地址。

要查看设备的所有已分配授权,请打开设备的发现或 Wi-Fi 详细信息屏幕并查看地址或 BSSID 屏幕。然后,按授权排序。

| $\equiv$ Addresses (14)                                           |                     |
|-------------------------------------------------------------------|---------------------|
| 1 Authorization                                                   | •                   |
| Cisco:b83861-84aaf3      CH: 3        Flagged      Cisco WEP128 0 | <sup>6</sup> ><br>A |
| Cisco:b83861-84aaf1 CH:<br>Neighbor Cisco WEP64 O                 | 1 <b>&gt;</b>       |
| Cisco:b83861-84aafc CH:<br>Authorized Cisco WEP128 0              | 1 <b>&gt;</b><br>A  |
|                                                                   | -                   |

要将设备的用户名和/或授权重置为未分配 的默认值,请打开名称和授权对话框,清除 用户名字段并将其留空,然后选择未指定授权。然后,轻触确定。

### 修改或导入 authname.txt

自定义名称和授权存储在authname.txt文件 在AirCheck G3的内部存储。设置文件夹,可 从文件应用。

| ≡ | EtherScope-n | ۹  |     | : |
|---|--------------|----|-----|---|
|   |              | Na | ame | ^ |
|   | .settings    |    |     |   |
|   | Alarms       |    |     |   |

| .settings            |            | ۹  |            |   |
|----------------------|------------|----|------------|---|
|                      |            | Na | ame        | ^ |
| authname.tx<br>Nov 1 | t<br>799 B | F  | Plain text | ) |
| global.json          | 187 B      |    | ilo        |   |

注意:在文件应用程序中,您可能需要点 击操作溢出图标 ●在右上角并选择显示 内部存储导航到EtherScope-nXG文件夹和 子文件夹。

如果需要,您可以在AirCheck G3单元,或者 您可以在 PC 上创建一个新的 authname.txt 文件,然后将其导入到您单元的相同文件位 置。

您设备上的默认 authname.txt 文件包含有关 如何格式化您的名称和授权条目的说明。

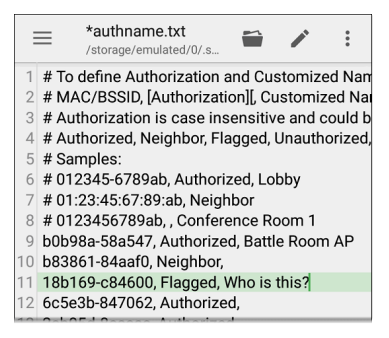

븝 Who is this?

-38 dBm

Flagged

编辑 authname.txt 文件AirCheck G3, 第三方 应用程序, 例如 QuickEdit 文本编辑器, 可从 NetAlly App Store ▶.

有关导入文件的帮助,请参阅管理文件主题

注意:导入并覆盖 authname.txt 文件后, 我们建议令人耳目一新的发现在

Discovery 应用程序中或重新启动您的设备。

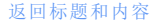

# 信道地图

Channels Map 屏幕提供了具有 AP 覆盖和重 叠的信道利用率图表。向右或向左滑动或 点击选项卡名称以在图表类型之间切换:图表, 6E图表, or 重叠.

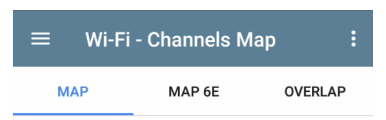

### 图表和6E图表选项

图表和6E图表屏幕显示 802.11 和非 802.11 利用率、重试百分比以及每个通道的 AP 和 客户端数量的条形图。(6E图表 仅适用于 6 GHz。)

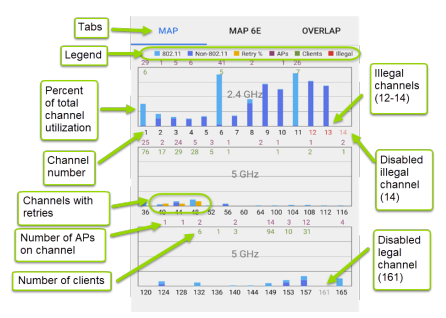

- 蓝色垂直条显示 802.11 设备使用了多少 信道容量(浅蓝色)和非 802.11 干扰(深 蓝色).
- 蓝色条旁边的黄色条显示重试的百分比. 在上面的示例中,通道1和3显示了一 小部分重试.

- 通道数列在 x 轴上, 利用率百分比列在 y 轴上.
- 非法频道号码——对于您的设备设置运行所在国家/地区不合法的频道——以亮 红色显示。在上面的示例中,通道 12、13 和 14 是非法的.
- 禁用的合法频道以浅灰色显示。在上面的示例中,通道161被禁用.
- 禁用的非法通道以浅红色显示。在上面的示例中,频道14是非法频道并被禁用.
- AP 主信道的 AP 计数在每个信道的列顶 部以深红色显示。在下面的示例中,信 道 161 有 7 个 AP。(没有 AP 的信道仍然 可以显示 802.11利用率,因为来自相邻 信道的重叠.)
- 显示通道的客户端计数绿色每个通道的列顶部附近。在下面的示例中,通道 161 有 15 个客户端.
- 点击地图或 Map 6E 图表上的频道列以选择并突出显示该频道。这会在屏幕底部显示 CHANNEL DETAILS和 SPECTRUM 链接。在下面的示例中,通道 161 突出显

示.

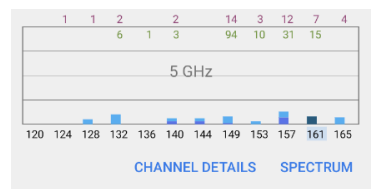

这个 频道详情 屏幕让您检查通道上运 行的地址和设备并执行更深入的分析.

这个 频谱 链接打开 Spectrum 应用程序, 这是一款 Wi-Fi 频谱分析仪,可提供有关 信号强度和噪声的数据.

# 信道重叠

点击 **重叠** 查看接入点信道、覆盖范围和重 叠。这可以帮助您发现潜在的覆盖范围问 题。根据信道覆盖范围(x轴)和以dBm为单 位的信号强度(y轴),每个发现的AP在图表 上显示为彩色括号.

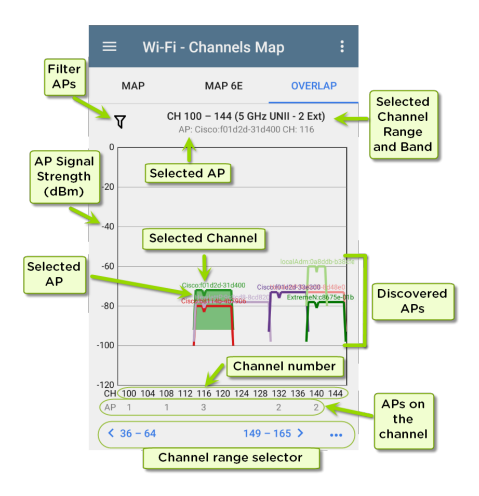

 点击过滤器图标 ♥ 靠近左上角以打开重 叠过滤器屏幕以控制显示哪些 AP。您可 以为信道、SSID、信号、SNR、802.11 类型 或安全性选择过滤器.

点击图表上的 AP 以选择它及其主要信道。这会突出显示通道覆盖的区域,并在图表上方列出通道信息。在下图中,
 AP 名称 "Cisco:b8114b-4b7906" 在频道 132上被选中.

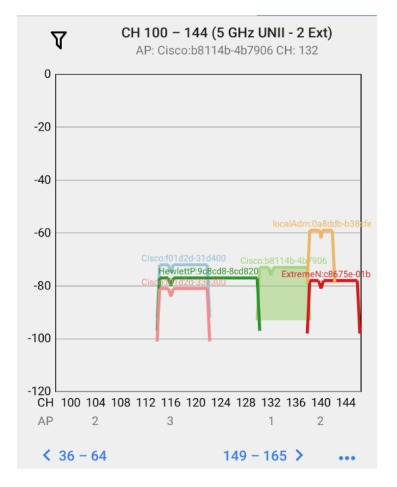

双击图表以放大或用拇指和食指使用"捏合"手势。点击恢复图标 :: 或反转捏合手势以返回完整图表.下图显示了放大视图AP 名称 "Cisco:f01d2d-33e300" 在频道116 上被选中.

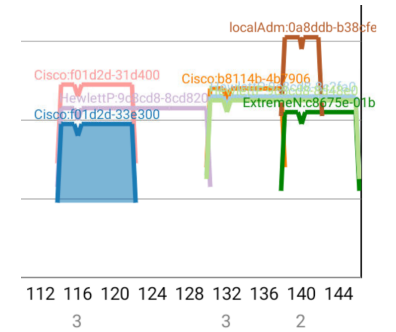

- 轻触蓝色信道底部的选择器可在图表 上查看不同的Wi-Fi频段(2.4、5和6GHz) 和信道范围.
- 点击操作溢出按钮 ••• 打开 AP 细节或
  信道细节 所选 AP 或频道的屏幕或打开
  频谱分析应用.

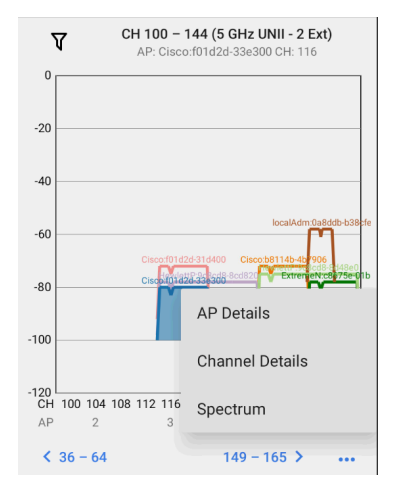

参考在 Wi-Fi 应用程序中过滤有关重叠屏幕 选项的说明。

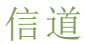

信道列表屏幕显示在您所在位置扫描的无 线信道的特征。

| ≡ Wi-F                  | Wi-Fi - Channels (43) |            |                       |   |
|-------------------------|-----------------------|------------|-----------------------|---|
| V t≞                    | Channel               |            |                       | - |
| LL Channel<br>Channel 1 | 1                     | 2.412 GHz  | APs: 11<br>Util: 32 % | > |
| LL Channel<br>Channel 2 | 2                     | 2.417 GHz  | APs: 0<br>Util: 20 %  | > |
| LL Channel<br>Channel 3 | 3                     | 2.422 GHz  | APs: 0<br>Util: 0 %   | > |
| LL Channel<br>Channel 4 | 4                     | 2.427 GHz  | APs: 0<br>Util: 7 %   | > |
| LL Channel<br>Channel 5 | 5                     | 2.432 GHz  | APs: 1<br>Util: 37 %  | > |
| LL Channel<br>Channel 6 | 6                     | 2.437 GHz  | APs: 11<br>Util: 53 % | > |
|                         | 7                     | 0 440 011- | APs: 0                | > |

使用过滤器 ♥ 和 排序 用于确定显示哪些 BSSID 及其顺序的功能。. 请参阅 Wi-Fi 应用 程序列表屏幕 相关信息.

默认情况下,信道按频道编号排序,每张卡 片显示信道频率、AP数量和总利用率百分 比。

触摸信道卡以打开频道详细信息屏幕。
# 信道详情

| ≡ Wi-Fi - Channel                                                                                                    |   |   |
|----------------------------------------------------------------------------------------------------|---|---|
| Channel 157                                                                                                    |   |   |
| 5.785 GHz                                                                                                    |   |   |
| Channel: 157<br>Center Frequency: 5.785 GHz<br>Frequency Range: 5.775 - 5.795 GHz<br>Width: 20 MHz<br>Band: 5 GHz UNII - 3 |   |   |
| (1) SSIDs                                                                                                    | 3 | > |
| ப் APs                                                                                                    | 2 | > |
| <u>ी</u> BSSIDs                                                                                                    | 3 | > |
| 芒ī Clients                                                                                                    | 9 | > |
| D Interferers                                                                                                    | Ĝ | • |
| ∠ RF and Traffic Statistics                                                                                                |   |   |

信道详情屏幕在图标下方显示信道的中心 频率,以及频率范围、宽度和频带。 动态频率选择 (DFS) 频道还显示一个属性字段,指示 DFS。

### 动态频率选择 (DFS) 频道还显示一个 属性状态,指示 DFS。

当信道上有活动 AP 和利用率时,会出现 RF 和流量统计卡。参考射频和流量统计概览在 Wi-Fi 详细信息屏幕主题中。

### 信道 FAB

点击 FAB在信道详细信息屏幕上:

- 打开 抓包 应用程序信道上的数据包抓
   包.
- 打开信道图表选择当前频道的屏幕.
- 打开 频谱 用于查看通道信号测量的应用程序.

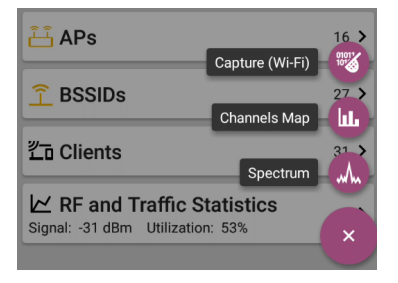

# **SSIDs**

SSID 列表屏幕显示所有网络 SSIDAirCheck G3 发现了。

| ≡ Wi-Fi - SSIDs (89)                                        |                     |
|-------------------------------------------------------------|---------------------|
| ♥ 1≟ Signal                                                 | -                   |
| Cisco WEP64 OA<br>-61-dBm                                   | -61 dBm ><br>APs: 1 |
| <ul> <li>(ᡣ) HNTNetgear2.4G</li> <li>-61 dBm</li> </ul>     | -61 dBm ><br>APs: 1 |
| <ul> <li>(♀) Cisco 5G</li> <li>-62 dBm&lt; </li> </ul>      | -62 dBm >           |
| <ul> <li>(⊕) CiscoQATest-mañana</li> <li>-62 dBm</li> </ul> | -62 dBm ><br>APs: 1 |
| (1) Cisco WEP128 OA<br>-62 dBm                              | -62 dBm ><br>APs: 1 |
| (∰) Cisco WEP128 SA<br>-62 dBm                              | -62 dBm ><br>APs: 1 |
| (1)       Home-Guest-2.4G         -62 dBm       €           | -62 dBm ><br>APs: 1 |

使用过滤器 **(**) 和 <u>排序</u>用于确定显示哪些 BSSID 及其顺序的功能.请参考 Wi-Fi App 列 表屏幕 相关资料.

默认情况下,SSID按信号强度排序,每张卡 片显示网络安全状态和网络上的AP数量。 安全状态图标具有以下含义:

- ●绿色闭锁:网络上的所有 AP 都使用安 全协议,例如 WPA2 或 WPA3。
- • 如开锁:网络没有启用安全。

轻触 SSID 卡以打开 SSID 详细信息屏幕。

# SSID 细节

| ≡ Wi-Fi - SSID                                                                                           |     |
|----------------------------------------------------------------------------------------------------|-----|
| (12) HNTNetgear2.4G<br>Broadcast SSID<br>SSID: HNTNetgear2.4G<br>Types: n. g. b<br>Security Type: WPA2-P |     |
| Strongest AP: Ntgear:6cb0ce-bbc7e9                                                                       |     |
| Signal: -64 dBm<br>Last Seen: 2:58:59 PM                                                                 |     |
| ំំំំ APs                                                                                                 | 1 > |
| Î BSSIDs                                                                                                 | 1 > |
| L Channels                                                                                               | 1 > |
| <b>拦</b> 面 Clients                                                                                       | 0 > |
|                                                                                                    | ٩   |

除了信号和安全类型之外, SSID 详细信息还显示网络中信号最强的 AP、网络中的 AP支

持的 802.11 类型以及AirCheck G3最后检测到的网络活动 (Last Seen)。

AirCheck G3可以检测和显示 802.11 类型 a/b/g/n/ac/ax。

### SSID FAB

点击FAB在 SSID 详细信息屏幕上连接到网络。

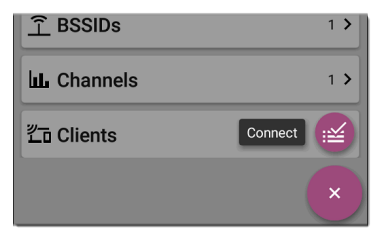

此操作打开自动测试应用程序并创建一个 新的Wi-Fi 配置文件称为"连接到 [SSID]"。

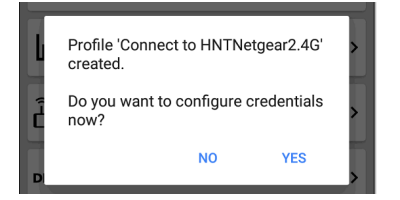

参考从 Wi-Fi 分析应用程序创建 Wi-Fi 配置文 件有关此过程的更详细说明, 请参见 AutoTest 章节。

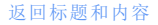

# APs

AP 列表屏幕显示发现的所有在您的无线网 络上运行的接入点。

| ≡ Wi-Fi - APs (54)                          |                      |
|---------------------------------------------|----------------------|
| <b>∇</b> 1≞ Signal                          | •                    |
| <mark>іі́ Ntgear:3c3786-719307</mark>       | <sup>-26 dBm</sup> ≯ |
| -26 dBm                                     | Ntgear               |
| ட்ட் <b>3e3786-719300</b><br>-29 dBm        | -29 dBm >            |
| <mark>ட்</mark> <b>Lnksys:c8b373-05ac3c</b> | <sup>-39 dBm</sup> ≯ |
| -39 dBm                                     | Lnksys               |
| ້ <del>ບໍ່</del> Aerohv:348584-064b64       | -40 dBm >            |
| -40 dBm                                     | Aerohv               |
| <mark>ட்ட்</mark> J125:002091-554431        | -46 dBm ≯            |
| -46 dBm                                     | J125                 |
| ີ່ — <b>Lnksys:c8d719-a51bcb</b>            | -48 dBm >            |
| -48 dBm                                     | Lnksys               |
| 🕂 Cisco3702 Kris A                          | -50 dBm              |

使用过滤器 Y 和 排序 用于确定显示哪些 BSSID 及其顺序的功能.请参考Wi-Fi App 列 表屏幕 相关信息.

默认情况下, AP 按信号强度排序, 每张卡片 都以 dBm 为单位显示信号强度和 AP 的制造 商前缀。

触摸单个 AP 的卡片以打开 AP 详细信息屏 幕。

# AP细节

| ≡ Wi-Fi - AP                                                                                                    |     |
|----------------------------------------------------------------------------------------------------|-----|
| <mark>آ آ ال</mark> Ntgear:3c3786-719307                                                                                                    |     |
| AP: Ntgear:3c3786-719307<br>Mfg Prefix: Ntgear<br>802.11<br>Types: ax, ac, n, g, a, b<br>Security Type: WPA2-P<br>Signal: -28 dBm<br>Last Seen: 4:09:05 PM |     |
| A Problems<br>Warnings: 2                                                                                                    | 2 > |
| (1) SSIDs<br>Nighthawk 802.11ax 2.4GHz, Nighthawk 802.1                                                                                                    | 2 > |
| <b>BSSIDs</b><br>3c3786-719306, 3c3786-719307                                                                                                    | 2 > |
| <b>LL. Channels</b><br>6, 36 (80 MHz, 36 - 48)                                                                                                    | 2 > |

AP 详细信息屏幕显示 AP 支持的 802.11 类型、AP 的安全类型以及最后一次检测 (Last Seen) AP 的时间AirCheck G3.

触摸下方卡片可查看与 AP 关联的网络 ID、 信道和客户端。

See Wi-Fi问题有关问题卡的更多信息。

#### 返回标题和内容

# **BSSIDs**

BSSID 列表屏幕显示在您的无线环境中发现的 BSSID 地址。

| 😑 🛛 Wi-Fi - 🛛                  | BSSIDs (121)                   |                    |   |
|--------------------------------|--------------------------------|--------------------|---|
| V 1≞ Sig                       | Inal                           |                    |   |
| <b>介 3e3786-71</b><br>-27 dBm  | 9300<br>Nighthawk-Guest        | -27 dBm<br>CH: 6   | > |
| <b>1 Ntgear:3c3</b><br>-28 dBm | 786-719307<br>Nighthawk 802.1  | -28 dBm<br>CH: 6   | > |
| <b>1 Ntgear:3c3</b><br>-37 dBm | 786-719306<br>Nighthawk 802.1  | -37 dBm<br>CH: 36  | > |
| <u>Aerohv:348</u><br>-39 dBm   | 584-064b64<br>HNT 802.11ax     | -39 dBm<br>CH: 157 | > |
| 1 Lnksys:c8b                   | 373-05ac3b<br>The Office Netwo | -42 dBm<br>CH: 1   | > |
| 1 Lnksys:c8d                   | 719-a51bcb<br>Linksys15538     | -48 dBm<br>CH: 1   | > |
|                                | 01_55//21                      | 40 JD              | _ |

使用过滤器 **\** 和 <u>排序</u>用于确定显示哪些 BSSID 及其顺序的功能.请参考 Wi-Fi App 列 表屏幕相关信息. 默认情况下, BSSID 按信号强度排序,每张卡 显示信号强度、SSID 和 BSSID 运行的通道 号。WiFi-6E客户端使用新的探针封包。英文 原文解释如下: RNR is new terminology for WIFI 6E, a tri-band AP can inform a Wi-Fi 6E client actively probing the 2.4 GHz or 5 GHz bands about the existing 6 GHz radio co-located in the AP。如了解详细信息,请参考英文原版 资料。图标表示不同类型的 BSSID:

| Î        | 单个,传输          |
|----------|----------------|
| Î        | 减少的相邻报告,已传输    |
| <u>(</u> | 减少的相邻报告,未传输    |
| Î        | 多个,已传输 (6 GHz) |
|          | 多个,未传输 (6 GHz) |

颜色表示 BSSID 的状态:黑色表示正常状态, 黄色表示警告级别的问题,和 **红色**表示错 误级别的问题.

触摸 BSSID 的卡片以打开详细信息屏幕。

## BSSID 细节

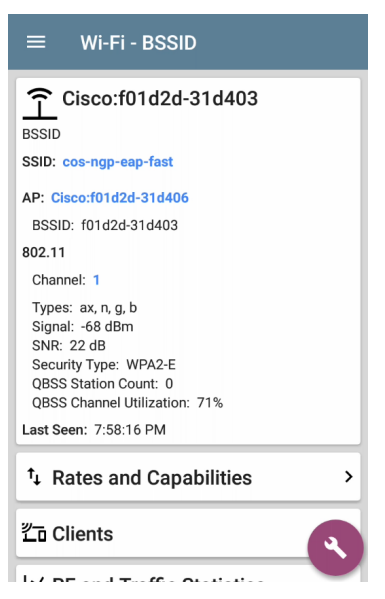

除了 BSSID 卡上的特征外,详细信息屏幕还 显示以下信息:

- 用户分配授权状态(如果设置)
- 支持的802.11 类型
- 信噪比 (SNR) 测量
- 网络安全类型
- QBSS 客户端数量和信道利用率
- 活动时间为最后一次出现在 BSSID 上

BSSID 详细信息还包括链接到费率和功能详 细信息的卡片、Wi-Fi "客户端" on page 422 列 表,和 "BSSIDs" on page 409 详细信息.

### 费率和能力

触摸"费率和能力"卡片以打开全屏。

| ≡ Rates                                                                                                    | s and Capab        | ilities  |  |
|----------------------------------------------------------------------------------------------------|--------------------|----------|--|
| ASUSTe<br>BSSID<br>Rates (Mbps)                                                                                                    | k:7c10c9-7¢        | e2e44    |  |
| Supported: 6, 9,<br>Basic: 6, 12, 24                                                                                                | 12, 18, 24, 36, 48 | 3, 54    |  |
| Country Code: US                                                                                                    | 5                  |          |  |
| 802.11n Capabilities           SGI 20 MHz: true           SGI 40 MHz: true           Max AMPDU: 65535 bytes           Tx         Rx |                    |          |  |
| Max Rate                                                                                                    | 300 Mbps           | 300 Mbps |  |
| Max Streams                                                                                                    | 2                  | 2        |  |
| Max MCS                                                                                                    | 15                 | 15       |  |
| 802.11ac Capabilities<br>SGI 80 MHz: true<br>SGI 160 MHz: false<br>Max AMPDU: 1048575 bytes<br>MU Beamformer: true<br>Ty By         |                    |          |  |
| Max Rate                                                                                                    | 866 Mbps           | 866 Mbps |  |
| Mary Otracana                                                                                                    | 0                  | 0        |  |

此屏幕显示有关信标报告的传输和接收速率以及 802.11 功能的高级信息。

速率 (Mbps)

支持的:AP 配置为支持的扩展物理 (PHY) 速率

基本的: AP 的基本物理 (PHY) 速率 配置 为支持

国家代码

在您使用设备的国家/地区检测到的 802.11d 国家/地区代码.

802.11 能力

- 802.11n 能力是从信标中的 HT 能力中收 集的。
- 802.11ac 功能是从信标中的 VHT 功能中 收集的。
- 802.11ax 功能是从信标中的 HE 功能中收 集的。

802.11ax 速率和功能

AirCheck G3还可以报告它在信标中看到的高级 802.11ax (Wi-Fi 6) 功能。

| ≡ Rate                                                                                                    | es and Capab                                                                                                    | ilities                     |
|----------------------------------------------------------------------------------------------------|----------------------------------------------------------------------------------------------------|-----------------------------|
| 802.11ax Capabi<br>Max AMPDU: 4<br>SU Beamforme<br>SU Beamforme<br>MU Beamforme                                                                                                    | l <b>ities</b><br>i194303 bytes<br>r: true<br>e: true<br>er: false                                                                                                    |                             |
|                                                                                                    | Tx                                                                                                    | Rx                          |
| Max Rate                                                                                                    | 573 Mbps                                                                                                    | 573 Mbps                    |
| Max Streams                                                                                                    | 4                                                                                                    | 4                           |
| Max MCS                                                                                                    | 11                                                                                                    | 11                          |
| Advanced 802.1<br>+HTC HE Supp<br>TWT Requester<br>TWT Responde<br>Fragmentation<br>Maximum Num<br>Exponent: 0<br>Minimum Fragr<br>HE Link Adaptor<br>BSR Support: 1<br>Broadcast TWT<br>32-bit BA Bitms<br>MU Cascading<br>Ack-Enabled A | 1ax Capabilities<br>ort: true<br>'Support: false<br>Support: false<br>Support: 1<br>ber Of Fragmenter<br>ment Size: None<br>tion Support: 0<br>t: false<br>alse<br>'Support: false<br>gregation Support | d MSDUs/A-MSDUs<br>t: false |

## 客户端

点击 客户端卡以打开 Wi-Fi 客户端列表屏幕.

#### BSSID RF 和流量统计

点击 射频和流量统计 卡以打开 RF 和流量 统计屏幕.此屏幕在屏幕项部显示 BSSID 和 频道号以及信息图表.

要平移和缩放图表,您可以滑动、双击和移动每个图表下方的滑块。点击恢复图标 :: 返回完整图表.(参考 趋势图 图形控件概述的主题.)

请参考射频和流量统计概览在 Wi-Fi 详细信息屏幕主题中了解此屏幕的常见元素.

信号图以浅蓝色显示信号,以深蓝色显示噪声,以及计算的 SNR.

信道利用率图表使用浅蓝色显示 802.11 信 道利用率,深蓝色显示非 802.11 利用率:

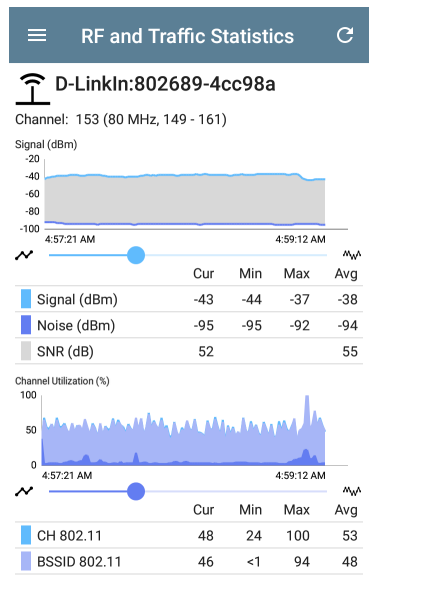

屏幕还显示 BSSID 重试和通道重试的单独图 表:

| $\equiv$ RF and T              | raffic S | tatisti | ics   | C          |
|--------------------------------|----------|---------|-------|------------|
| BSSID Retry (%)<br>100         |          |         |       | * *        |
| 50<br>0 4:27:09 PM             |          |         | 4:29: | 28 PM      |
| ~                              | Cur      | Min     | Мах   | Avg        |
| Retry Rate %                   | 14       | 0       | 67    | 1          |
| Retry Pkts                     | 3        | 0       | 10    | 0          |
| Total Pkts                     | 21       |         |       | 23         |
| Channel Retry (%)<br>100<br>50 |          |         |       | к 3<br>К 3 |
| 0 4:27:09 PM                   |          |         | 4:29: | 28 PM      |
| ~                              | Cur      | Min     | Max   | Avg        |
| Retry Rate %                   | 6        | 0       | 53    | 2          |
| Retry Pkts                     | 3        | 0       | 69    | 2          |
| Total Pkts                     | 47       |         |       | 95         |
| Last Seen: 4:29:34 PM          |          |         |       |            |

| $\equiv$ RF and Tr             | affic St | tatisti | ics   | C     |
|--------------------------------|----------|---------|-------|-------|
| BSSID Retry (%)<br>100<br>50   |          |         |       | K 3   |
|                                |          |         |       |       |
| 4:27:09 PM                     |          |         | 4:29: | 28 PM |
|                                | Cur      | Min     | Max   | Avg   |
| Retry Rate %                   | 14       | 0       | 67    | 1     |
| Retry Pkts                     | 3        | 0       | 10    | 0     |
| Total Pkts                     | 21       |         |       | 23    |
| Channel Retry (%)<br>100<br>50 |          |         |       | K 3   |
| 0 4:27:09 PM                   |          |         | 4:29: | 28 PM |
| ~                              | Cur      | Min     | Max   | Avg   |
| Retry Rate %                   | 6        | 0       | 53    | 2     |
| Retry Pkts                     | 3        | 0       | 69    | 2     |
| Total Pkts                     | 47       |         |       | 95    |
| Last Seen: 4:29:34 PM          |          |         |       |       |

### **BSSID FAB**

BSSID 屏幕上的浮动操作按钮可让您定位无 线设备,连接到BSSID,记录一个数据包抓包 连接通道上具有当前 BSSID 的网络流量,并 分配或更改其名称和授权.

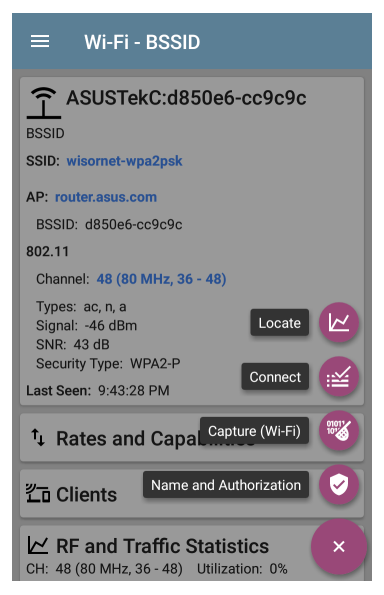

- 选择定位打开定位 BSSID 屏幕。参考定位 Wi-Fi 设备。
- 轻触连接打开自动测试应用程序并创建 一个新的Wi-Fi 配置文件称为"连接到 [BSSID]"。参考从Wi-Fi 分析应用程序创 建Wi-Fi 配置文件有关此过程的更详细说 明,请参见 AutoTest 章节。
- 选择抓包打开使用频道和 BSSID 填充的 Capture 应用程序。参考抓包应用章节。
- 选择名称和授权打开名称和授权对话框。参考为设备分配名称和授权.

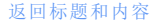

# 客户端

客户端列表屏幕显示无线客户端AirCheck G3 已发现已连接到您的无线网络。

| ≡ Wi-Fi - Clients (61)         |           |
|--------------------------------|-----------|
| ♥ 1± Signal                    | -         |
| <b>芒 192.168.0.105</b>         | -34 dBm > |
| -34 dBm LiftingRound           | CH: 153   |
| どこ ARRISGro:189c27-59da36      | -50 dBm > |
| -50 dBm RuleGViolation         | CH: 157   |
| <b>ි Sonos:48a6b8-a730a3</b>   | -62 dBm > |
| -62 dBm                        | CH: 6     |
| <b>É o Sonos:48a6b8-a730a3</b> | -62 dBm > |
| -62 dBm                        | CH: 6     |
| دة localAdmin:6632b1-3eb       | -68 dBm > |
| -68 dBm                        | CH: 153   |
| 亡 fe80::f28a:76ff:fe6c:82d0    | -70 dBm > |
| -70 dBm Fragblast              | CH: 8     |
| <u> </u>                       | -71 dBm 🔪 |

使用过滤器 **\** 和 <u>排序</u>确定显示哪些 BSSID 及其顺序的函数。请参阅Wi-Fi App 列表屏幕 相关信息.

默认情况下,客户端按信号强度排序,每张 卡以 dBm 为单位显示客户端的信号强度、 客户端连接到的网络的 SSID 以及客户端运 行的频道号。

通用客户端图标指示设备是否正在探测 <sup>20</sup> 或已连接<sup>20</sup>到网络并能够接收数据。如果 客户端正在探测,两个破折号-显示 SSID 将 出现的位置。

客户端屏幕还显示特定图标NetAlly测试仪, 例如AirCheck G3 icon 3如上图所示。

触摸客户的卡片以打开详细信息屏幕。

# 客户端细节

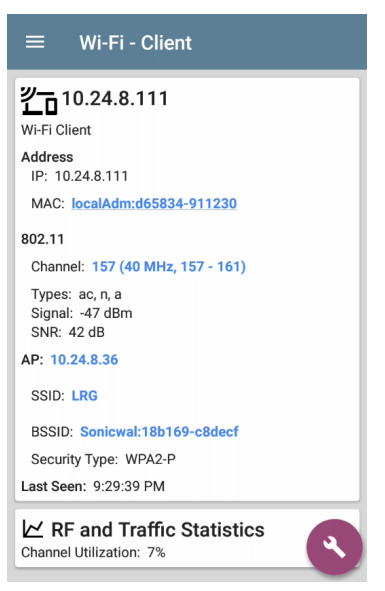

已连接客户端的顶部客户端详细信息卡显 示以下信息:

- 客户端的MAC地址
- 用户分配授权状态(如果设置)
- 支持的 802.11 媒介 类型
- 信噪比 (SNR) 测量
- 名字AP 客户端连接到的
- SSID 客户端连接到的网络
- BSSID 客户在其上运行
- 网络安全类型
- 客户所在的时间上一次看到由AirCheck G3

### 探测客户端

探测客户端详细信息屏幕不显示 AP 详细信息,但可以列出客户端正在探测的 SSID。探 针字段 UGSI:6c0b84-c1f09f

Wi-Fi Probing Client

Address

MAC: UGSI:6c0b84-c1f09f

802.11

Channel: 6

Types: g, b Signal: -45 dBm SNR: 50 dB

Last Seen: 11:03:02 AM

Probes For: \_OpenWrt\_5G, Nighthawk 802.11ax 5GHz, NETGEAR17-5G

### 客户端 RF 和流量统计

点击 射频和流量统计 卡以打开 RF 和流量 统计屏幕。此屏幕显示客户的 ID 或屏幕顶 部的地址和频道号以及信息图表.

要平移和缩放图表,您可以滑动、双击和移动每个图表下方的滑块。点击恢复图标 🗓 返回完整图表.(See the 趋势图表图形控件 概述主题.)

参考 射频和流量统计概览 在 Wi-Fi 详细信息 屏幕主题中,了解该屏幕的常见信息.

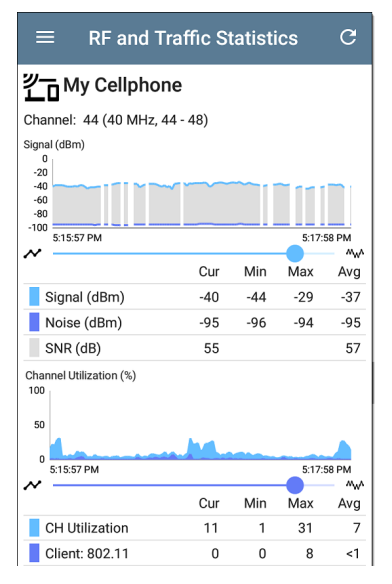

信号图以浅蓝色显示信号,以深蓝色显示噪声,以及计算的 SNR.

信道利用率图表使用浅蓝色显示 802.11 信 道利用率,深蓝色显示非 802.11 利用率. 客户端 RF 和流量图中出现中断是因为客户 端没有持续传输,因此没有数据AirCheck G3 在这些时间显示。

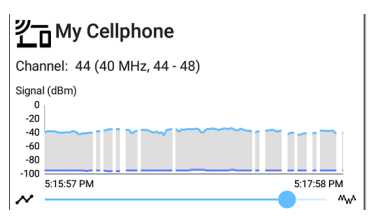

客户端 RF 和流量统计屏幕还显示以 Mbps 为单位的传输 (Tx) 和接收 (Rx) 速率、Tx 流的 数量和以 MHz 为单位的 Tx 信道宽度的图 表。

| $\equiv$ RF and Traffic Statistics C     |         |     |      |            |
|------------------------------------------|---------|-----|------|------------|
| Tx / Rx Rate (Mbps)<br>800<br>600<br>400 |         |     |      | К Ж<br>К Ж |
| 200<br>0<br>5:15:59 PM                   | WW_/W\` |     | 5:18 | 21 PM      |
| • •                                      | Cur     | Min | Max  | Avg        |
| Rx Rate (Mbps)                           |         | 135 | 200  | 200        |
| Tx Rate (Mbps)                           |         | 24  | 200  | 130        |
| Tx Streams:                              |         | 1   | 1    | 1          |
| Tx Ch Width (MHz)                        |         | 20  | 40   | 31         |
| Retries (% of pkts)<br>100<br>50         |         |     |      | к ж<br>К Ж |
| 0                                        |         |     |      |            |
| 5:15:59 PM                               |         |     | 5:18 | 21 PM      |
| -                                        | Cur     | Min | Max  | Avg        |
| Retry Rate %                             |         | 0   | 100  | 2          |
| Retry Pkts                               | 0       | 0   | 42   | 1          |
| Total Pkts                               | 0       |     |      | 45         |
| Last Seen: 5:18:33 PM                    |         |     |      |            |

### 客户端FAB

轻触FAB在客户详细信息屏幕上定位客户端 设备,打开抓包应用程序并记录进出客户端 的流量的数据包捕获,或分配或更改其名称 和授权.

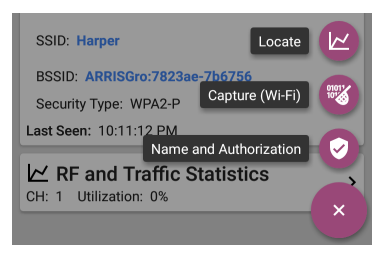

- 选择定位打开定位客户端屏幕。参考定位 Wi-Fi 设备.
- 选择抓包打开使用客户端的通道和 MAC 地址填充的 Capture 应用程序。参考抓包 应用章节。
- 选择名称和授权打开名称和授权对话框。参考为设备分配名称和授权.

#### 返回标题和内容

#### **Back to Title and Contents**

#### AirCheck G3 User Guide

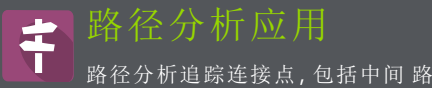

由器和交换机之间AirCheck G3和一个目标 URL或 IP 地址。您可以使用路径分析来识别问题,例如接口过载、设备资源过载和接口错误。它还显示了网络内的设备(和网外设备)如何沿路径相互连接。

所有交换机都是通过 SNMP 查询预先发现 的。测量完成后, AirCheck G3显示到目标设 备的跳数。最多可以有 30 跳 报道。

# 路径分析简介

路径分析结合了第3层和第2层测量。

这 第 3 层测量结合了经典的第 3 层 IP (UDP、ICMP、或 TCP) traceroute 测量,并查看 通过的路径二层交换机。

第2层测量通过向所有发现的交换机发送 SNMP查询,在交换机转发表中查找路由器 的 MAC地址,从而发现路由器跃点之间的交 换机。测量完成后,路径中找到的开关将显 示在路由器跃点之间。

当您使用 SNMP 凭据配置 Discovery 应用程 序时,路径分析最有效。参考在 SNMP 配置 中发现设置主题了解如何使用。
# 路径分析设置

路径分析源设备始终是您的AirCheck G3。默 认目标是 www.google.com。

从另一个应用程序填充路径分 析

像其他AirCheck G3测试应用程序,当您从另 一个应用程序打开路径分析时,例如发现, 您在上一个应用程序中查看的网络组件的 地址已预先填充为路径分析目标。

手动配置路径分析

打开应用程序设置以配置自定义目标并选 择接口和协议。要打开,从路径分析应用程 序屏幕,触摸设置<mark>⊙</mark>图标,或打开左侧导航 区域并选择路径分析设置.

| $\equiv$ Path Analysis Settings |  |
|---------------------------------|--|
| Device Name<br>10.250.2.166     |  |
| Interface<br>Any Port           |  |
| Protocol<br>Connect (TCP)       |  |
| TCP Port<br>80 (www-http)       |  |

在路径分析设置屏幕上,根据需要触摸每个 字段以配置您的目标:

设备名称:轻触输入路径目的地的 IP 地址或 DNS 名称。默认为 www.google.com。

端口:此设置决定了AirCheck G3运行测试的 端口。 (See 测试和管理端口 for explanations of the different ports.)

#### Interface

Any Port

Wi-Fi Port

Wi-Fi Management Port

#### CANCEL OK

AirCheck G3必须在所选端口上具有活动网络 链接才能运行路径分析。如果任何端口被 选中,可用链接按照上面界面对话框中显示 的顺序使用。

See 测试和管理端口有关不同端口的说明以 及如何链接。

协议:点击为路径分析选择连接 (TCP)、Ping (ICMP) 或 Echo (UDP/7) 协议。

**TCP** 端口:此字段仅在您选择了连接 (**TCP**) 协议时出现。点击以输入要运行路径分析 的端口号。您可能需要输入特定的端口号, 因为路由可能因端口号而异和/或可能被防 火墙阻止。

返回标题和内容

# 运行路径分析

轻触开始按钮开始路径分析。

注意:AirCheck G3必须在应用程序设置中 选择的接口(端口)上链接。看测试和管 理端口求助。

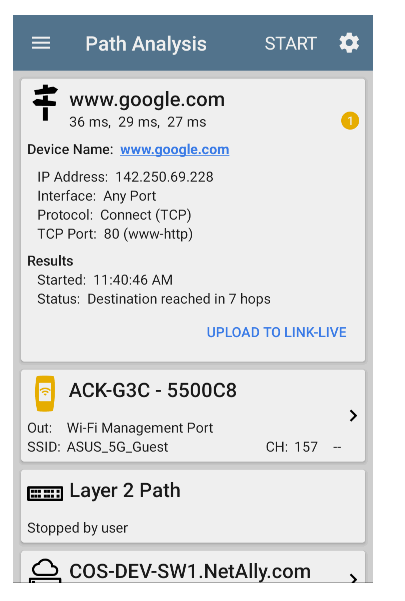

与 AutoTest 一样,路径分析结果也显示在卡 片上。顶部卡片显示主要测试详细信息,第 二张卡片显示源设备的信息(您的AirCheck G3),下面的卡片显示了路径中的第2层和 第3层跃点,它们是按顺序排列的。

轻触任意<u>蓝色链接的姓名或地址</u>在路径分 析结果屏幕中打开发现 app 并进一步检查 链接的元素。

# 路径分析结果和来源AirCheck G3 Cards

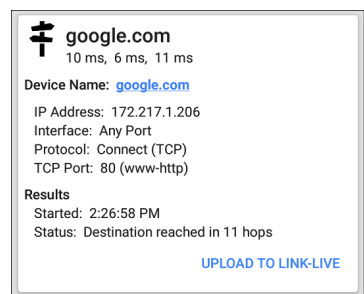

顶部路径分析结果卡在顶部显示路径的目标地址,然后是 TCP Connect、Ping 或 Echo 测试的三个响应时间。

设备名称:在设置中输入的目的地的解析 DNS 名称或 IP 地址 IP地址:目标目的地的 IPv4 地址

端口:在设置中选择的接口选项

协议:在设置中选择的协议(TCP、Ping或 Echo)

TCP 端口:用于 TCP 连接协议的端口号。 Ping 或 Echo 协议结果不会出现此字段。

结果

已开始:路径分析开始的时间

状态:路径分析测试的当前状态,包括任 何错误消息

上传到 LINK-LIVE:触摸此链接将您的结果上 传到 Link-Live 帐户。参考将路径分析结果上 传到 Link-Live稍后在本主题中。

### 源AirCheck G3 卡

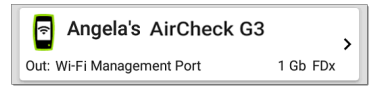

来源 这个AirCheck G3卡显示运行路径分析的端口。

 对于 Wi-Fi 端口分析, 卡显示 SSID 和通道 号. 注意:此卡和屏幕仅显示您的自定义名称AirCheck G3如果你有向 Link-Live 注册 它.

触摸卡片以查看更多详细信息。

| $\equiv$ Path Analysis                                      |
|-------------------------------------------------------------|
| FisEtherScope                                               |
| Device Name: ThisEtherScope                                 |
| IP Address: 192.65.49.14                                    |
|                                                             |
| VIV SSID: NSVISITOF                                         |
| BSSID: Cisco:0c2724-f8f0b3                                  |
| Channel: <u>52</u><br>Protocol: 802.11n<br>Security: WPA2-P |

上面的示例图像显示了 SSID、信道和其他 Wi-Fi 信息AirCheck G3可以在通过 Wi-Fi 运行 路径分析后显示。

# 3层跳

每个第3层跃点卡显示设备类型图标、DNS 名称(如果发现)和IP地址。

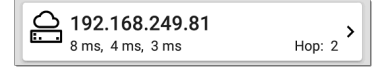

在名称(或 IP) 下方,每个 Connect (TCP)、Ping (ICMP)或 Echo (UDP/7) 的响应时间以毫秒为 单位显示。右侧是该设备在路径中的路由 器跳数。

触摸卡片以查看跃点详细信息屏幕。

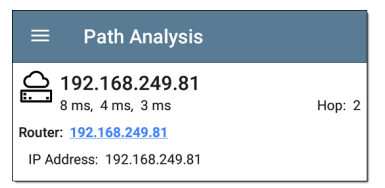

## 无回复

有时路径分析会显示带有"无回复"的跳卡 (如下所示)。此结果意味着该路径部分中 的设备未发送 ICMP TTL 超时响应。

| ≡        | Path Analysis                                      | START 🌻                |
|----------|----------------------------------------------------|------------------------|
|          | No Reply                                           | <b>ک</b><br>Hop: 5     |
|          | <b>4.34.62.118</b><br>23 ms, 22 ms, 18 ms          | <b>→</b><br>Hop: 6     |
| <u>_</u> | <b>ae-6.pat1.nez.yahoo</b><br>47 ms, 40 ms, 46 ms  | .com                   |
| <u>o</u> | <b>Split Route</b><br>41 ms, 25 ms, 34 ms          | <b>≻</b><br>Hop: 8     |
|          | <b>Split Route</b><br>38 ms, 45 ms, 31 ms          | <b>&gt;</b><br>Hop: 9  |
| <u>o</u> | Split Route<br>48 ms, 28 ms, 47 ms                 | →<br>Hop: 10           |
|          | <b>slb8-1-flk.ne1.yahoo</b><br>39 ms, 41 ms, 38 ms | .com                   |
|          | www.yahoo.com<br>35 ms, 61 ms, 46 ms               | <b>&gt;</b><br>Hop: 12 |

# 拆分路线

Path Analyzes 可能会得到"Split Route"结果 (如上所示),这意味着同一跳内的两个或三 个不同的路由器响应了三个请求。 点击拆分路由卡以查看响应路由器的 DNS 名称和 IP 地址。

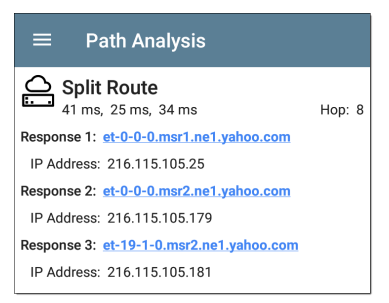

# 三层接口和统计

可以识别和测量第3层设备上的接口统计信息,如果AirCheck G3具有SNMP访问权限。

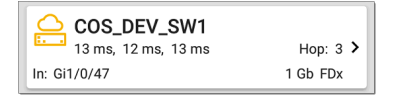

触摸跳卡以查看界面详细信息和统计信息 的摘要(如果可用)。

参考二层交换机接口和统计

### 路径分析中的网络问题

Hop 卡还可以显示基于问题设置在 Discovery 应用程序中,并以相应的颜色显示设备类型 图标。

上图中的黄色开关图标表示警告状态。

| $\equiv$ Path Analysis                                  |        |
|---------------------------------------------------------|--------|
| COS_DEV_SW1<br>13 ms, 12 ms, 13 ms                      | Hop: 3 |
| Router: COS_DEV_SW1                                     |        |
| IP Address: 192.168.249.82                              |        |
| Speed: 1 Gb<br>Duplex: FDx                              |        |
| Statistics<br>Util: 0.3 % Discards: 0.0 % Errors: 0.0 % |        |

点击<u>蓝色链接</u>开关名称打开一个发现详情 屏幕对于开关,用户可以在其中调查警告的 原因。

二层设备

第2层设备可以是交换机或 AP。

# 二层交换机

下图显示了本地广播域中设备的路径分析 示例,在路径的第2层部分有两个交换机。

| ≡                          | Path Analys                              | is :                   | START              | ۵                                            |
|----------------------------|------------------------------------------|------------------------|--------------------|----------------------------------------------|
| Proto<br>TCP F             | col: Connect (TCP)<br>Port: 80 (www-http | )                      |                    |                                              |
| Results<br>Starte<br>Statu | ed: 3:41:34 PM<br>s: Destination reac    | hed in 1 hop           |                    |                                              |
|                            |                                          | UPLOAD                 | FO LINK-LI         | VE                                           |
| ê, 1                       | Angela's AirC                            | heck G3                |                    | ,                                            |
| Out: W                     | i-Fi Port                                |                        | 1 Gb FI            | )x                                           |
|                            | COS_DEV_SW                               | /1                     |                    |                                              |
| ln: Gi<br>Out:Gi           | 1/0/13<br>2/0/24                         | VLAN: 500<br>VLAN: 500 | 1 Gb FC<br>1 Gb FC | )x<br>Dx                                     |
|                            | cos-dev-sw18                             | 3-рое                  |                    |                                              |
| ln: Gi<br>Out: Gi          | 0/1<br>0/7                               | VLAN: 500<br>VLAN: 500 | 1 Gb FC<br>1 Gb FC | )x<br>Dx<br>Dx                               |
|                            | <b>Cetus</b><br>6 ms, 4 ms, 6 ms         |                        | Hop:               | <b>,                                    </b> |

这个AirCheck G3能够识别这些第2层交换机 及其接口,因为它具有配置的 SNMP访问交 换机。

交换卡显示输入和输出接口 ID、VLAN ID 以及接口的链路速度和双工(如果检测到)。

触摸第2层卡会打开设备的详细信息屏幕。

| $\equiv$ Path Analysis                                   |
|----------------------------------------------------------|
| ETT: COS_DEV_SW1                                         |
| Switch: COS_DEV_SW1                                      |
| IP Address: 10.250.0.1                                   |
| 🖌 In: <u>Gi1/0/13</u>                                    |
| Speed: 1 Gb<br>Duplex: FDx<br>VLAN: 500                  |
| Statistics<br>Util: <0.1 % Discards: 0.0 % Errors: 0.0 % |
| <b>V</b> Out: <u>Gi2/0/24</u>                            |
| Speed: 1 Gb<br>Duplex: FDx<br>VLAN: 500                  |
| Statistics<br>Util: <0.1 % Discards: 0.0 % Errors: 0.0 % |

第2层详细信息屏幕在顶部显示设备名称 和IP地址。

注意:上图中的黄色开关图标表示警告 状态。参考路径分析中的网络问题稍后 在本主题中。

二层交换机接口和统计

路径分析中的第2层交换机详细信息屏幕 显示接口统计信息的摘要(如下所述)。要 查看这些接口的所有可用信息,请点击它们 的蓝色链接以打开一个接口详情Discovery 应用程序中的屏幕。

可以识别和测量第2层交换机上的接口统 计信息,如果AirCheck G3具有 SNMP访问权限。

进/出:表示接口类型和名称。接口名称通常 包含交换机连接到网络的物理端口号。

使用率:正在使用的总接口容量的百分 比

丢弃:已被丢弃的总数据包的百分比

错误:包含错误的数据包百分比

二层AP

如果第2层路径以 Wi-Fi 设备开始或结束,则其 AP 在路径中显示为第2层设备。

二层 AP 卡指示所连接的网络 SSID、信道和 使用的 802.11 类型。

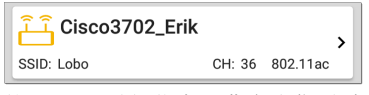

第 2 层 AP 详细信息屏幕允许您通过选择蓝 色链接来进一步检查无线特性,这会打开一 个Wi-Fi应用详情屏幕。

| $\equiv$ Path Analysis                               |
|------------------------------------------------------|
| ြိုင်္ခြ Cisco3702_Erik                              |
| AP: <u>Cisco3702_Erik</u><br>IP Address: 10.250.3.69 |
| (1) SSID: Lobo                                       |
| BSSID: Cisco:b83861-84aaf9                           |
| Channel: 36                                          |
| Protocol: 802.11ac<br>Security: -                    |

#### 未发现第2层设备

#### Em Layer 2 Path

No layer 2 devices discovered

在某些情况下, AirCheck G3不会在第3层设备之间发现第2层设备。可能没有任何第2 层设备,或AirCheck G3可能无法通过SNMP 访问这些交换机。

第2层卡也可能会显示"未找到交换机"的结果,这表明 Discovery 未找到任何具有 SNMP 访问权限的交换机,以确定这些交换机是否 在路径中。如果这是意外结果,请检查并验 证您的 SNMP 配置和扩展范围在 Discovery 应用程序设置中。

# 将路径分析结果上传到 Link-Live

轻触上传到 LINK-LIVE顶部卡片上的链接打 开Link-Live路径分析结果共享屏幕:

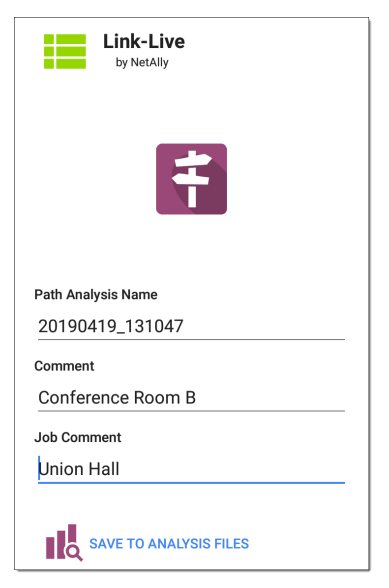

路径分析结果上传到分析页面 🔣 在 Link-Live 上。

#### Back to Title and Contents

#### AirCheck G3 User Guide

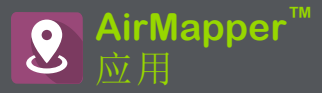

AirMapper Site Survey 应用程序使您能够对室 内或室外位置执行 Wi-Fi 勘测并将其上传到 Link-Live 云服务。上Link-Live.com,您可以查 看每个数据收集点的热图和 Wi-Fi 测量值。

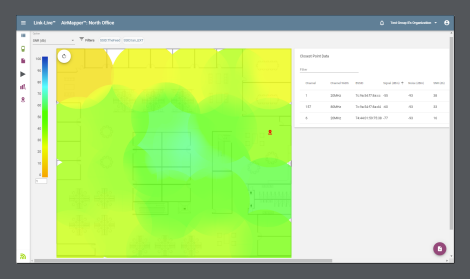

信号热图可供所有 Link-Live 用户使用。 AllyCare支持客户还可以查看噪声、SNR 和最 大 TX 和 RX 速率图。访问 <u>NetAlly.</u>com/Support.

# AirMapper 设置

设置 AirMapper 应用程序以执行调查涉及命 名调查、加载平面图图像、指定其尺寸、设 置扫描模式以及覆盖波段和信道。

- 仅支持 .png 和 .jpg 图像文件类型。
- 您可能需要使用图像编辑应用程序将您的平面图图像裁剪为已知尺寸,例如建筑物的墙壁或边界。

通过选择菜单图标访问 AirMapper 设置 📃 或设置图标 🔯 在主应用程序屏幕的顶部。

| ŝ a‰ 🖵 ≫ Vi 🗂 ‡    | PoE | 5 💎 🛿 16:15 |
|--------------------|-----|-------------|
| . AirMapper™       | ^   | 8           |
| S Clear Survey     |     |             |
| AirMapper Settings |     |             |
| General Settings   |     |             |

# 配置 AirMapper 勘测

| $\equiv$ AirMapper Settings             |   |
|-----------------------------------------|---|
| Name<br>Second floor survey             |   |
| Description<br>Quick walk all isles     |   |
| Floor Plan<br>Denver Site               | > |
| Survey Mode<br>Current Scan (Passive)   |   |
| Override Bands and Channels<br>Disabled |   |

# 名称

轻触名称字段为您的 AirMapper 项目输入自 定义名称。此名称将上传到 Link-Live 以标识 此调查项目。

## 描述

输入调查所需的任何其他信息。

# 平面图

注意:您可以在 Link-Live 上配置平面图,然 后将它们发送到您的 AirCheck G3. 收到新平 面图时会出现通知:

AirMapper™

New floor plan from Link-Live Denver Site

新平面图添加到现有平面图,但不会自动选择.

选择平面图:

1. 点击平面图打开可用楼层平面图列表.

| ≡ | Floor Plan     |   |   |
|---|----------------|---|---|
| 0 | Liberal Arts 3 | : | > |
| ۲ | Psych Bld 1    | : | > |
| 0 | Student Union  | : | > |
|   |                |   |   |
|   |                |   |   |
|   |                |   |   |
|   |                |   |   |
|   |                |   |   |

- 通过点击浮动操作按钮选择平面图或加 载新的平面图 ●,使用文件选择器导航 到新的地图图像文件,然后点击文件将 其选中。这将显示平面图菜单.
- 3. 根据需要填写平面图的其余字段:

| $\equiv$ Floor Plan             |   |
|---------------------------------|---|
| Name<br>DenverSite              |   |
| Imported File<br>DenverSite.png |   |
| Dimensions<br>500 x 711 feet    | > |
| Signal Propagation<br>20.0 feet |   |

名称:输入此平面图的名称。该字段默认 为文件名.

导入的文件:原始图像文件名.

尺寸:点击此选项可显示带有两个标记 的平面图。将标记移动到平面图上相距 己知距离的两个位置。然后点击标记距 离输入两点之间的距离。(设置单位(英 尺或米)在常规设置s对于测试应用程 序,从左侧导航按钮访问 ═.)完成后, 点击 ◀ 回到

平面图菜单.

信号传播:点击以输入测量样本点的传播半径值.

勘测模式

点击调查模式选择最适合您的 Wi-Fi 环境和 调查数据收集要求的 Wi-Fi 数据收集方法:

- 当前扫描(被动)是执行调查的默认和首选方式。它允许根据最近的AP立即收集数据从每个BSSID看到的信标。.
   AP BSSID在140秒后过期,Wi-Fi客户端在4分钟后过期.
- 扫描一次(被动)更精确但更耗时。选择 一个点后,所有 BSSID 信息将被清除,并 且设备会在选定的驻留时间内获取选定 通道的单次扫描。这给出了精确的测 量。然而,在拥挤的环境中,在驻留时 间内看不到的任何信标都不包括在该采 样点中.
- 关联的(主动测试)从Wi-Fi测试端口的 链接连接收集数据.
   注意:选择此方法会禁用停留时间和覆 盖频段和通道的AirMapper设置.

# 停留时间

(仅为被动测量模式启用.)点击 停留时间选择预设停留时间或输入自定义值。参考常规设置有关停留时间的更多信息.

# 覆盖频段和频道

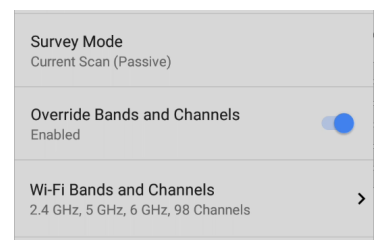

(仅为被动测量模式启用.) 点击 覆盖频段和 频道 启用与中定义的值不同的频段和通道 的选择 常规设置.(这些覆盖设置仅用于 AirMapper 勘测.) 启用此设置会显示 Wi-Fi 频 段和频道设置.

### Wi-Fi 频段和频道

(仅在启用 Override Bands and Channels 时启 用.) 点击 Wi-Fi 频段和频道 打开频段列表. 然后点击频段以打开菜单以选择要用于该 频段的特定频道。.参考常规设置了解更多 信息.

| $\equiv$ Wi-Fi Bands and Channels      |
|----------------------------------------|
| Wi-Fi Band(s)<br>2.4 GHz, 5 GHz, 6 GHz |
| 2.4 GHz Channels<br>All                |
| 5 GHz Channels<br>All                  |
| 6 GHz Channels<br>All                  |

**注意:**选择频道和频段的子集可以让您从调 查中排除不需要的频道扫描.这提高了调查 性能并减少了收集的数据量.

# 启动后更改设置

您可以重新打开 AirMapper 设置以更改 平面 图 > 尺寸 或 信号传播 开始调查后的尺寸。 除非您选择不同的平面图,否则现有数据点 将保留在地图上. 注意: NetAlly 不 建议您在开始调查后更改波 段、频道或停留时间设置。多个设置的调查 结果可能会产生混乱或不太可靠的结果. 如 果您希望这样做并且如果 覆盖频段和频道 设置已启用,您可以在开始调查后使用 AirMapper 设置进行更改. 如果 覆盖频段和 频道 设置 不是 已启用,您必须使用常规设 置进行更改.

# 隐藏的 SSID 和 AP

对于您希望在调查期间检测到的站点上的 任何[隐藏] AP 或 SSID, 我们建议在 AutoTest 应用程序中创建并启用 Wi-Fi 配置文件,并 使用适当的凭据进行配置。否则, AirMapper 会检测与隐藏设备关联的 BSSID, 但可能无 法确定它们的 AP/SSID。

# 收集 AirMapper 数据

您选择的平面图出现在 AirMapper 主屏幕 上。

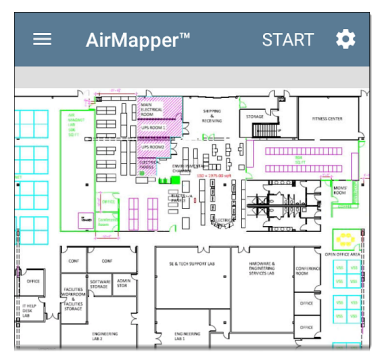

轻触开始开始勘测。

一条消息显示调查类型、无线电和蓝牙状态。每次您开始或重新启动或从另一个应 用程序返回到调查时,都会出现此消息。触 碰取消. Passive Survey Wi-Fi Management Port: GuestNetwork Bluetooth: Enabled DISMISS

要收集数据,请在您的站点周围走动,然后 触摸您当前位置的地图以扫描该位置已启 用的无线信道。

在扫描完成且屏幕上的数据点从红色变为 绿色之前,请勿从该位置移动。

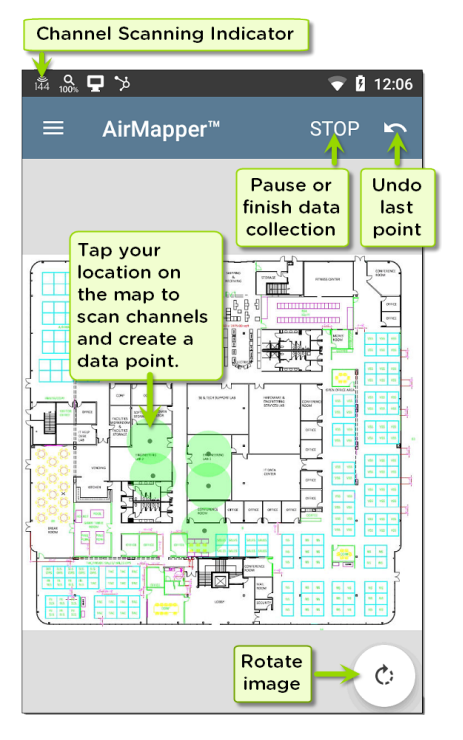

如上图所示,您可以根据需要撤消之前的采 集点并旋转图像。

使用滑动和双指缩放手势来平移和缩放地 图。

虽然AirCheck G3正在扫描,信号传播圆圈为 红色。扫描完成后,圆圈变为绿色。

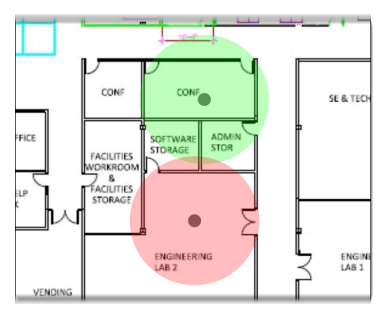

AirMapper应用程序中完成的数据点始终为 绿色。一旦您将 AirMapper 结果上传到 Link-Live, 就会生成彩色热图。

查看 Wi-Fi 状态图标 <mark>え</mark>在顶部状态栏中查看 频道AirCheck G3正在实时扫描。 注意:要调整停留时间,表示时间AirCheck G3停留在每个频道收集数据,启用覆盖 频段和频道并打开 Wi-Fi 频段和频道,或 打开常规设置 > 的Wi-Fi频带和信道,从 左侧导航区域访问。为了获得最佳 AirMapper 结果,我们建议设置一个停留 时间至少 250 毫秒。

添加完数据点后,或要暂停时,点击停止.

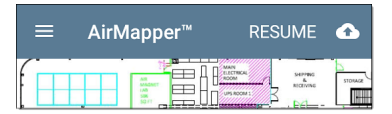

轻触继续添加更多数据点。

进行连接(主动)勘测

使用 AutoTest 运行 Wi-Fi 配置文件并连接所 需的 SSID。触碰开始开始勘测。

如果未连接到 SSID, 屏幕底部会显示一条消 息,并且不会开始勘测。

像上述被动调查一样收集数据。

如果连接丢失,链接通知将更改为 X。 AirCheck G3不断尝试重新连接到 SSID。 在此未链接时间内进行的测量点显示为黄 色。这些指示该 SSID 未覆盖的区域。

添加完数据点或要暂停调查后,点击停止. 轻触继续添加更多数据点。

触摸 Link-Live 上传图标<mark>位</mark>将您的调查结果 发送到 Link-Live 的 AirMapper页面。

# 添加 Wi-Fi 管理端口数据

如果 Wi-Fi 管理端口连接到 SSID,则其活动 连接数据将添加到所采取的任何调查点。 无论您进行何种类型的调查,都没有关系。 此信息只能在 Link-Live 上查看。

### 添加注释

长按平面图以添加评论。出现上下文菜单。 触碰添加注释.将出现一个对话框以输入您 的评论。触碰OK添加注释。

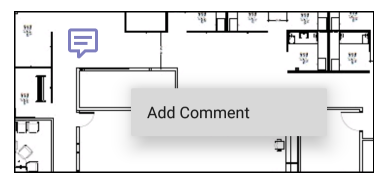

长按评论以编辑/删除它。选定的评论变暗 并出现上下文菜单。触碰编辑注释.编辑评 论并点击OK或轻触删除删除它。如果两条 评论非常接近,则选择最接近接触点的一 条。

# 删除测量点

长按测量点可将其删除。选定的测量点变 为红色并出现上下文菜单。如果两个测量 点重叠,则选择最近的测量点。触碰删除测 量点.

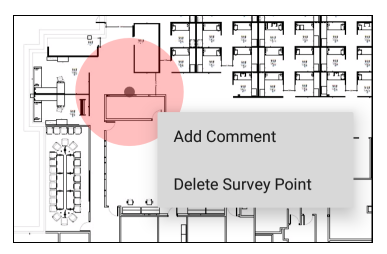

注意:删除测量点无法撤消。一旦删除, 将无法恢复。

# 将 AirMapper 调查上传到 Link-Live

当您触摸上传图标时创,选择上传到 Link-Live 以显示 Link-Live 共享屏幕。

触摸 Link-Live 上传图标 2 将您的调查结果 发送到 Link-Live 的 AirMapper 页面。上传对 话框允许您输入调查名称、整体调查的评论 和工作评论(例如关于整体工作状态的注 释)。

注意:当您从调查上传数据(或将其保存 在本地)时,您的设备还会上传/保存 Discovery分析文件以协助 Link-Live 上的 数据分析。上传活动调查时,也会上传 连接日志。
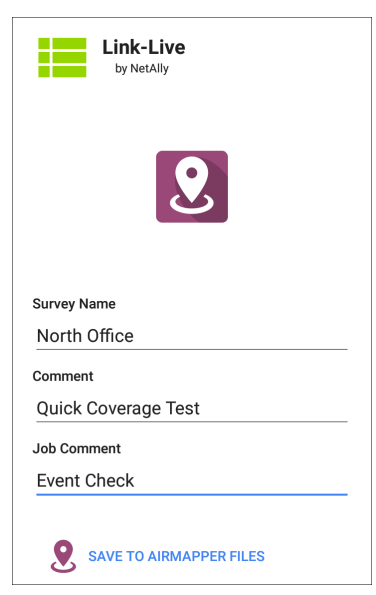

输入任何注解或您希望在 Link-Live 中附加 到 AirMapper 结果的作业评论, 然后点击保 存到 AIRMAPPER 文件. 注意:测试注释保持不变,直到您删除或 更改它。

当前调查会保留在 AirMapper 屏幕上,直到 您清除勘测,允许您根据需要添加额外的积 分并重新上传。

## 将 AirMapper 数据导出到 AirMagnet Survey PRO

调查数据可以导出为.amp 文件,以导入 AirMagnet Survey PRO 版本 10,以进行更高级 的分析、规划和报告。

完成勘测数据收集后,触摸上传图标创并选 择导出到 Survey PRO创建.amp 文件。

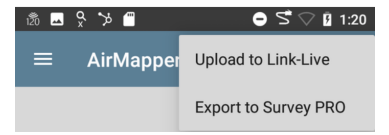

(可选)重命名.amp文件并选择"保存"按钮 以创建.amp文件。

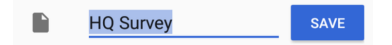

您可以稍后使用"文件"应用程序将文件复制 到外部存储。

加载和保存 AirMapper 设置

可以使用标题栏中的磁盘图标将整个测量 配置保存为命名设置。

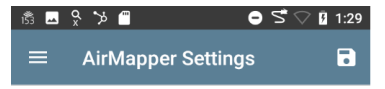

这允许快速调用任何特定的调查配置。

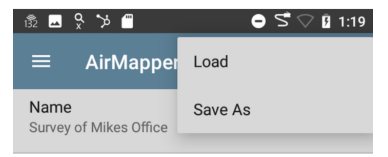

## 开始新的调查

要开始新的 AirMapper 调查,请打开左侧区 域并选择轻触勘测.

| ŝ a‰ 🖵 🎾 Vi 📒 ቑ    | ∦ PoE | 5 💎 🛿 16:15 |
|--------------------|-------|-------------|
| lirMapper™         | ^     | ٦           |
| S Clear Survey     |       |             |
| AirMapper Settings |       |             |
| General Settings   |       |             |

#### **Back to Title and Contents**

#### AirCheck G3 User Guide

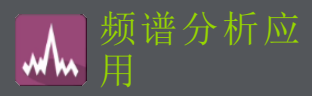

Spectrum Application 是一款双频 Wi-Fi 频谱 分析仪,可测量 Wi-Fi 信号信息以提供有关 信号强度和噪声的数据。此应用需要 NXT-1000 便携式频谱分析仪(单独出售或包含在 套件中),该分析仪插入 EtherScope nXG 的顶 部 USB 端口.

此应用程序提供:

- 跨频段的频谱(热图)显示
- RF的瀑布图显示(2分钟历史)
- 实时显示当前、平均和最大保持信号强度

此信息可以帮助您识别环境中的 Wi-Fi 和非 Wi-Fi 源.

# 使用频谱视图

打开 频谱分析 应用程序会自动更改屏幕方 向并打开默认视图:2.4 GHz 频段的频谱图。 您可以从三个视图中进行选择 实时数据:频 谱(热图)、瀑布图和实时数据.

开始之前

- 将 NetAlly 的 频谱分析 频谱卡 USB 口 (USB Type-A) 连接在你设备上顶部 AirCheck G3. (参考 联系 NetAlly 如果您还 没有 NXT-1000 便携式频谱分析仪.)
- 点击刷新图标 C 清除当前图表并开始 新的测量.
- 为了获得更准确的测试结果, NetAlly 建议 您关闭设备的测试和管理 Wi-Fi 和蓝牙.
   关闭测试 Wi-Fi:

  - 2. 点击 通用设置.
  - 点击 使用 Wi-Fi 测试端口 将其设置 为禁用.

关闭管理 Wi-Fi 和蓝牙:

- 1. 从顶部向下滑动AirCheck G3 屏幕显示 安卓系统图标.
- 点击 Wi-Fi- 图标 ▼ 直到它指示 Wi-Fi 已关闭 ▼.(也可以使用 <u>通用设置</u> 关 闭管理 Wi-Fi.)
- 点击蓝牙图标 <sup>★</sup> 直到它指示蓝牙已 关闭 <sup>★</sup>.
- (可选)请参阅频谱设置有关更改频段、 更改瀑布视图类型和保存设置的说明.

### 使用通用视图操作

在每个频谱分析视图中使用这些操作来更 改视图详细信息:

- 暫停:点击暂停图标 停止显示更新。
  这可以帮助您检查模式和异常,而不会
  覆盖当前视图的更新数据.
- 继续:点击"继续"图标 取消暂停并继 续实时数据更新.
- 更新:点击刷新图标 C 清除图形并开始 采集新数据。(刷新也会取消暂停。)

显示标记:(仅限频谱和实时视图)以您要检查的特定频率点击图表。这会在该频率处显示一个粉红色的垂直标记,并在图表上方列出频率的数字详细信息.

- 。 频谱视图显示频率及其最大值.
- 实时视图显示频率、频率的当前值、
  平均值和最高测量值 (Max-Hold).
- 如果您有一个特定的频率细节标记, 双击该标记会删除它。(您可以通过 再次单击图表来重置标记。)
- 放大:双击视图以放大特定频率附近的 较窄频带.
  - 对于 2.4 GHz 频段,图表以最接近您分接频率的通道为中心的 40 MHz 范围内.
  - 图中的5GHz频带以80MHz范围为中心,围绕几个预定义频率范围中最近的一个.
- 恢复正常视图:点击恢复图标 ∷ 关闭放 大视图,返回频段的完整显示,并用新数 据刷新图形.

 保存结果:参考 "将频谱结果上传到 Link-Live" on page 480.

### 频谱视图

该显示器使用色谱显示您选择的频段的热 图,显示最近的射频测量密度.

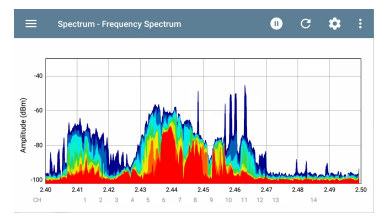

- 蓝色和绿色("冷"色)表示较少的射频以 该频率和幅度检测到.
- 黄色、橙色和红色("热"色)表示在该频 率和幅度下重复存在射频.
- 最深的蓝色表示不频繁的射频,而红色 表示射频的持续存在在那个幅度.

### 瀑布图

瀑布显示在2分钟间隔内向下滚动旧数据 时在显示顶部绘制新数据。这提供了 RF 的 可视化 随时间的活动.

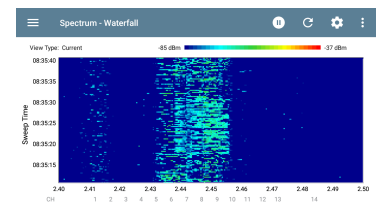

- 垂直通道显示测量时间,水平轴显示频 率和通道.
- 瀑布图中的颜色根据右上角的刻度表示 某个时间的频率幅度。深蓝色显示幅度 较低的测量值,浅色显示幅度较高的信 号。更多颜色表示更多活动。例如,在 上面显示的瀑布图中,在通道8上运行 速度测试.
- 瀑布图有两种视图类型。使用电流检测 瞬时射频。要平滑数据并查看总体使用 情况,请将类型更改为平均5次扫描,这

会为每条新数据行平均 5次扫描。这会降低数据分辨率,但可能会使数据在高 活性 RF 中更易于解释 环境.(请参考 "更 改频谱设置" on page 482 有关更改类型的 说明.)

实时视图

实时显示屏以彩色线条显示当前测量值、平均测量值和最高测量值 (Max-Hold) 的频带内的当前值.

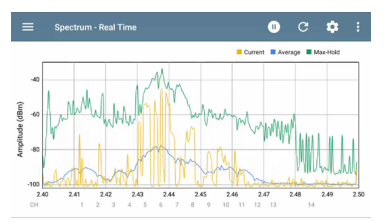

• 黄线表示当前值.

- 蓝线表示平均值,使用自上次清除图表 以来累积的所有测量值计算得出.
- 绿线表示最高测量值(Max-Hold).

## 将频谱结果上传到 Link-Live

将您的频谱结果发送到 Link-Live 网站,点击动作溢出图标: 频谱屏幕右上角的,然后 点击 将图表上传到 Link-Live.

| by NetAlly        |    |
|-------------------|----|
|                   | wh |
| Graphs Image Name |    |
| 20220309-012724   |    |
| Comment           |    |
| Enter Comment     |    |
| Job Comment       |    |
| Enter Job Comment |    |

此 Link-Live 共享屏幕打开.系统使用日期自动创建文件名。您还可以输入可选的评论和职位评论以附加到结果文件中。结果在Link-Live.com上显示为图像.

# 频谱设置

频谱分析导航允许您更改数据视图、更改频段、更改瀑布显示类型和保存设置.

更改频谱视图 更改频谱视图:

1. 点击菜单图标 三 打开频谱分析导航:

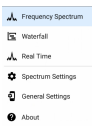

 选择您想要的视图:频谱、瀑布或实时。 请参阅 "使用频谱视图" on page 474 有关 使用这些视图的信息.

保存设置

要保存当前的频谱设置,请点击保存图标 定 频谱分析设置中 屏幕的右上角。这将 为您打开一个菜单 加载,另存为,导入,或者 导出您对设置所做的任何更改。请参阅"保 存应用程序设置配置" on page 111 了解更多 信息.

#### 更改频谱设置

频谱设置允许您更改频段并更改瀑布视图 类型.

要更改设置,请点按设置 № 图标或点击菜 单图标 并选择频谱设置从 Spectrum 导 航抽屉中。任一操作都会打开频谱设置窗 口:

|                   | Spectrum Settings            | • |
|-------------------|------------------------------|---|
| Wi-Fi B<br>2.4 GH | Band<br>z                    |   |
| Water<br>Averag   | fall View Type<br>e-S Sweeps |   |

更改频段:

- 1. 点击 Wi-Fi 频段. 这将打开一个选择框.
- 点击所需频段的按钮,然后点击OK返回 频谱设置.
- 3. 点击 OK 返回频谱设置.
- 4. 点击返回 < 返回频谱视图.

更改瀑布视图类型:

 点击 瀑布视图类型.这将打开一个选择 框.

#### 2. 点击任一按钮 当前 或者 平均 5 次扫描.

- 当前保持瀑布视图的默认显示.
- 平均5次扫描将每行瀑布数据平均 分为五次扫描。这会降低一些数据 分辨率,但可能会使数据在高度活跃 的环境中更容易理解.
- 3. 点击 OK 返回频谱设置.
- 4. 点击返回按钮 < 返回频谱视图.

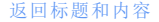

#### **Back to Title and Contents**

AirCheck G3 User Guide

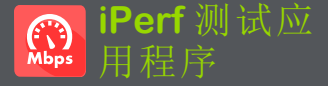

iPerf 是一种标准化的网络性能工具,用于测 量 UDP 或 TCP 吞吐量和丢失。

iPerf应用程序运行 iPerf3 性能测试到NetAlly 测试附件或 iPerf 服务器端点。

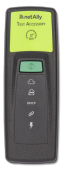

The NetAlly测试附件运行网络连接测试,将结果上传到Link-Live 云服务,并作为 iPerf 服务器端点,用于由其他人运行的 iPerf 测试NetAlly手持测试仪。

了解更多关于测试附件的信息

NetAlly.com/products/TestAccessory.

如果您使用安装在 PC 或其他设备上的 iPerf 服务器作为端点,则需要 iPerf 版本 3 才能运行AirCheck G3iPerf 测试。您可以从以下网址 下载 iPerf 服务器软件<u>https://iperf.fr</u>.

# iPerf 设置

要运行 iPerf 测试,您必须配置您的AirCheck G3单元与您的 iPerf 端点进行通信。您可以 手动输入 iPerf 服务器地址,或选择一个 NetAlly 在 iPerf 设置中测试附件的地址。

## 保存自定义 iPerf 设置

iPerf应用程序允许您稍后将用于运行 iPerf 测试的设置配置保存到同一端点。

| ≡ iPerf Settings             | • |
|------------------------------|---|
| IPv4 Address<br>10.250.3.182 |   |
| Port<br>5201 (iperf3)        |   |

触摸保存图标 
 武加载、保存、导入和导出配置的设置。参考保存应用程序设置配置更多说明。

保存设置配置后,您输入的自定义名称会出 现在 iPerf 设置和结果屏幕的顶部。在此处 的示例图像中,用户保存了一个名为"服务 器机房端点"的自定义 iPerf 配置。

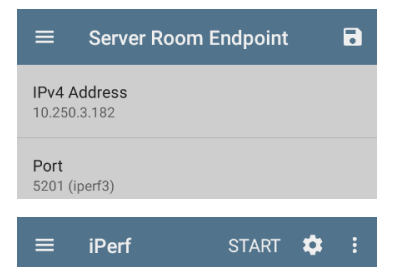

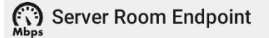

Device Name: 13.253.3.183

ID Addresse

# **Discovery** 中的测试配件

您可以从测试附件的详细信息屏幕开始 iPerf测试。发现应用使用浮动操作按钮

 打开 Discovery 应用程序,然后选择一个 活动测试配件从主发现列表打开其详细 信息屏幕。

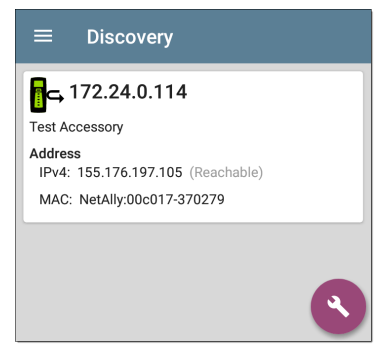

2. 打开浮动操作按钮(FAB) 菜单。

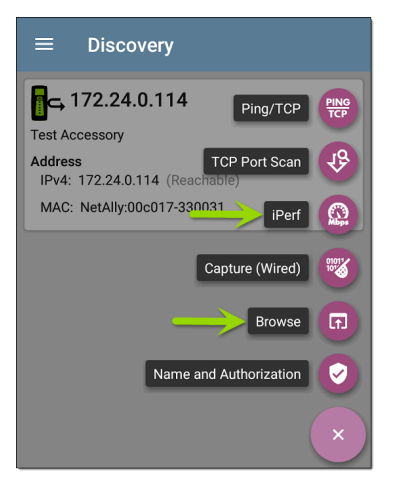

3. 然后,选择iPerf应用按钮。

注意:您可以选择浏览在浮动操作菜单 中打开测试附件的 Web 界面,您可以在 其中查看其状态并配置其设置。

iPerf应用程序打开时使用从 Discovery 中的 测试附件填充的 IP 地址。

# 配置 iPerf 设置

要手动配置 iPerf 测试设置,请打开设置 💽 在 iPerf 屏幕上。

|                                  | • |
|----------------------------------|---|
| IPv4 Address<br>10.250.3.182     |   |
| Port<br>5201 (iperf3)            |   |
| Duration<br>10 seconds           |   |
| Protocol<br>TCP                  |   |
| Direction<br>Upstream/Downstream |   |
| Upstream Threshold<br>10 Mbps    |   |
| Downstream Threshold<br>10 Mbps  |   |

iPerf 测试应用程序

轻触每个字段以根据需要输入或修改选择。 更改的设置会自动应用。完成配置后,点击 返回按钮┫返回 iPerf测试屏幕。

端口:此设置决定了AirCheck G3运行测试的 端口。触摸该字段以选择任何端口。

注意: iPerf 仅在测试端口接口上运行. IPv4地址:触摸该字段以输入或选择目标

iPerf 服务器的 IPv4 地址。iPerf 测试只允许 使用 IPv4 地址。

| IPv4 Address            |    |
|-------------------------|----|
| 192.168.1.128           |    |
| 172.24.0.147            |    |
| 172.24.0.147            |    |
| 172.24.0.156            |    |
| 172.24.0.156            |    |
| Angela's Test Accessory |    |
| 172.24.0.114            |    |
|                         |    |
| CANCEL                  | ОК |

IPv4 地址对话框中的下拉列表显示所有测 试附件AirCheck G3通过发现发现过程,以及 声称具有相同功能的任何测试附件Link-Live 组织作为您的AirCheck G3. 注意:清除对话框中的地址字段以查看 发现的测试附件地址的完整列表。

端口:默认 iPerf3 端口号为 5201。点击该字 段以输入不同的端口号。

注意:此处输入的 iPerf端口号必须与 iPerf服务器使用的端口号匹配。如果需 要,请参阅测试附件用户指南

(NetAlly.com/products/TestAccessory) .

持续时间:此设置是 iPerf 测试的一个方向 (上游或下游)的时间长度。如果下面的方 向设置同时设置为上游/下游,则总测试时 间是此处设置值的两倍。点击该字段以选 择新的持续时间或输入自定义值。默认值 为10 秒。

协议:TCP 是默认协议。点击 UDP 选择器切 换到 UDP。

注意:运行 TCP 协议的 iPerf 测试会以尽 可能快的速度自动运行。运行 UDP 协议 测试时, iPerf 应用程序会尝试以选定的 带宽运行。

方向:您可以运行 iPerf测试上游、下游或两 者。默认值为上游和下游。触摸此字段以仅 设置一个方向的测试。 上行和下行带宽:这些字段仅在UDP协议被选中。它们使用 UDP 协议为 iPerf 测试指定 所需的目标带宽。

上游和下游阈值:阈值是AirCheck G3用于将 测试评分为通过或Fail。iPerf 阈值是吞吐率。 默认值为10 Mbps。点击阈值字段以选择不 同的值或输入自定义值。

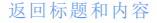

# 运行 iPerf 测试

确保您在接口上有一个活动链接(测试或管 理端口)从中运行 iPerf测试。Wi-Fi测试端口 需要运行 AutoTest Wi-Fi 配置文件才能建立 链接。如果连接可用,管理端口会自动链接. 轻触开始iPerf 主屏幕上的按钮开始测试。

| ≡ iPerf                                                                   |        | STAF     | RT  | \$    |       |
|---------------------------------------------------------------------------|--------|----------|-----|-------|-------|
| New iPerf Tes                                                             | st     |          |     |       |       |
| Device Name: npoint2k.c                                                   | os.lat | os.net.c | om  |       |       |
| IP Address: 166.176.17<br>Interface: Wired Port                           | 7.8    |          |     |       |       |
| Results<br>Duration: 30 seconds<br>Started: 8:11:58 PM<br>Status: Success |        |          |     |       |       |
| TCP Throughput Up (Mbps)                                                  |        |          |     |       |       |
| 500<br>400<br>300<br>200<br>100                                           |        |          |     |       |       |
| 8:12:00 PM                                                                |        |          |     | 8:12: | 29 PM |
|                                                                           | Cur    | Min      | Ma  | ax    | Avg   |
| Throughput Up 5                                                           | 55.4   | 491.8    | 583 | .3    | 551   |
| Limit                                                                     |        |          |     |       | 100   |
| TCP Throughput Down (Mbps)                                                |        |          |     |       |       |
| 500                                                                       |        |          |     |       |       |

测试特性和状态显示在 iPerf 结果屏幕的顶部,而屏幕的下部显示 TCP 或 UDP 上传和/ 或下载速度的实时图表。

要平移和缩放图形,您可以滑动、双击和移动滑块。参考趋势图图形控件概述的主题。 设备名称: iPerf服务器或测试附件的主机名 或地址

IP地址: iPerf 服务器的 IPv4 地址

端口:这个AirCheck G3运行测试的测试或管 理端口

结果

- · 持续时间:从 iPerf 设置配置的持续时间
- 已开始:测试开始的时间
- 状态:测试的成功或失败状态

TCP/UDP 吞吐量上升和下降图:iPerf 图表以 Mbps 为单位绘制(向上)或从(向下)iPerf 服 务器的吞吐率。

每个图表下方的表格显示当前、最小、最大 和平均速率。

限制:这是阈值来自 iPerf应用程序的设置。 阈值也在图形上显示为红色虚线。

iPerf 测试应用程序

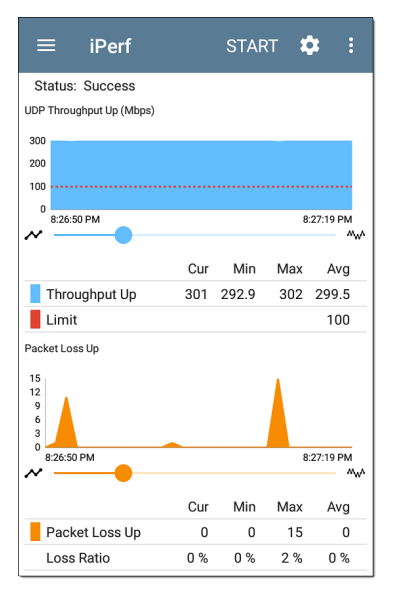

UDP 数据包丢失向上和向下图:运行UDP协 议测试时, iPerf结果还会显示数据包丢失的 图形和表格。丢失数据包的数量和百分比 值显示在图表下方的表格中。在上游测试 结束时从 iPerf 服务器收到结果之前, Packet Loss Up 图形和表格不会显示测量结果。

请注意, Packet Loss Up 数可能远小于 Packet Loss Down 数。

## 将 iPerf 结果上传到 Link-Live

将您的 iPerf 结果发送到Link-Live网站, 触摸 操作溢出按钮 在 iPerf 屏幕右上角, 然后点 击上传到 Link-Live.

| Link-Live<br>by NetAlly |  |
|-------------------------|--|
| Мыря                    |  |
| Iperf Result Filename   |  |
| 20190619_134743         |  |
| Comment                 |  |
| Room 302                |  |
| Job Comment             |  |
| Union Hall              |  |
| SAVE TO LINK-LIVE       |  |

这个Link-Live分享屏幕打开并允许您修改自 动生成的文件名并将注释附加到 iPerf 结果 中,该结果显示在结果中 ➡ Link-Live.com 上 的页面。

#### **Back to Title and Contents**

#### AirCheck G3 User Guide

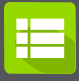

# Link-Live 云服务

Link-Live 云服务是一个免费的在线 系统,用于收集、跟踪、组织、分析

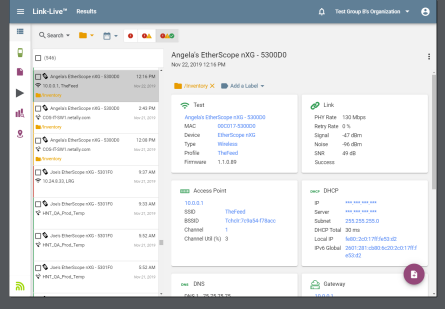

#### 和报告您的测试结果。自动测试结果会在 您输入后自动上传AirCheck G3被绑定

综合的AirCheck G3在 Link-Live 中提供比以前 的测试仪更多的功能来分析您的网络。确 认AirCheck G3 to Link-Live.com访问这些功能:

- 检查软件更新并更新您的AirCheck G3软件。
- 从第三方应用程序下载NetAlly App Store 用于您的AirCheck G3.
- 自动上传自动测试每次运行 AutoTest 时 都会得到结果。
- 附上测试和工作Link-Live 上传的评论,并 自动将您的结果和文件分类到 Link-Live 中的文件夹中。
- 上传测试、发现和分析结果NetAlly应用程序,包括发现,Wi-Fi,路径分析, AirMapper,和iPerf。看Link-Live和测试应 用程序有关上传的更多信息。

# Link-Live 云服务入门

首先,在以下位置创建一个用户帐户Link-Live.com,然后登录。您可以在AirCheck G3的 网络浏览器来创建和管理您的帐户。

注册设备

### 在Link-Live.com

1. 首次登录 Link-Live.com 时,会出现一个 弹出窗口,提示您注册设备。

如果您已经有一个用户帐户和其他设备 声明为 Link-Live,请导航到Units 左侧导 航区域的页面,然后单击注册设备按钮 中在屏幕的右下角。

2. 然后选择AirCheck G3图像,并按照 Link-Live 网站上的声明说明进行操作。

### 在AirCheck G3设备上

1. 打开 Link-Live 应用程序。显示您设备的 MAC 地址。

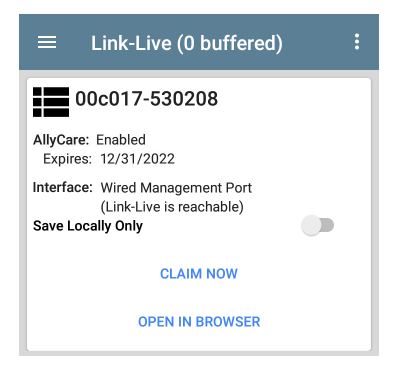

- 2. 点击注册在 Link-Live 应用程序屏幕上。
- 当 Link-Live 网站上的说明提示时, 输入 MAC 地址。

在您注册您的AirCheck G3到 Link-Live,可能 会有软件更新。如果是这样,状态栏中会显 示通知♥。打开顶部通知面板,然后选择通 知以更新您的设备。

↓ Link-Live

Software Update Notification Software update available.

参考更新软件想要查询更多的信息。

# 注册后

一旦你的AirCheck G3Link-Live 云服务声称, 它会在您每次运行 AutoTest 时自动上传您 的 AutoTest 结果。您还可以使用 AutoTest 上 传测试评论和带有测试结果的图片有线Wi-Fi 测试结果。您可以使用测试和自动将结果 分类到 Link-Live 中的文件夹中 工作注释.

如果你的AirCheck G3未连接到活动网络,任 何测试结果、评论或图像都存储在内存中 (缓冲)并在建立连接后上传。

### 取消注册

如果您不想再向 Link-Live.com 发送任何信息,您可能需要从 Link-Live 取消认领您的设备以将其转移给其他用户。

取消注册您的AirCheck G3从您设备的 Link-Live 中,打开关于Link-Live 应用程序左侧导 航栏的屏幕,点击取消注册.
#### About

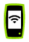

#### AirCheck G3 Analyzer

Model: AIRCHECK-G3-PRO

Serial: 1930014

MAC Addresses Wi-Fi: 00c017-53020a Wi-Fi Management: 00c017-53020b

System Version: 2.1.0.167

Application Version: 2.1.0.172

AllvCare: Enabled Expires: 6/24/2023

SFP Details Type: 10GBASE-SR (850 nm) Vendor: AVAGO Version: G2.3 Model: AFBR-703SDZ Rx Power: --

UNCLAIM EXPORT LOGS

## AllyCare激活码

如果您的设备未绑定, AllvCare 代码按钮将 出现在"关于"屏幕底部的"导出日志"按钮旁 边.

#### ALLYCARE CODE EXPORT LOGS

Tap **AllyCare 激活码** 打开对话框以输入 AllyCare 激活码.

## 私有 Link-Live 设定

仅在您已经部署了私有 Link-Live时使用此设定.请咨询NetAlly以获取更多私有 Link-Live 服务信息。

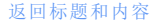

Link-Live 云服务

# Link-Live 应用程序功能

您的主 Link-Live 应用程序屏幕AirCheck G3有 利于这侧过程,显示链接的Live相关信息, 并允许您启用或禁用Link-Live.com上传需 要。

## Link-Live 应用程序屏幕

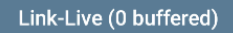

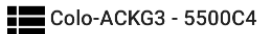

Organization: QA Org

E-mail: kevin@netally.com

AllyCare: Enabled (expires 2/22/2022)

MAC: 00C017-5500C4

Interface: Wi-Fi Management Port (Link-Live is reachable)

Enable Link-Live

Save Locally Only

**OPEN IN BROWSER** 

The AirCheck G3Link-Live.com 上显示的设备 名称显示在 Link-Live 图标的右侧 **₩**。您可 以在 Link-Live.com 上更改此名称单位 🗌 页 面。

组织是声称该单元的 Link-Live 组织。

E-mail是分配给单元的第一个电子邮件地址,它接收测试结果通知电子邮件。

此处显示的组织和电子邮件地址是在 Link-Live.com 网站上分配的。显示的字段 AirCheck G3的 Link-Live 应用程序提供信息。

AllyCare优享服务指示 NetAlly 的可选 AllyCare 服务的状态。参考<u>NetAlly.com/Support</u>想要 查询更多的信息。

端口显示 Link-Live 当前正在使用哪个网络接口来发布结果及其状态。

The 启用 Link-Live切换按钮可打开或关闭 Link-Live 功能。如果此处禁用了 Link-Live, 则AirCheck G3无法上传测试结果或检查软件 更新。这上传到 Link-Live选项不会出现在测 试应用程序中。

触摸用浏览器打开链接以打开 Link-Live.comAirCheck G3的网络浏览器。

Link-Live 屏幕标题中的"(# buffered)"表示当没有可用的活动网络连接时存储在设备内

### 存中的文件数。缓冲文件类型列在主应用 程序卡下方。

| $\equiv$ Link-Live (2 buffered)                                                  |
|----------------------------------------------------------------------------------|
| Ken's AirCheck G3<br>530208                                                      |
| Organization: My Organization                                                    |
| E-mail: ken@netally.com                                                          |
| AllyCare: Enabled<br>Expires: 12/31/2023                                         |
| MAC: 00C017-530208                                                               |
| Interface: Wi-Fi Management Port<br>(Link-Live is reachable)<br>Enable Link-Live |
| Save Locally Only                                                                |
| OPEN IN BROWSER                                                                  |
| Discovery Snapshot Apr 25, 2022 11:16:24 PM                                      |
| Wi-Fi Snapshot Apr 25, 2022 11:16:25 PM                                          |

显示的缓冲文件会自动上传到 Link-Live.com。AirCheck G3连接到活动网络。

### 仅在本地保存

如果您不想将结果发送到 Link-Live 网站,您 仍然可以将结果本地保存到您的AirCheck G3 作为 JSON 文件。

轻触仅本地保存Link-Live应用程序中的切换 字段以将 JSON 文件保存到您的设备。

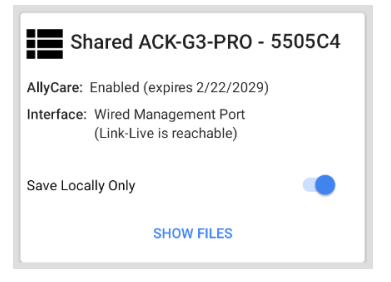

选择显示文件打开文件应用程序。.json文 件保存在下载>测试结果文件夹。

| ≡ | Link-Live 🗸 🗰 :                                           |
|---|-----------------------------------------------------------|
|   | Name 🗸                                                    |
|   | wifi_20191023_131553.json<br>1:15 PM 1.42 MB File         |
|   | pathAnalysis_20191023_131608.json<br>1:16 PM 1.25 kB File |
|   | discovery_20191017_213427.json<br>Oct 17 2.62 MB File     |
|   | autotest_results_20191017_230221<br>Oct 17 1.96 kB File   |

参考管理文件文件应用程序概述的主题。

您可以将 JSON 文件传输到 PC 进行分析,也可以从 App Store 下载 JSON 查看器应用程序 ▶ 在你设备上AirCheck G3.

使用仅本地保存已启用,上传或保存到 Link-Live 的选项(在Link-Live 和测试应用程序下 面的部分)仍然显示在NetAlly测试应用程 序。但是,结果会保存到 Link-Live 的内部存 储文件夹中,而不是上传到 Link-Live.com。

### 工作评论

这个左侧导航区域对于 Link-Live 应用程序, 您可以输入或更改工作评论。这工作评论 附加到上传到 Link-Live 的所有测试结果和 文件,直到您更改或删除它。相比之下,其 他注解,就像那些附加到WiredWi-Fi 自动测 试配置文件或发现结果,仅附加到一组测试 结果或上传的文件中。

两种评论类型都出现在Link-Live 共享屏幕像 下面的一个:

| by NetAlly            |
|-----------------------|
| ?                     |
| File Name             |
| client1024rsa-new.pem |
| Comment               |
| Certs                 |
| Job Comment           |
| South Campus Wi-Fi    |

要在 Link-Live 应用程序中输入或更改工作 评论:

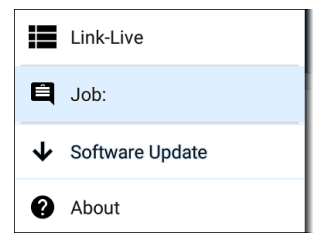

- 2. 轻触工作:字段。
- 3. 在对话框中输入注释。

4. 轻触保存.

请注意,工作评论字段出现在其他 Link-Live 共享屏幕中,允许您从多个位置更改它 AirCheck G3。无论您在何处更改工作评论, 它都会在设备上的任何地方更新。

软件更新

Link-Live应用程序的左侧导航区域还可让您 检查和下载任何可用的软件更新。参考更 新软件在软件管理章节。

## Link-Live 和测试应用程序

一旦您的设备被认领,Link-Live应用程序将 与多个测试应用程序协同工作,将测试结 果、发现和分析数据、评论和图像上传到 Link-Live网站。Link-Live.com将不同应用程 序上传到相应网页进行分类,如下图:

| LINK-LIVE 网页       | APP上传                                        |
|--------------------|----------------------------------------------|
| ■ 结果               | 自动测试和 iPerf 结果、<br>图像、连接日志和保存到<br>测试结果中的其他文件 |
| ▶ 上传的文件            | 捕获、图像、连接日志和<br>其他文件类型                        |
| 分析                 | 发现,Wi-Fi,和路径分析<br>结果                         |
| <b>9</b> AirMapper | AirMapper 热图                                 |

如果您的设备没有注册<u>Link-Live.com</u>或者, 如果应用程序屏幕上禁用了Link-Live,则不 会出现用于在测试应用程序中上传到Link-Live的链接和按钮。

## Link-Live 共享屏幕

Save to Link-Live

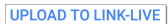

每当您选择一个按钮或链接(如上面的那些)以上传、保存或分享到Link-Live,将出现 一个Link-Live共享屏幕,并显示相应的数据 类型选项。

例如, Discovery的 Link-Live 共享屏幕 或者 Wi-Fi 应用程序数据允许您上传到分析

| by NetAlly             |
|------------------------|
| Q                      |
| Wi-Fi Snapshot Name    |
| 20190429_122109        |
| Comment                |
| Conference Room B      |
| Job Comment            |
| North Office           |
| SAVE TO ANALYSIS FILES |

屏幕截图或其他图像的 Link-Live 共享屏幕 允许您将其附加到最近运行的(自动测试、 (自动测试 或 iPerf) iPerf 或电缆)测试结果上 的结果 ➡ 页面,或者只是到上传的文件 ➡ Link-Live.com 上的页面。

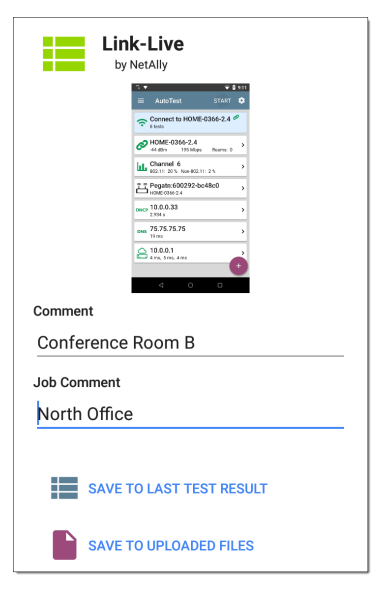

记住,常规注解字段仅上传到当前结果或文件,而工作注解字段上传所有结果和文件, 直到您更改它。

## 共享文本文件到 Link-Live

您还可以通过以下方式选择和共享文本长 按单元屏幕上的文本。文本文件附在 Link-Live.com 上的最后测试结果中。

1. 长按文本字符串以选择它。

| ≡ AutoTest                                          | * |
|-----------------------------------------------------|---|
| COPY SHARE SELECT ALL pams: 0                       |   |
| SSID: HOME-0366-2.4<br>Security: APA2-F<br>Roams: 0 |   |
| AP: Pegatn:600292-bc48c0                            |   |

2. 轻触 全选如果需要的话。

| ≡ AutoTest               | ۵ |
|--------------------------|---|
| COPY SHARE Mbps Roams: 0 |   |
| SSID: HOME-0366-2.4      |   |
| Seedrity: WPA2-P         |   |

3. Touch SHARE.

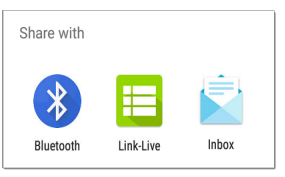

4. 选择 Link-Live 图标以打开 Link-Live 共享 屏幕.

| Link-Live<br>by NetAlly      |
|------------------------------|
|                              |
| File Name<br>20191106_155804 |
| Comment                      |
| SSIDs                        |
| Job Comment                  |
| /Inventory                   |
| SAVE TO LAST TEST RESULT     |

 格式化任何注解根据需要,然后触摸保 存到上次测试结果.

#### **Back to Title and Contents**

AirCheck G3 User Guide

## 规格和合规性

本章包含所需的合规信息。

## AirCheck G3 规格

规格

| 尺寸             | 4.01 in x 7.71 in x 1.65 in<br>(10.2 cm x 19.6 cm x 4.2 cm)              |
|----------------|--------------------------------------------------------------------------|
| 重量             | 1.05 lbs (0.48 kg)                                                       |
| 电池             | 可充电锂离子电池组 (3.63 V, 9.75<br>Ah, 36.39 Wh)                                 |
| 电池<br>寿命       | 一般工作寿命8小时.一般充电时<br>间为3小时.                                                |
| 显示             | 带电容式触摸屏的 5.0 英寸彩色<br>LCD(720 x 1280 像素)                                  |
| 主机             | (2) USB Type-A 端口                                                        |
| 端口             | USB Type-C On-the-Go 端口                                                  |
| 内存             | 大约 8 GB 可用于存储测试结果和<br>用户应用程序                                             |
| 充电             | USB Type-C 45-W 适配器:<br>交流输入电源 100-240 V, 50-60 Hz;<br>直流输出电源 15 V (3 A) |
| 支持的<br>IEEE 标准 | Wi-Fi: 802.11 ax/ac/a/b/g/n                                              |
| LEDs           | 1 LED (状态指示)                                                             |

三频无线

AirCheck G3 有两个内部 Wi-Fi 无线电:

- Wi-Fi 测试 WiFi 6/6E 2x2 MU-MIMO 无线网 卡 802.11ax
- Android 系统 Wi-Fi、蓝牙和管理 1x1 双 频 802.11ac Wave 2 + 蓝牙 5.0 和 BLE 无线 电 802.11ac

用于测试的 WiFi 6/6E 2x2 MU-MIMO 三 频无线电

| 申请人姓名 | NetAlly                                                    |
|-------|------------------------------------------------------------|
| 型号    | WNFQ-268AXI(BT)                                            |
| 制造商   | SparkLAN Communications, Inc.                              |
| 生产日期  | 2021                                                       |
| 原产地   | Taiwan                                                     |
| 安全    | 64/128-bits WEP, WPA, WPA2,<br>WPA3, 802.1x                |
| 管制范围  | 世界模式                                                       |
| 天线增益  | 2.0 dBi 峰值/2.4 GHz<br>1.5 dBi 峰值/5 GHz<br>2.7 dBi 峰值/6 GHz |

数据速率

- 802.11a/g: 54 Mbps
- 802.11ac: MCS0~9

- 802.11ax: HE0~11
- 802.11b: 11 Mbps
- 802.11n: MCS0~15
- Bluetooth: 1 Mbps, 2 Mbps, 3 Mbps

运行频率

AirCheck G3 在每个国家/地区的所有频率上 接收,但仅在该国家/地区允许的频率和频道 上传输.

Wi-Fi无线电支持以下频段:

- 2.4-GHz band: 2.412 2.484 GHz\*
- 5-GHz band: 5.150 5.825 GHz\*
- 6-GHz band: 5.925 7.125 GHz \*
  - \*在允许的情况下

调制

Wi-Fi:

- 802.11a: OFDM (BPSK, QPSK, 16-QAM, 64-QAM)
- 802.11ac: OFDM (BPSK, QPSK, 16-QAM, 64-QAM, 256-QAM)
- 802.11ax: OFDMA (BPSK, QPSK, 16-QAM, 64-QAM, 256-QAM, 1024-QAM)

- 802.11b: DSSS (DBPSK, DQPSK, CCK)
- 802.11g: OFDM (BPSK, QPSK, 16-QAM, 64-QAM)
- 802.11n: OFDM (BPSK, QPSK, 16-QAM, 64-QAM)

蓝牙:

- 报头: GFSK
- 负载 2M: π/4-DQPSK
- 负载 3M: 8-DPSK

接收灵敏度

- 6 Mbps: -90 dBm
- 54 Mbps: -71 dBm
- 802.11n 20 MHz: -89 dBm (MCS 0/8)
- 802.11n 40 MHz: -86 dBm (MCS 0/8)
- VHT20 MCS 8: -63 dBm
- VHT40 MCS 9: -60 dBm
- VHT80 MCS 9: -57 dBm

### Android 1x1 Wi-Fi/蓝牙管理无线电

| 申请人姓名 | NetAlly   |
|-------|-----------|
| 型号    | BLUE bean |

规格和合规性

| 生产商   | 8devices                                              |
|-------|-------------------------------------------------------|
| 生产日期  | 2019                                                  |
| 原产地   | 美国                                                    |
| 安全    | 64/128-Bit WEP Key, WPA, WPA2, 802.1X (TKIP, AES)     |
| >监管领域 | 世界模式                                                  |
| 天线增益  | 2.4 GHz 频带中的 1.1 dBi 峰<br>值;5 GHz 频段中的 3.2 dBi 峰<br>值 |

数据速率

- 802.11a: 6, 9, 12, 18, 24, 36, 48, 54 Mbps
- 802.11b: 1, 2, 5.5, 11 Mbps
- 802.11g: 6, 9, 12, 18, 24, 36, 48, 54 Mbps
- 802.11n 20 MHz: 7.2, 14.4, 21.7, 28.9, 43.3, 57.8, 65, 72.2, 86.7 Mbps
- 802.11n 40 MHz: 15, 30, 45, 60, 90, 120, 135, 150 Mbps
- 802.11ac 20 MHz: 7.2, 14.4, 21.7, 28.9, 43.3, 57.8, 65, 72.2, 86.7 Mbps
- 802.11ac 40 MHz: 15, 30, 45, 60, 90, 120, 135, 150, 180, 200 Mbps
- 802.11ac 80 MHz: 32.5, 65, 97.5, 130, 195, 260, 292.5, 325, 390, 433.3 Mbps

工作频率

The AirCheck G3 在每个国家/地区的所有频率

上接收,但仅在该国家/地区允许的频率和频 道上传输.

这些是 Wi-Fi 无线电支持的频道的中心频率.

- 2.4-GHz 频段: 2.412 2.484 GHz (信道 1 到 14)
- 5-GHz 频段: 5.150 5.825 GHz (信道 34, 36, 38, 40, 42, 44, 46, 48, 52, 56, 60, 64, 100, 104, 108, 112, 116, 120, 124, 128, 132, 136, 140, 144, 149, 153, 157, 161, 165)

调制

- 802.11a: BPSK (6 and 9 Mbps), QPSK (12 and 18 Mbps), 16 QAM (24 and 36 Mbps), 64 QAM (48 and 54 Mbps), OFDM
- 802.11n/ac: BPSK (MCS0), QPSK (MCS1 and MCS2), 16 QAM (MCS3 and MCS4), 64 QAM (MCS5, 6, and 7), OFDM
- 802.11ac: 256 QAM (MCS8 and MCS9), OFDM
- 802.11b: DBPSK, BPSK (1 and 2 Mbps), QPSK (2 Mbps), CCK (5.5 and 11 Mbps)
- 802.11g: BPSK (6 and 9 Mbps), QPSK (12 and 18 Mbps), 16 QAM (24 and 36 Mbps), 64 QAM (48 and 54 Mbps), OFDM

#### Bluetooth v5 和 BLE

- 频率范围: 2.402 2.480 GHz
- 最大 TX 功率: 14 dBm (4 dBm BLE)

### 外部定向天线附件

- 最小增益:2.4 GHz 频段中的峰值为 6.4
   dBi, 5 GHz 频段中的峰值为 8.9 dBi, 6 GHz
   频段中的峰值为 8.6 dBi.
- 反极性 SMA 插头
- 天线频率范围: 2.4 2.5、4.9 5.9 GHz、6.0
   7.1 GHz
- 外部天线端口仅接收(无发射).

环境指标

| 操作<br>温度                | 32°F 到 113°F (0°C 到 +45°C) 注<br>意:如果设备的内部温度高于<br>113°F (45°C), 电池将不会充电. |
|-------------------------|-------------------------------------------------------------------------|
| 工作相对湿<br>度(%RH,无<br>冷凝) | 90% (50°F 到 95°F; 10°C 到 35°C)<br>75% (95°F 到 113°F; 35°C 到<br>45°C)    |
| 储存温度                    | -4°F到140°F (-20°C到+60°C)                                                |
| 冲击和振动                   | 满足 MIL-PRF-28800F 对 3 类设<br>备的要求                                        |
| 安全                      | IEC 61010-1:2010:污染等级 2                                                 |
| 高度                      | 运营:4,000m;存储:12,000m                                                    |
| EMC                     | IEC 61326-1:基本电磁环境<br>CISPR 11:第1组,A类                                   |

## 认证和合规声明

▲警告:未经负责合规性的一方明确批准 的更改或修改可能会使用户操作设备的授 权无效.

| F©                                      | 符合美国联邦通信委<br>员会的 47 CFR Part 15<br>要求.                            |  |  |  |  |
|-----------------------------------------|-------------------------------------------------------------------|--|--|--|--|
|                                         | 符合相关的澳大利亚<br>安全和 EMC 标准.                                          |  |  |  |  |
| c e e e e e e e e e e e e e e e e e e e | 被加拿大标准协会列<br>名.                                                   |  |  |  |  |
| CE                                      | 符合欧盟相关指令.                                                         |  |  |  |  |
|                                         |                                                                   |  |  |  |  |
| UK<br>CA                                | 符合英国和欧洲经<br>济区辐射暴露限制.                                             |  |  |  |  |
| F©                                      | 符合英国和欧洲经<br>济区辐射暴露限制.<br>                                         |  |  |  |  |
| <b>ビム</b><br>FC<br>包含 FCC ID            | 符合英国和欧洲经<br>济区辐射暴露限制.<br>FCC 注意事项<br>RYK-WNFQ268AXBT,<br>WA7-9377 |  |  |  |  |

根据 FCC 规则第 15 部分,本设备已经过测试并证明符合 B 类数字设备的限制。这些限制旨在提供合理的保护,防止住宅安装中的有害干扰。本设备会产生、使用并可能辐射射频能量,如果未按照说明安装和使用,可能会对无线电通信造成有害干扰。但是,不能保证在特定安装中不会发生干扰。如果此设备确实对无线电或电视接收造成有害干扰(可以通过关闭和打开设备来确定),建议用户尝试通过以下一种或多种措施来消除干扰:

- 重新调整或摆放接收天线.
- 增加设备和接收器之间的距离.
- 将设备连接到与接收器连接的电路不同的电路中的插座.
- 向经销商或有经验的无线电/电视技术 人员寻求帮助.

警告:未经制造商批准对设备进行任何更 改或修改都可能导致用户操作该设备的授 权失效。

该设备适合室内使用。该设备只能在室内 操作。户外操作违反了47 U.S.C. 301 并可 能使运营商受到严厉的法律处罚.

禁止在石油平台、汽车、火车、轮船和飞机 上操作此设备,但允许在10,000 英尺以上 的大型飞机上操作此设备。禁止在5.925-7.125 GHz 频段内操作发射器以控制无人驾 驶飞机系统或与之通信.

注意:FCC辐射暴露声明:本设备符合针对 非受控环境规定的 FCC辐射暴露限制。安 装和操作此设备时,散热器与您的身体之 间的距离至少应为 25 厘米.

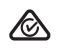

澳大利亚 IEC 61326-1:2013:基本电磁环 境; CISPR 11:第1 组,A类

第1组:设备有意产生和/或使用设备本身 内部功能所必需的传导耦合射频能量.

A类:设备适用于除家庭设施和直接连接 到为民用建筑物供电的低压供电网络的设 施以外的所有设施。由于传导和辐射干 扰,在其他环境中确保电磁兼容性可能存 在潜在困难.

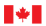

Innovation, Sciences et Economic Development Canada Développement économique Canada

注意:只能在室内使用。倾注利用 en intérieur 独特性。本设备符合加拿大工业 部免执照 RSS 标准。操作符合以下两个条 件:(1)本设备不会造成干扰,并且(2)本设 备必须接受任何干扰,包括可能导致设备 意外操作的干扰.

本设备符合加拿大工业部免执照 RSS 标 准。操作符合以下两个条件:(1)此设备不 会造成有害干扰,并且(2)此设备必须接 受收到的任何干扰,包括可能导致意外操 作的干扰.

注意:IC辐射暴露声明:本设备符合为不受 控制的环境规定的 RSS-102 辐射暴露限 制。安装和操作此设备时,散热器和散热 器之间的距离至少应为 27 cm。

警告:本设备符合为不受控制的环境规定 的 RSS-102 辐射暴露限制。安装和操作本 设备时, 散热器与您的身体之间至少要保 持20厘米的距离.

警告:在 5150-5530 MHz 频段内运行的设备

仅供室内使用,以减少对同频道移动卫星 系统造成有害干扰的可能性.

警告:在 5150-5530 MHz 频段内运行的设备 仅供室内使用,以降低对使用相同频道的 移动卫星系统造成有害干扰的风险.

该无线电发射器已获得加拿大创新、科学 和经济发展部的批准,可以使用 SparkLAN WNFQ-268AXI(BT)数据表中列出的天线类型 进行操作,并标明了最大允许增益。此列 表中未包含的天线类型的增益大于所列任 何类型的最大增益,严禁与此设备一起使 用.

该无线电发射器已获得加拿大创新、科学和经济发展部的批准,可以使用 SparkLAN WNFQ-268AXI(BT)数据表中列出的天线类型进行操作,并标明了最大允许增益。严禁将此列表中未包含的增益大于列出的任何类型所列最大增益的天线类型与此设备一起使用。.

| ( ( | 欧盟 (EU) 辐射警告 |
|-----|--------------|
|     | 声明和一致性声明     |

注意:本设备符合为不受控制的环境规定

的欧盟辐射暴露限制。安装和操作此设备时,散热器与您的身体之间的距离至少应为 20 厘米.

销售国家:

| Restrictions or<br>requirements<br>in the UK | AT | BE | BG | HR | СҮ | CZ | DK         |
|----------------------------------------------|----|----|----|----|----|----|------------|
|                                              | EE | FI | FR | DE | EL | ΗU | IE         |
|                                              | IT | LV | LT | LU | MT | NL | ΡL         |
|                                              | PT | RO | SK | SI | ES | SE | UK<br>(NI) |

本设备符合以下欧盟指令:指令 2014/53/EU、2014/35/EU和 2014/30/EU.

配件信息:

适配器型号:FSP045-A1BR

输入:交流 100-240 伏, 50/60 赫兹 1.2 安

输出:直流 15伏,3安

#### 日本室内使用声明

对于日本来说, AirCheck G3 仅限于 5150-5530 MHz 频段的室内使用.

#### 台湾监管声明

第十二条:对于通过型式认证的小功率射 频电机,公司、商号或用户不得擅自改变 频率、增加功率或改变原设计的特性和功 能.

第十二條 經型式認證合格之低功率射頻 電機,非經許可,公司、商號或使用者均不 得擅自變更頻率、加大功率或變更原設計 之特性及功能。

第十四条 使用小功率射频电机不得影响 飞行安全和干扰合法通信;如发现有干 扰,应立即停止,继续使用,直至无干扰为 止。前款所称合法通信,是指依照电信法 规定经营的无线电通信。小功率射频电机 受合法通信或工业、科学和医疗用途的无 线电波辐射电气设备的干扰.

第十四條低功率射頻電機之使用不得影響 飛航安全及干擾合法通信;經發現有干擾 現象時,應立即停用,並改善至無干擾時 方得繼續使用。前項合法通信,指依電信 法規定作業之無線電通信。低功率射頻電 機須忍受合法通信或工業、科學及醫療用 電波輻射性電機設備之干擾。 在5.25-5.35 kHz频段工作的无线信息传输设 备仅限于室内使用.

在5.25-5.35 秭赫頻帶內操作之無線資訊傳 輸設備,限於室內使用。

# UK 符合英国和欧洲经 CA 济区辐射暴露限制

本设备符合英国和欧洲经济区为不受控制 的环境规定的辐射暴露限制。安装和操作 此设备时,散热器与您的身体之间的距离 至少应为20厘米。下面列出了英国和欧 洲合规的频率和最大发射功率:

- 2402-2480 MHz (LE) 9.63 dBm
- 2405-2480 MHz 9.81 dBm
- 2412-2472 MHz 19.96 dBm
- 5180-5240 MHz 22.95 dBm
- 5260-5320 MHz 22.98 dBm
- 5500-5700 MHz 22.98 dBm
- 5745-5825 MHz 22.98 dBm
- 5955-5825 MHz 22.98 dBm

#### 5955-6415 MHz 22.97 dBm

#### 6489-7987.2 MHz -41.58 dBm/RBW

该设备仅限在 5295 至 6425 MHz 频率范围 内运行时在室内使用.

特此, NetAlly 声明无线电设备 AirCheck G3 符合 2017 年无线电设备条例.